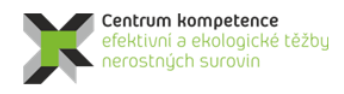

T A Č R

# Metodika tvorby a vizualizace 3D modelu ložiska uranu Brzkov

# 1. Obsah a závazná struktura certifikované metodiky

Obsah a závazná struktura certifikované metodiky je zpracována ve smyslu "Metodického postupu pro zpracování a uplatnění výsledků výzkumu a vývoje typu "Nmet – Certifikovaná metodika" Zákona č. 130/2002 Sb., o podpoře výzkumu, experimentálního vývoje a inovací z veřejných prostředků.

### 1.1. Cíl metodiky

Prostorové modelování ložisek vychází z nutnosti, v rámci dostupných strukturně-geologických, geochemických a ložiskově-technologických parametrů, sestavit co nejvěrnější obraz dané ložiskové struktury a v jejím rámci následně vyhodnotit 3D distribuci konkrétního zrudnění v rámci výrazně heterogenního geologického prostředí. Zásadním problémem je přitom mj. absence jednotné, a moderním analytickým metodám odpovídající, vstupní databáze parametrů nezbytných pro výpočtové modely. Pro vybraná modelová ložiska kritických surovin, byla k dispozici data z 80., 70. let a v řadě případů ještě starších etap geologických průzkumných prací minulého století. Tato skutečnost je jedním z důvodů, proč není možno, bez dodatečného moderního ložiskového průzkumu, využít celosvětově využívaných softwarových řešení, nehledě na fakt že, pro analyzovaná malá ložiska, jakým je i ložisko uranu Brzkov, jsou všechny tyto softwary velmi drahé, a pro daná ložiska tedy potenciálně neekonomické.

Základem našeho navrhovaného postupu tedy bylo vytvořit, s dílčím využitím existujících, ekonomicky akceptovatelných a komerčně dostupných softwarových aplikací, takové komplexní 3D modely morfologie vybraných ložisek, včetně prostorové distribuce uranu, které by s využitím možností 3D počítačové grafiky umožňovalo variabilní odhady zásob a případný následný projekt otvírky konkrétního ložiska.

# 2. Popis vlastní metodiky

### 2.1. Geologický popis ložiska uranu Brzkov

Z regionálně geologického hlediska je zájmové území ložiska Brzkov součástí strážeckého moldanubika, které je budováno proterozoickými horninovými komplexy.

Samotné ložisko Brzkov je lokalizováno v prostoru křížení přibyslavské mylonitové zóny (doprovázené četnými tektonickými zónami směru S-J), se sázavským zlomem, (jehož povrchovými projevy jsou strmé dislokace směru ZSZ-VJV a SZ-JV, vyvinuté v exokontaktu třebíčského masívu). Strukturně-geologické schéma širší oblasti je prezentováno na obr. 1.

Rudní tělesa jsou vázána na tektonické dislokace směru SZ-JV a SSZ-JJV s úklonem 55-80° k SV resp. k VSV. Rudní struktury představují otevřené tahové struktury, které probíhají většinou kose k dislokacím sázavského směru (SZ-JV) a často vytvářejí v místech styku s dislokacemi jiných směrů složité rudní uzly. Jednotlivé rudní uzly ložiska Brzkov mají výraznou blokovou stavbu. Rudní tělesa jsou porušována dislokacemi směru SSV-JJZ s úklonem k VJV, podle kterých docházelo k pohybům dílčích tektonických

ker či celých bloků. Celkově lze konstatovat, že tektonické poměry v jednotlivých rudních uzlech i na celém ložisku Brzkov jsou velmi složité (obr. 2 a 3). Okolními horninami rudonosných struktur na ložisku Brzkov jsou v převážné míře migmatitizované biotitické pararuly (v některých případech silimanit-biotitické nebo muskovit-biotitické) a amfibolity.

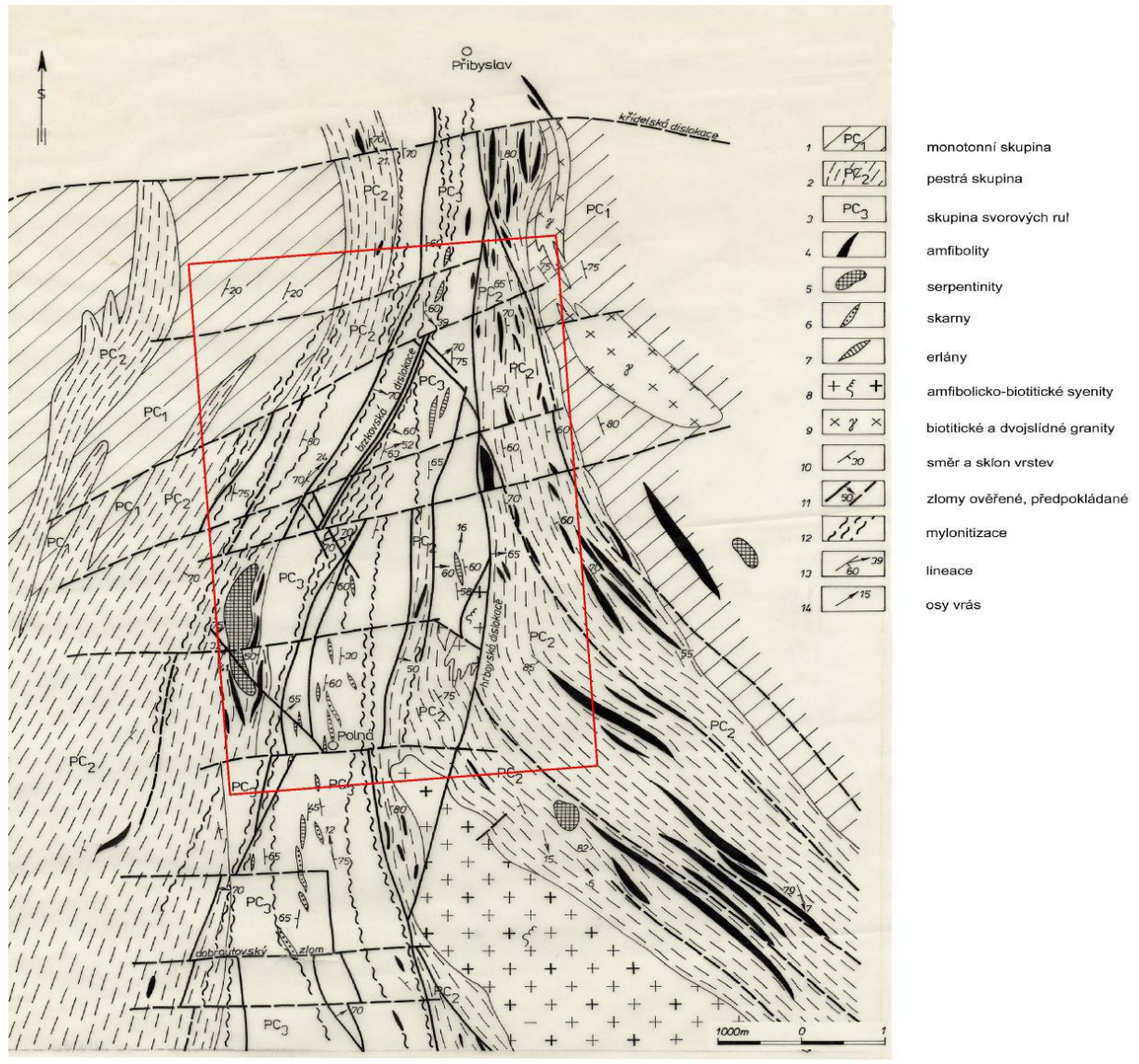

Obr. 1: Strukturně-geologické schéma širší oblasti ložiska Brzkov (Ondřík et al., 2014).

V horninovém profilu ložiska jsou dále zastoupeny skarny, krystalické vápence, kvarcity a erlány. Horniny jsou místně migmatitizovány a slabě až silně mylonitizovány. Pevnost hornin v jednoosém tlaku se pohybuje od 70 do 120 MPa. Pokryvné útvary nepřesahují mocnost 2,0-3,0 m. Hlouběji je již skalní podloží.

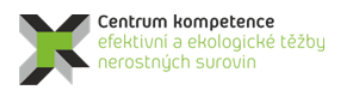

ΤΑ

R

Č

### Program Centra kompetence

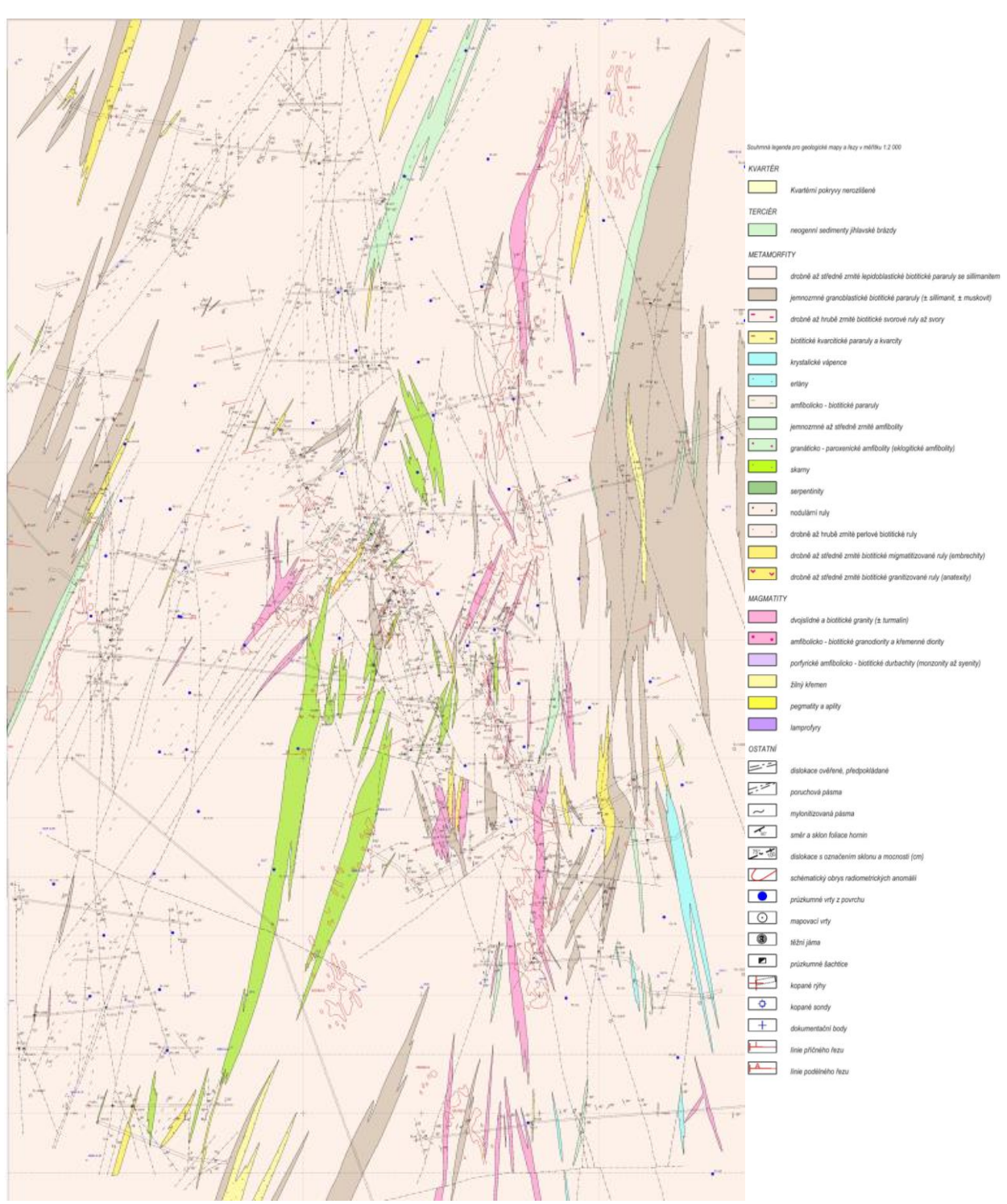

Obr. 2: Strukturně-geologická mapa úseku Brzkov dle podkladů DIAMO.

Na ložisku bylo prozkoumáno několik strukturních systémů, které vytvářejí tři význačné rudní uzly. Na úseku Brzkov v centrální (východní) části ložiska je lokalizován rudní uzel I tvořený 4 strmými rudními žilami směru SZ – JV s úklonem 55-80° k SV, a to: Br0, Br1, Br2 a Br4. V západním křídle úseku je

lokalizován rudní uzel II, který vytváří strukturní systém Br3 (s rudními žílami Br3, Br3a, Br3b, Br3c). Tyto struktury mají směr zhruba S-J s průměrným úklonem 60° k V.

V místech tektonických komplikací jsou lokalizovány četné odžilky a složité žilníky. Jednotlivé rudní uzly ložiska Brzkov mají výraznou blokovou stavbu.

U-zrudnění je vázáno na několik subparalelních strukturních systémů směru SZ-JV a S-J strmě ukloněných k SV resp. k V, které prorážejí mylonitizované horniny strážeckého moldanubika. Povrchové projevy U-mineralizace jsou známy na strukturách Br1, Br1n a Br3 která je vůdčí tektonickou strukturou. Nejhlubší průsečík z vrtu s uranovou mineralizací na ložisku byl zastižen ve vrtu Pl-197 v hloubce 611 m.

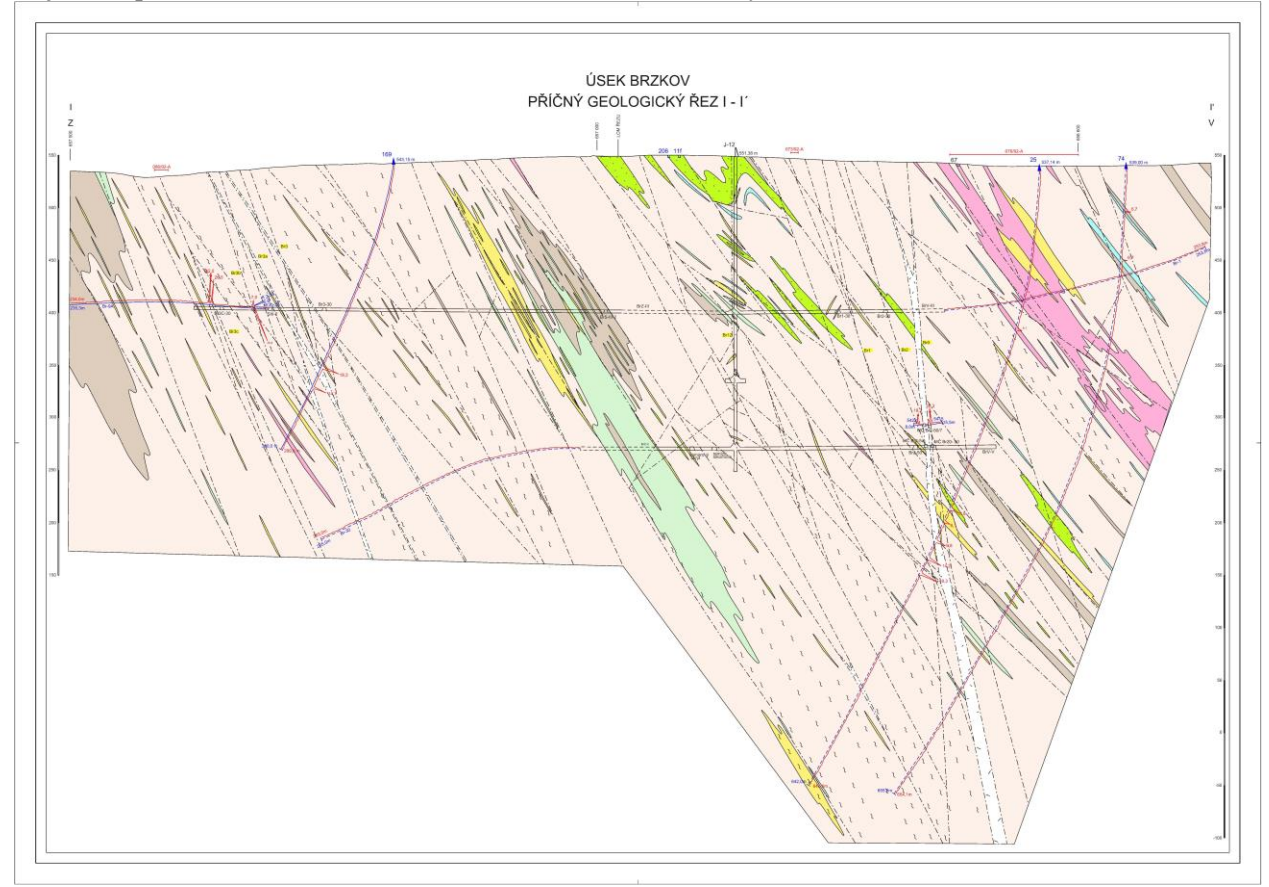

Obr. 3: Geologický řez ložiskem Brzkov, úsek Brzkov dle podkladů DIAMO (legenda viz obr. 2).

Tektonické poměry na ložisku jsou navíc komplikovány vrásovou stavbou, která je charakterizována ostrými izoklinálními vrásami se západní vergencí. Generelní směr osních rovin kopíruje směr foliačních ploch hornin, tj. SSV-JJZ s úklonem k VJV. Celkově je ložisková oblast interpretována jako složité vrásové synklinorium.

V disjunktivní tektonice se vedle převládajících směrů SSV-JJZ a SZ-JV uplatňují tektonické struktury směru ZSZ-VJV s úklonem k JJZ a směru SV-JZ zapadající k JV, vzácně jsou vyvinuty dislokace směru V-Z.

Na rudním uzlu I (Brzkov-východ) byla ověřena rudní tělesa průzkumnými pracemi na žilách: Br1, Br2, Br0, Br3a, Br1b, Br1n, Br1j a Br1e. Mimo to byly zjištěny menší rudní čočky ověřeny na odžilcích Br1f, Br1i, Br1a, Br1h, Be1c, Br1k, Br1e, Br1o+Br1p, Br1q, Br1r, Br2a.Směrná délka rudních těles je řádově desítky až prvé stovky metrů, mocnost zrudnění od 0,3 do 8,0 m (na žilníku na III. p.). Žíly a odžilky se nachází v rudním uzlu označovaném jako Brzkov – východ.

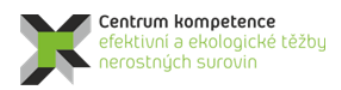

V západním křídle úseku Brzkov, cca 450 m v podloží hlavních rudonosných struktur ložiska, je lokalizován rudní uzel II (Brzkov – západ). Důlními pracemi byl ověřen strukturní systém Br3, který má zhruba směr S-J s úklonem 80-85° k V. Důlními pracemi byla ověřována rudonosnost žil Br3, Br3a, Br3b, Br3c a odžilků.

Při hloubení jámy J-12 bylo indikováno kontrastní U-zrudnění mezi 192. m a 222. m na žíle označené jako Br12, která končí na ssv.-jjz. dislokaci s úklonem 70° k VJV. Žíla Br12 je velmi strmá, směru 340° s úklonem 85° převážně k VSV, lokálně je protiklonná, mocnost 10 - 30 cm. Výplň tvoří chloritizovaná horninová drť s úlomky aplitů a pegmatitů tmelené tektonickým jílem s hematitem či tektonická brekcie tmelená markazitem a narůžovělým karbonátem.

Na úseku Brzkov se pohybuje mocnost rudních žil mezi 0,3 - 3,2 m, průměrná mocnost je 1,5 1,7 m. Mocnost celkového zrudnění v komplikovaných žilnících je až 8,0 m. Očekávaná kovnatost těžené rudy z úseku Brzkov je (na základě předkládaného výpočtu zásob) 0,160 0,180 % U. Na úseku Brzkov je předpokládáno vysoké vnitřní znehodnocení v rámci RT.

Podrobněji se strukturně-geologické situaci ložiska Brzkov věnujeme v kapitole 2.2.3 Konstrukce 3D strukturního modelu.

# 2.2. Metodické postupy a algoritmy tvorby a vizualizace 3D modelu ložiska uranu Brzkov

V této kapitole jsou definovány jednotlivé kroky metodického postupu tvorby a vizualizace 3D modelu ložiska uranu Brzkov. Tyto kroky na sebe navazují a v nich použité algoritmy zpracování údajů a vytvořený software jsou detailně popsány ve stejnojmenných podkapitolách:

- 2.2.1 Revize všech dostupných archivních materiálů, verifikace a korekce vstupních dat.
- 2.2.2 Výpočet a vizualizace prostorové lokalizace vstupních dat.
- 2.2.3 Konstrukce 3D strukturního modelu.
- 2.2.4 Výpočet topologie 3D gridu tělesa uranu podle 3D strukturního modelu (program Uran\_Teleso, modul Výpočet topologie 3D gridu tělesa).
- 2.2.5 Základní statistické zpracování obsahu uranu.
- 2.2.6 Zobrazení vstupních dat ložiska uranu ve 3D v prostředí Voxler, stanovení elipsoidů anizotropie a výběru dat, vytvoření 3D gridů obsahu uranu a export 2D gridů v jednotlivých horizontech ve formátu Surfer.
- 2.2.7 Odhad zásob na základě 2D gridů obsahu uranu a jejich převedení do 3D gridu (program Uran\_Teleso, modul Výpočet hodnot 3D gridů tělesa a odhad zásob a modul Výpočet hodnot 3D gridu tělesa v NNR).
- 2.2.8 Vizualizace horizontálních řezů ve 2D v prostředí Surfer (program Uran\_Teleso, modul Vykreslení horizontálních řezů zadaných vrstev).
- 2.2.9 Vizualizace sítě vertikálních řezů ve 2D v prostředí Surfer (program Uran\_Teleso, modul Vykreslení zadaných vertikálních řezů XZ a YZ).
- 2.2.10 Vizualizace technologických parametrů ve 3D v prostředí Voxler.

Jednotlivé kroky metodického postupu jsou realizovány tak, aby bylo možno při libovolné změně parametrů tyto kroky programově rychle přepočítat bez nutnosti zdlouhavých ručních postupů. Proto je

také možné snadno provést modelování v několika variantách (například s použitím více variant parametrů gridování apod.).

### 2.2.1. Revize všech dostupných archivních materiálů, verifikace a korekce vstupních dat

Archivní data, geologické informace a geologické řezy (ve formátu jpg) nezbytné pro tvorbu 3D strukturního modelu byly převzaty od státního podniku Diamo. Z těchto informací byly kromě prostorové pozice jednotlivých horninových těles a tektonických rozhraní získány i prostorové informace ke strukturním datům a informace o analyzovaných vzorcích odebraných z povrchových a důlních děl, šachtic a rýh.

Převzatá data byla ve formátu *xlsx*. Pro účely 3D modelování obsahu uranu byly důležité vybrané údaje následujících tabulek souboru *Brzkov data ČSUP.xlsx*:

- tabulka OBJEKT, celkem 675 průzkumných děl (ukázka viz tab. 1),
- tabulka krvzor, celkem 13577 řádků s údaji o metrážích (od, do, délka) vzorků (viz tab. 2),
- tabulka *radian*, celkem 9423 řádků s údaji o obsazích radioaktivních prvků vzorků (ukázka viz tab. 3),

### a souboru INKDAT-vrty PL.xlsx:

 tabulka průzkumné vrty Polná, celkem 9423 řádků s údaji o inklinometrii povrchových vrtů (ukázka viz tab. 4)

### Tabulka 1: Část údajů tabulky OBJEKT.

| DIL | 0     | ALIAS | DRUH_DILA | MAPA | MAPA_NOVA | - | ZAMER_P | × | •          | Υ | -         | Z   | ¥   | ZAMER_V 💌 | AZIMUT | ▼ D | ELKA_DILA | ROK_UKONC | -  |
|-----|-------|-------|-----------|------|-----------|---|---------|---|------------|---|-----------|-----|-----|-----------|--------|-----|-----------|-----------|----|
| В   | III 1 |       | к         |      | 2322      |   | N       |   | 1114825.00 | ) | 657485.00 | 556 | .00 | V         |        | -2  | 2.0       | )         | 78 |
| В   | III 2 |       | К         |      | 2322      |   | N       |   | 1114810.00 | ) | 657395.00 | 553 | .00 | V         |        | -2  | 2.0       | )         | 78 |
| в   | III 3 |       | К         |      | 2322      |   | N       |   | 1114805.00 | ) | 657300.00 | 550 | .00 | V         |        | -2  | 2.2       |           | 78 |
| В   | III 4 |       | К         |      | 2322      |   | N       |   | 1114790.00 | ) | 657190.00 | 541 | .00 | V         |        | -2  | 2.1       |           | 78 |
| В   | III 5 |       | К         |      | 2322      |   | N       |   | 1114788.00 | ) | 657090.00 | 529 | .00 | V         |        | -2  | 1.8       |           | 78 |
| в   | III 6 |       | К         |      | 2322      |   | N       |   | 1114780.00 | ) | 656990.00 | 531 | .00 | V         |        | -2  | 2.0       | )         | 78 |
| В   | III 7 |       | К         |      | 2322      |   | N       |   | 1114779.00 | ) | 656890.00 | 532 | .00 | V         |        | -2  | 1.7       | ,         | 78 |
| В   | III 8 |       | К         |      | 2322      |   | N       |   | 1114771.00 | ) | 656785.00 | 534 | .00 | V         |        | -2  | 1.1       |           | 78 |
| В   | III 9 |       | К         |      | 2322      |   | N       |   | 1114767.00 | ) | 656685.00 | 538 | .00 | V         |        | -2  | 1.0       | )         | 78 |
| В   | III10 |       | К         |      | 2322      |   | N       |   | 1114762.00 | ) | 656585.00 | 542 | .00 | V         |        | -2  | 1.8       |           | 78 |
| В   | 1111  |       | К         |      | 2322      |   | N       |   | 1114759.00 | ) | 656490.00 | 539 | .00 | V         |        | -2  | 1.3       |           | 78 |
| в   | 1112  |       | К         |      | 2322      |   | N       |   | 1114753.00 | ) | 656385.00 | 532 | .00 | V         |        | -2  | 1.8       |           | 78 |
| В   | 1113  |       | К         |      | 2322      |   | N       |   | 1114748.00 | ) | 656285.00 | 522 | .00 | V         |        | -2  | 1.9       |           | 78 |
| В   | V 1   |       | К         |      | 2322      |   | N       |   | 1115630.00 | ) | 657500.00 | 544 | .00 | V         |        | -2  | 1.8       |           | 78 |
| В   | V 2   |       | К         |      | 2322      |   | N       |   | 1115630.00 | ) | 657390.00 | 540 | .00 | V         |        | -2  | 2.0       | )         | 78 |
| В   | V 3   |       | К         |      | 2322      |   | N       |   | 1115618.00 | ) | 657310.00 | 540 | .00 | V         |        | -2  | 1.5       |           | 78 |
| В   | V 4   |       | К         |      | 2322      |   | N       |   | 1115618.00 | ) | 657205.00 | 546 | .00 | V         |        | -2  | 1.2       |           | 78 |

| Tabulka 2: Cast udaju tabulky krvzo. | Tabulka 2: Cást údajů tabu | ılky krvza |
|--------------------------------------|----------------------------|------------|
|--------------------------------------|----------------------------|------------|

| DIL | .0 💌  | ALIAS 💌 | DRUH_DILA | CISLOVZ 💌 | D 💌 | Z_BAZE 💌 | HLOUBKA 💌 | VZDALENOST 💌 | DELKA 💌 |
|-----|-------|---------|-----------|-----------|-----|----------|-----------|--------------|---------|
| В   | III 1 |         | К         | 5502      | М   |          | 2         | 0            | 0.9     |
| В   | III 2 |         | К         | 5503      | М   |          | 2         | 0            | 0.2     |
| В   | III 3 |         | К         | 5504      | M   |          | 2.2       | 0            | 0.7     |
| В   | III 4 |         | К         | 5505      | М   |          | 2.1       | 0            | 0.6     |
| В   | III 5 |         | К         | 5506      | M   |          | 1.8       | 0            | 0.8     |
| В   | III 6 |         | К         | 5507      | M   |          | 2         | 0            | 0.5     |
| В   | III 7 |         | К         | 5508      | M   |          | 1.7       | 0            | 0.5     |
| В   | III 8 |         | К         | 5509      | М   |          | 1.1       | 0            | 0.1     |
| В   | III 9 |         | К         | 5510      | M   |          | 1         | 0            | 0.4     |
| В   | III10 |         | К         | 5511      | M   |          | 1.8       | 0            | 0.1     |
| В   | 1111  |         | К         | 5512      | М   |          | 1.3       | 0            | 0.8     |
| В   | III12 |         | К         | 5513      | M   |          | 1.8       | 0            | 0.5     |
| В   | V 2   |         | К         | 5402      | M   |          | 2         | 0            | 0.5     |
| В   | V 3   |         | К         | 5403      | М   |          | 1.5       | 0            | 0.9     |

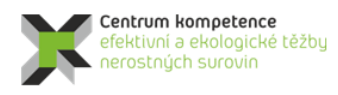

ТА

R

Č

Tabulka 3: Část údajů tabulky radian.

| DILO    | ALIAS | DRUH_DILA | CISLOVZ | U_LUM | U_CHEM | U_RADIO | RA_EKV_U | U_RTG_F | TH_RTG_F | U_GAMAS | RA_GAMASP | TH_GAMASP | K_GAMAS | KRR |
|---------|-------|-----------|---------|-------|--------|---------|----------|---------|----------|---------|-----------|-----------|---------|-----|
| B III 1 |       | К         | 5502    | 1.3   | -1     | -1      | 1        | -1      | -1       | -1      | 1         | -1        | -1      | 1   |
| B III 2 |       | к         | 5503    | 2.6   | -1     | -1      | 1        | -1      | -1       | -1      | 1         | -1        | -1      | -1  |
| B III 3 |       | К         | 5504    | 0.9   | -1     | -1      | 1        | -1      | -1       | 1       | 1         | -1        | -1      | 1   |
| B III 4 |       | к         | 5505    | 2.7   | -1     | -1      | 1        | -1      | -1       | -1      | 1         | -1        | -1      | -1  |
| B III 5 |       | К         | 5506    | 2.2   | -1     | -1      | 1        | -1      | -1       | 1       | 1         | -1        | -1      | 1   |
| B III 6 |       | к         | 5507    | 2     | -1     | -1      | 1        | -1      | -1       | -1      | 1         | -1        | -1      | -1  |
| B III 7 |       | к         | 5508    | 1.7   | -1     | -1      | 1        | -1      | -1       | 1       | 1         | -1        | -1      | 1   |
| B III 8 |       | к         | 5509    | 2     | -1     | -1      | 1        | -1      | -1       | -1      | 1         | -1        | -1      | -1  |
| B III 9 |       | к         | 5510    | 5.4   | -1     | -1      | 1        | -1      | -1       | 1       | 1         | -1        | -1      | -1  |
| B III10 |       | к         | 5511    | 2.4   | -1     | -1      | 1        | -1      | -1       | -1      | 1         | -1        | -1      | -1  |
| B III11 |       | к         | 5512    | 3     | -1     | -1      | 1        | -1      | -1       | 1       | 1         | -1        | -1      | 1   |
| B III12 |       | к         | 5513    | 1.9   | -1     | -1      | 1        | -1      | -1       | -1      | 1         | -1        | -1      | -1  |
| B V 2   |       | к         | 5402    | 2     | -1     | -1      | 1        | -1      | -1       | 1       | 1         | -1        | -1      | 1   |
| B V 3   |       | к         | 5403    | 3     | -1     | -1      | 1        | -1      | -1       | 1       | 1         | -1        | -1      | -1  |
| B V 4   |       | к         | 5404    | 1.9   | -1     | -1      | 1        | -1      | -1       | 1       | 1         | -1        | -1      | 1   |
| B V 5   |       | к         | 5405    | 1.9   | -1     | -1      | -1       | -1      | -1       | -1      | -1        | -1        | -1      | -1  |

Tabulka 4: Část údajů tabulky průzkumné vrty Polná.

| DILO   | HLOUBKA | UKLON | AZIM |
|--------|---------|-------|------|
| PL-1   | 30.00   | 10.50 | 264  |
| PL-1   | 50.00   | 13.50 | 271  |
| PL-1   | 75.00   | 16.00 | 276  |
| PL-1   | 100.00  | 18.50 | 280  |
| PL-1   | 125.00  | 19.00 | 278  |
| PL-1   | 150.00  | 19.50 | 279  |
| PL-1   | 175.00  | 21.00 | 280  |
| PL-10  | 0.10    | 25.00 | 250  |
| PL-10  | 25.00   | 25.50 | -1   |
| PL-10  | 50.00   | 27.00 | -1   |
| PL-10  | 75.00   | 28.50 | 250  |
| PL-10  | 100.00  | 31.00 | 255  |
| PL-10  | 125.00  | 32.50 | 255  |
| PL-10  | 150.00  | 35.00 | 260  |
| PL-10  | 175.00  | 36.50 | 260  |
| PL-10  | 200.00  | 37.00 | 265  |
| PL-10  | 215.00  | 38.00 | 265  |
| PL-100 | 0.10    | 5.00  | 230  |
| PL-100 | 10.00   | 5.50  | -1   |
| PL-100 | 20.00   | 6.00  | -1   |
| PL-100 | 30.00   | 6.50  | 240  |
| PL-100 | 40.00   | 7.25  | 240  |

Při zpracování těchto převzatých dat se vyskytly následující hlavní problémy:

- 1. Mnoho objektů nemělo údaje o metráži vzorků a u mnoha objektů neexistovaly analýzy uranu. *Řešení přijaté po konzultaci s pracovníky Diama s.p.:* 
  - Bylo vytyvořeno makro *Kontrola\_OBJEKT\_krvzor* (viz [3]): Pokud objekt z tabulky *OBJEKT* není v tabulce *krvzor* (a neexistuje k němu tedy žádná analyzovaná metráž), podbarví se název díla (1. sloupec) v tabulce *OBJEKT* hnědě – celkem 242 objektů. Tyto objekty byly vyřazeny.
  - Bylo vytyvořeno makro *Kontrola\_OBJEKT\_radian* (viz [3]): Pokud objekt z tabulky *OBJEKT* není v tabulce *radian* (a neexistuje k němu tedy žádná analyzovaný vzorek uranu), podbarví se 2. sloupec *ALIAS* v tabulce OBJEKT modře celkem 264 objektů. Tyto objekty byly rovněž vyřazeny.
- 2. U objektů není vesměs uváděn úklon a v mnoha případech ani azimut (pouze kód, například -4 pro lomené chodby, šikmé a vertikální komíny).

Řešení přijaté po konzultaci s pracovníky Diama s.p.:

• Azimut -2: je svislé dílo směrem dolů. Celkem je 115 svislých děl.

- U objektů BR-1 až BR-35 byl určen jednotný úklon 5 stupňů směrem nahoru. Celkem existuje 33 děl Br...
- Azimut -4: U důlních děl (celkem 46 děl se vzorky) se musely doplnit lomové body. Digitalizaci provedl pracovník Diama s.p. do souboru *BRZKOV\_SOURAD.xlsx* (ukázka viz tab. 5), u jednotlivých takto vzniklých úseček se vypočetl azimut a úklon nově vytvořeným makrem *Poc\_kon\_XYZ* (viz [3]) pro stanovení údajů inklinometrie úseků v souboru *BRZKOV\_SOURAD.xlsm* (doplnění sloupců *xpoc* až *Azimut*) – ukázka viz tab. 6. Takto vzniklá "inklinometrie" se přidala k inklinometrii povrchových vrtů.
- Azimut -5: Tyto vrty by měly mít inklinometrii. Bylo vytyvořeno makro Kontrola\_OBJEKT\_inklino (viz [3]): Pokud k objektu z tabulky OBJEKT s azimutem -5 neexistuje inklinometrie, podbarví se Azimut (13. sloupec) v tabulce OBJEKT modře. U třech vrtů inklinometrie chyběla (vrty PL-6-GP, PL-7-GP a PL-8-GP), u nich bylo pracovníky Diama s.p. stanoveno: "Inklinometrie u vrtů PL-6-GP, 7-GP a 8-GP nebyla měřena, podle projektů však u všech těchto vrtů můžeme stanovit počáteční úklon 30° (od svislice) a azimut 270°". Celkem je 71 povrchových děl.
- U objektů se stanoveným azimutem a chybějícím úklonem bylo přijato následující řešení: typ objektu "Z" ("vrt šikmý nebo horizontální – podzemní") má úklon 5 stupňů, typy objektů "D" ("vodorovné n. šikmé díla") a "R" ("rýha") jsou vodorovné. Celkem je 148 takových děl.

### Tabulka 5: Část údajů souboru BRZKOV\_SOURAD.xlsx.

| DILO      | BOD | х          | Y           | Z     | pozn    |
|-----------|-----|------------|-------------|-------|---------|
| BR-LOM-3L | 1   | -656900.05 | -1115606.51 | 542.1 | povrch  |
| BR-LOM-3L | 2   | -656895.34 | -1115615.31 | 542.1 | povrch  |
| BR-LOM-3L | 3   | -656888.24 | -1115621.74 | 542.1 | povrch  |
| BR-LOM-3L | 4   | -656886.02 | -1115623.75 | 542.1 | povrch  |
| BR-LOM-3L | 5   | -656883.02 | -1115630.84 | 542.1 | povrch  |
| BR-LOM-3L | 6   | -656882.31 | -1115632.52 | 542.1 | povrch  |
| BR-LOM-3L | 7   | -656878.28 | -1115639.28 | 542.1 | povrch  |
| BR-LOM-3L | 8   | -656861.45 | -1115662.49 | 542.1 | povrch  |
| BR-LOM-3L | 9   | -656856.06 | -1115667.49 | 542.1 | povrch  |
| BR1-30    | 1   | -656798.10 | -1115791.70 | 402.0 | 3.patro |
| BR1-30    | 2   | -656791.10 | -1115770.80 | 402.0 | 3.patro |
| BR1-30    | 3   | -656790.68 | -1115755.28 | 402.0 | 3.patro |
| BR1-30    | 4   | -656792.43 | -1115736.49 | 402.0 | 3.patro |
| BR1-30    | 5   | -656794.00 | -1115729.00 | 402.0 | 3.patro |

#### Tabulka 6: Část údajů souboru BRZKOV\_SOURAD.xlsm.

| DILO      | BOD | х    |           | Y           | Z     | pozn    | хрос         | xkon        | урос        | ykon        | zpoc  | zkon  | vzdal_xy | vzdal_xyz | delka_od | delka_do | Uklon_ink | Azimut   |
|-----------|-----|------|-----------|-------------|-------|---------|--------------|-------------|-------------|-------------|-------|-------|----------|-----------|----------|----------|-----------|----------|
| BR-LOM-3L | 1   | L -  | 656900.05 | -1115606.51 | 542.1 | povrch  | -656900.0547 | -656895.344 | -1115606.51 | -1115615.31 | 542.1 | 542.1 | 9.985649 | 9.985649  | 0        | 9.985649 | 90        | 151.8548 |
| BR-LOM-3L | 2   | 2 -  | 656895.34 | -1115615.31 | 542.1 | povrch  | -656895.3444 | -656888.236 | -1115615.31 | -1115621.74 | 542.1 | 542.1 | 9.585589 | 9.585589  | 9.985649 | 19.57124 | 90        | 132.1328 |
| BR-LOM-3L | 3   | 3 -1 | 656888.24 | -1115621.74 | 542.1 | povrch  | -656888.2358 | -656886.019 | -1115621.74 | -1115623.75 | 542.1 | 542.1 | 2.989569 | 2.989569  | 19.57124 | 22.56081 | 90        | 132.1339 |
| BR-LOM-3L | 4   | 1 -  | 656886.02 | -1115623.75 | 542.1 | povrch  | -656886.0188 | -656883.016 | -1115623.75 | -1115630.84 | 542.1 | 542.1 | 7.705591 | 7.705591  | 22.56081 | 30.2664  | 90        | 157.068  |
| BR-LOM-3L | 5   | 5 -  | 656883.02 | -1115630.84 | 542.1 | povrch  | -656883.0164 | -656882.306 | -1115630.84 | -1115632.52 | 542.1 | 542.1 | 1.824588 | 1.824588  | 30.2664  | 32.09099 | 90        | 157.069  |
| BR-LOM-3L | 6   | 5 -  | 656882.31 | -1115632.52 | 542.1 | povrch  | -656882.3055 | -656878.282 | -1115632.52 | -1115639.28 | 542.1 | 542.1 | 7.863165 | 7.863165  | 32.09099 | 39.95415 | 90        | 149.2193 |
| BR-LOM-3L | 7   | 7 -  | 656878.28 | -1115639.28 | 542.1 | povrch  | -656878.2815 | -656861.45  | -1115639.28 | -1115662.49 | 542.1 | 542.1 | 28.67517 | 28.67517  | 39.95415 | 68.62932 | 90        | 144.0571 |
| BR-LOM-3L | 8   | 3 -  | 656861.45 | -1115662.49 | 542.1 | povrch  | -656861.4498 | -656856.063 | -1115662.49 | -1115667.49 | 542.1 | 542.1 | 7.349715 | 7.349715  | 68.62932 | 75.97904 | 90        | 132.8723 |
| BR-LOM-3L | 9   | 9 -  | 656856.06 | -1115667.49 | 542.1 | povrch  |              |             |             |             |       |       |          |           | 75.97904 | 125.979  | 90        | 132.8723 |
| BR1-30    | 1   | L -I | 656798.10 | -1115791.70 | 402.0 | 3.patro | -656798.1    | -656791.1   | -1115791.7  | -1115770.8  | 402   | 402   | 22.0411  | 22.0411   | 0        | 22.0411  | 90        | 18.51715 |
| BR1-30    | 2   | 2 -1 | 656791.10 | -1115770.80 | 402.0 | 3.patro | -656791.1    | -656790.68  | -1115770.8  | -1115755.28 | 402   | 402   | 15.52568 | 15.52568  | 22.0411  | 37.56678 | 90        | 1.550152 |
| BR1-30    | 3   | 3 -  | 656790.68 | -1115755.28 | 402.0 | 3.patro | -656790.68   | -656792.43  | -1115755.28 | -1115736.49 | 402   | 402   | 18.87132 | 18.87132  | 37.56678 | 56.4381  | 90        | 354.6791 |
| BR1-30    | 4   | 1 -  | 656792.43 | -1115736.49 | 402.0 | 3.patro | -656792.43   | -656794     | -1115736.49 | -1115729    | 402   | 402   | 7.652777 | 7.652777  | 56.4381  | 64.09087 | 90        | 348.1615 |
| BR1-30    | 5   | 5 -  | 656794.00 | -1115729.00 | 402.0 | 3.patro | -656794      | -656800.8   | -1115729    | -1115720    | 402   | 402   | 11.28007 | 11.28007  | 64.09087 | 75.37094 | 90        | 322.9269 |

Na obr. 4 je ukázka tabulky OBJEKT po zpracování bodů 1 a 2.

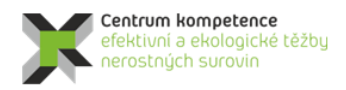

č

R

### Program Centra kompetence

| $ \begin{array}{c c c c c c c c c c c c c c c c c c c $                                                                                                    | 9 11                    |                     | n 1           |           |          | P P            | G N          | -         |              | v v              | vv         | X          |
|----------------------------------------------------------------------------------------------------|-------------------------|---------------------|---------------|-----------|----------|----------------|--------------|-----------|--------------|------------------|------------|------------|
| Signed above         Signed above         Signed above< | * ¥ Y                   | *                   | Z ZAMER       | AZIMU V D | ELKA * F | ROK UI - ORGAN | ORGAN * UCEL | C * ZPUSO | * GEOF + GEO | F_F + LOKALITA   | ▼ REG_GE * | STRAT_ DAT |
| 17 BR-36         Z         M3302A         2122         Z           18 BR-37         Z         M3302A         2122         Z           19 BR-3         Z         M3302A         2124         Z           19 BR-3         Z         M3302A         2124         Z           19 BR-3         Z         M3302A         2124         Z           18 BR-3 (J) //         M 1830A         4024         Z         Z           18 BR-3 (J) //         M 1830A         2122         Z         Z           18 BR-3 (J) //         M 1830A         1222         Z         Z           19 BR-3 (J) //         M 1830A         1222         Z         Z           19 BR-3 (J) //         M 1830A         1222         Z         Z           29 BR-3 (J) //         M 1830A         1222         Z         Z           29 BR-3 (J) //         M 1830A         1222         Z         Z           20 BR-3 (J) //         M 1830A         1242         Z         Z           20 BR-3 (J) //         M 1830A         1242         Z         Z           20 BR-3 (J) //         BR1A-11A         D         M 1930A         1224         Z                                                                                                    | 1115722.00 -1115722.00  | 656739.50 -656739.5 | 0 297.00 V    | -4        | 10.2     | 90 04          | A            |           | 2            | STOJ BRZKOV      | A2         | 5 ###      |
| 119         119         119         119         119         119         119         119         119         119         119         119         119         119         119         119         119         119         119         119         119         119         119         119         119         119         119         119         119         119         119         119         119         119         119         119         119         119         119         119         119         119         119         119         119         119         119         119         119         119         119         119         119         119         119         119         119         119         119         119         119         119         119         119         119         119         119         119         119         119         119         119         119         119         119         119         119         119         119         119         119         119         119         119         119         119         119         119         119         119         119         119         119         119         119         119         119 <td>115550.00 -1115550.00</td> <td>656857.00 -656857.0</td> <td>0 273.50 V</td> <td>191</td> <td>120.0</td> <td>89 04</td> <td>A</td> <td>1</td> <td>1 2</td> <td>STOJ STRAZ.OBL-J</td> <td>A4</td> <td>5 ###</td>                                                       | 115550.00 -1115550.00   | 656857.00 -656857.0 | 0 273.50 V    | 191       | 120.0    | 89 04          | A            | 1         | 1 2          | STOJ STRAZ.OBL-J | A4         | 5 ###      |
| 19         BR-30         Z         M33072A         2124         Z           19         BR-30         Z         M33072A         2122         Z         Z           10         BR2A-SL/T         MCBR2AS         0         M1392A         2122         Z         Z           10         BR2A-SL/T         MCBR2AS         0         M1392A         2122         Z         Z           10         BR2A-SL/T         MCBR2AS         0         M1392A         2122         Z         Z           10         BR2A-SL/T         MCBR2AS         0         M1392A         2122         Z         Z           10         BR2A-SL/T         MCBR2AS         0         M1392A         2122         Z         Z           20         BR3A         Z         M1307AA         2122         Z         Z         Z           20         BR3A         Z         M1307AA         2122         Z         Z         Z         Z         Z         Z         Z         Z         Z         Z         Z         Z         Z         Z         Z         Z         Z         Z         Z         Z         Z         Z         Z         Z                                                                                                    | 1115519.00 -1115519.00  | 656830.00 -656830.0 | 0 273.50 V    | 68        | 145.0    | 89 04          | A            | 1         | 1 2          | STOJ STRAZ.OBL-J | A4         | 5 ###      |
| 20 BH-20         Z         MA3002A         2122         Z           21 BBA2-A177         MCREADD-50         MA3902A         2222         Z           21 BBA2-A177         MCREADD-50         MA3902A         2222         Z           21 BBA2-A177         MCREADD-50         MA3902A         2222         Z           21 BBA2-A177         MCREADD-50         MA3902A         2222         Z           21 BBA2-A177         MCREADD-50         MA3902A         2222         Z           21 BBA2-A177         MCREADD-50         MA3902A         2222         Z           21 BBA3         Z         MA3002A         2222         Z         Z           21 BBA3         Z         MA3002A         2222         Z         Z           21 BBA3         Z         MA3002A         2222         Z         Z           21 BBA3         Z         MA3002A         2224         Z         Z           21 BBA3         MB40         MA390A         2234         Z         Z           21 BBA3         MB40         MA390A         2224         Z         Z           21 BBA3         MB40         MA390A         2244         Z         Z                                                                                                    | 116005.00 -1116005.00   | 656700.00 -656700.0 | 0 274.00 V    | 250       | 148.0    | 90 04          | A            | 1         | 1 2          | STOJ STRAZ.OBL-J | A4         | 5 ###      |
| 21         BR2A.31/7         MCBR2AS         0         M3392A         2222         2           23         BR2O-S1         MCBR2AS         0         M3392A         2222         2           23         BR2O-S1         MCBR2AS         0         M3392A         2222         2           24         BR2O-S1         MCBR2AS         0         M3392A         2222         2           25         BR3         2         M13092A         2222         2         2           25         BR3         2         M13092A         2222         2         2           26         BR3         2         M13092A         2222         2         2           28         BR3         2         M13092A         2222         2         2           29         BR3-M10         0         M1392A         2242         2         2           29         BR3-M22         0         M1392A         2242         2         2           29         BR3-M22         0         M1392A         2242         2         2           29         BR3-M22         0         M1392A         2242         2         2         2 <tr< td=""><td>1115429.50 -1115429.50</td><td>656879.50 -656879.5</td><td>0 273.50 V</td><td>256</td><td>120.0</td><td>90 04</td><td>A</td><td>1</td><td>1 2</td><td>STOJ STRAZ.OBL-J</td><td>A4</td><td>5 ###</td></tr<>                                                                                                    | 1115429.50 -1115429.50  | 656879.50 -656879.5 | 0 273.50 V    | 256       | 120.0    | 90 04          | A            | 1         | 1 2          | STOJ STRAZ.OBL-J | A4         | 5 ###      |
| 22 BR20-S0         MCBR02 0         M1392A M2222         2           23 BR20-S1/T         MCBR02 0         M1392A M2222         Z           34 BR20-S1/T         MCBR02 0         M1392A M2222         Z           36 BR30-S1/T         MCBR02 0         M1392A M2222         Z           36 BR30-S1/T         Z         M13002A M2222         Z           36 BR30         Z         M13002A M2222         Z           37 BR31         Z         M13002A M2222         Z           38 BR30         Z         M13002A M2222         Z           38 BR31         D         M1302A M222         Z           39 BR31         D         M1302A M222         Z           39 BR31         D         M1302A M222         Z           39 BR31         BR31A M22         D         M1302A M222         Z           39 BR31         BR31A M22         D         M1302A M222         Z           39 BR31         BR31A M22         D         M1302A M22         Z           39 BR31         BR31A M22         D         M1302A M22         Z           39 BR31         BR31A M22         D         M1302A M22         Z           39 BR31         BR31A M22                                                                                                    | 1115776.00 -1115776.00  | 656719.00 -656719.0 | 0 293.00 V    | -4        | 19.8     | 90 04          | A            |           | 2            | STOJ BRZKOV      | A2         | 5 ###      |
| BRDS-01/L         MCBRDD-0         M392A         2122         Z           23 BRD-01/L         MCBRDD-10         M3192A         2122         Z           25 BR-3         2         M13002A         2124         Z           25 BR-3         2         M13002A         2124         Z           27 BR-31         2         M13002A         2122         Z           20 BR-50         2         M13002A         2122         Z           20 BR-51         2         M13002A         2122         Z           20 BR-50         0         M1302A         2122         Z           20 BR-50         0         M1302A         2124         Z           20 BR-50         0         M1302A         2124         Z           21 BR-51         0         M1302A         2124         Z           21 BR-51         0         M1302A         2124         Z           21 BR-51         0         M1302A         2124         Z           21 BR-51         0         M1302A         2124         Z           21 BR-50         0         M1302A         2124         Z           21 BR-50         0         M1302A <t< td=""><td>1115749.30 -1115749.30</td><td>656721.60 -656721.6</td><td>0 271.50 V</td><td>-4</td><td>1.8</td><td>90 04</td><td>A</td><td></td><td>2</td><td>STOJ BRZKOV</td><td>A2</td><td>5 ###</td></t<>                                                                                                    | 1115749.30 -1115749.30  | 656721.60 -656721.6 | 0 271.50 V    | -4        | 1.8      | 90 04          | A            |           | 2            | STOJ BRZKOV      | A2         | 5 ###      |
| Description         Mathematical Description         Matrixe Status         Z         Z <thz< th="">         Z         <thz< th=""> <thz< t<="" td=""><td>1115749.30 -1115749.30</td><td>656721.60 -656721.6</td><td>0 271.50 V</td><td>-4</td><td>19.1</td><td>90 04</td><td>A</td><td></td><td>2</td><td>STOJ BRZKOV</td><td>A2</td><td>5 ###</td></thz<></thz<></thz<>                                                                                                    | 1115749.30 -1115749.30  | 656721.60 -656721.6 | 0 271.50 V    | -4        | 19.1     | 90 04          | A            |           | 2            | STOJ BRZKOV      | A2         | 5 ###      |
| 25         88-3         Z         M3092A         2124         Z           25         88-30         Z         M3092A         2122         Z           27         88-31         Z         M3092A         2122         Z           29         88-32         Z         M3092A         2124         Z           29         88-33         Z         M3092A         2124         Z           29         88-31         0         M3392A         2124         Z           31         88-31         0         M3392A         2124         Z           31         88-31         0         M3392A         2124         Z           31         88-30         0         M3392A         2124         Z           31         88-30         0         M3392A         2124         Z           35         88-80-0         0         M3392A         2124         Z           36         88-30         0         M3392A         2124         Z           39         88-4         Z         M3092A         2124         Z           39         88-4         Z         M3092A         2124         Z                                                                                                    | 1115734.00 -1115734.00  | 656733.00 -656733.0 | 0 293.00 V    | -4        | 11.9     | 90 04          | A            |           | 2            | STOJ BRZKOV      | A2         | 5 ###      |
| 39         81-30         2         MA3092A         2122         Z           39         81-30         2         MA3092A         2122         Z           30         81-32         2         MA3092A         2122         Z           30         81-32         2         MA3092A         2124         Z           30         81-30         MA3092A         2124         Z         Z           30         81-30         MA3092A         2124         Z         Z           30         81-30         MA3092A         2124         Z         Z           30         81-30         MA392A         2124         Z         Z           30         81-30         MA392A         2124         Z         Z           30         81-30         MA392A         2124         Z         Z           30         81-30         MA392A         2124         Z         Z           30         81-30         MA392A         2124         Z         Z           30         81-30         MA392A         2124         Z         Z           30         81-30         MA392A         2124         Z         Z                                                                                                    | 1115933.00 -1115933.00  | 656729.00 -656729.0 | 0 404.10 V    | 87        | 169.4    | 85 04          | A            | 1         | 1            | STOJ STRAZ.OBL-J | A4         | 5 ###      |
| 27 88-31         Z         M3092A         212         Z           28 88-32         Z         M3092A         212         Z           29 88-33         Z         M3092A         212         Z           29 88-31         D         M3392A         2124         Z           29 88-31         D         M3392A         2124         Z           29 88-31         D         M3392A         2124         Z           21 88-31         D         M3392A         2124         Z           21 88-31         D         M3392A         2124         Z           21 88-31         D         M3392A         2124         Z           21 88-31         D         M3392A         2124         Z           21 88-35         D         M3392A         2124         Z           21 88-36         D         M3392A         2124         Z           21 88-36         D         M3392A         2124         Z           21 88-36         D         M3392A         2124         Z           21 88-36         D         M3392A         2124         Z           21 88-36         D         M3392A         2124                                                                                                    | 1115876.00 -1115876.00  | 657014.00 -657014.0 | 0 272.00 V    | 278       | 285.0    | 90 04          | A            | 1         | 1 2          | STOJ STRAZ.OBL-J | A4         | 5 ###      |
| 20         BR-32         Z         M3002A         2122         Z           30         BR-30         M6         0         M302A         2124         Z           30         BR-310         M6         0         M302A         2124         Z           30         BR-310         M6         0         M302A         2124         Z           30         BR-310         M6         0         M392A         2124         Z           30         BR-310         M6         0         M392A         2122         Z         Z           30         BR-31A         BR4A-31A         BR4A-30         M392A         2124         Z         Z           30         BR-31         BR4B-30         M392A         2124         Z         Z           30         BR4B-30         BR4B-30         M392A         2124         Z         Z           30         BR4B-31         BR4B-30         D         M392A         2124         Z         Z           30         BR4B-30         D         M392A         2124         Z         Z         Z           30         BR4B-30         D         M392A         2124         Z <td>1115331.00 -1115331.00</td> <td>656907.50 -656907.5</td> <td>0 274.00 V</td> <td>245</td> <td>155.0</td> <td>90 04</td> <td>A</td> <td>J</td> <td>1 2</td> <td>STOJ STRAZ.OBL-J</td> <td>A4</td> <td>5 ###</td>                                                                                                    | 1115331.00 -1115331.00  | 656907.50 -656907.5 | 0 274.00 V    | 245       | 155.0    | 90 04          | A            | J         | 1 2          | STOJ STRAZ.OBL-J | A4         | 5 ###      |
| 29         86.3         Z         M33092A         2122         Z           10         86.3         0         M33092A         2124         Z           11         86.3         0         M33092A         2124         Z           12         86.3.4         0         M33092A         2124         Z           13         86.3.4         0         M33092A         2124         Z           23         86.3.4         0         M33092A         2122         Z           13         86.8.4.50         0         M33092A         2124         Z           15         86.8.9.0         0         M33092A         2124         Z           15         86.8.9.0         0         M33092A         2124         Z           15         86.8.9.0         0         M33092A         2124         Z           16         86.8.0         0         M33092A         2124         Z           19         86.4         Z         M3002A         2124         Z           19         86.4         Z         M3002A         2124         Z           10         86.5         Z         M3002A         2124                                                                                                    | 1115403.00 -1115403.00  | 656799.00 -656799.0 | 0 273.50 V    | 79        | 140.0    | 90 04          | A            | 1         | 1 2          | STOJ STRAZ.OBL-J | A4         | 5 ###      |
| 30         BR3-00         BR3-B0         0         M1392A         2134         2           30         BR3-31         BR3-31         0         M1392A         2122         2           30         BR3-31         BR3-31         0         M1392A         2124         2           30         BR3-31A         BR3-31A         0         M1392A         2124         2           30         BR3-31A         BR3-31A         0         M1392A         2124         2           30         BR3-31A         BR3-31A         0         M1392A         2124         2           30         BR3-31         0         M1392A         2124         2         2           30         BR3-31         0         M1392A         2124         2         2           30         BR3-31         0         M1392A         2144         2         2         2           30         BR3-31         0         M1392A         2134         2         2         2           30         BR3-21         BR3-32         0         M1392A         2144         2         2           41         BR5         2         M13902A         2124                                                                                                    | 1115309.50 -1115309.50  | 656769.50 -656769.5 | 0 274.00 V    | 63        | 169.5    | 90 04          | A            | 1         | 1 2          | STOJ STRAZ.OBL-J | A4         | 5 ###      |
| BBR-31         BBB-30         D         MB302A         2324         Z           29 BBR-3/2:0         MB302A         2122         Z         Z           33 BRA-30         BRA-30         MB302A         2122         Z           34 BRA-30         BRA-30         MB302A         2122         Z           35 BRA-30         BRA-30         MB302A         2124         Z           55 BRB-30         BRA-30         MB302A         2124         Z           56 BRB-30         BRA-30         MB302A         2124         Z           97 BRC-50         BRA-30         M1302A         2124         Z           98 BRA-30         BRA-30         M1302A         2124         Z           99 BRA-30         BRA-30         M1302A         2124         Z           99 BRA-30         BRA-30         M1302A         2124         Z           90 BRA-30         M1302A         2124         Z         Z           91 BRA-5         Z         M1302A         2124         Z           41 BRA-5         Z         M1302A         2124         Z           42 BRA-5         Z         M1302A         2124         Z           45 BRA-                                                                                                    | 1115892.90 -1115892.90  | 657256.80 -657256.8 | 0 402.90 V    | -4        | 119.0    | 86 04          | A            |           | 2            | STOJ BRZKOV      | A2         | 5 ###      |
| 22 BRA-7/2-2         MB3-02         0         M3392A         2122         2           33 BRA-30         BRA-31A         BRA-31A         M3392A         2122         2           34 BRA-31A         BRA-31A         BRA-31A         M3392A         2124         2           36 BRA-31A         BRA-31A         BRA-31A         M3392A         2124         2           36 BRA-31A         BRA-31A         BRA-31A         BRA-31A         M3392A         2124         2           36 BRA-31A         BRA-31A         BRA-31A         BRA-31A         M3392A         2124         2           36 BRA-31         BRA-31A         BRA-31A         BRA-31A         M3392A         2124         2           38 BRA-21         BRA-31A         BRA-31A         M3392A         2124         2           39 BRA-3         2         M3392A         2124         2         2           30 BRA-50         PARA20         M3392A         2124         2         2           40 BRA         Z         M3392A         2         2         4           41 BRA         Z         M3392A         22         2         4           41 BRA         Z         M3392A         224<                                                                                                    | 1115895.70 -1115895.70  | 657264.90 -657264.9 | 0 402.90 V    | -4        | 125.3    | 86 04          | A            |           | 2            | STOJ BRZKOV      | A2         | 5 ###      |
| 33 (8 RA-30         0         M3392A         2122         2           34 (8 RA-31A)         0         M3392A         2122         2           35 (8 RA-30)         0         M3392A         2124         2           35 (8 RA-30)         0         M3392A         2124         2           36 (8 RA-30)         0         M3392A         2124         2           37 (8 RA-50)         0         M3392A         2124         2           38 (8 RA-51)         0         M3392A         2124         2           39 (8 RA-50)         0         M3392A         2124         2           39 (8 RA-50)         0         M3392A         2124         2           39 (8 RA-50)         0         M3392A         2124         2           40 (8 RA-50)         0         M3392A         2124         2           41 (8 RA-50)         0         M3392A         2124         2           42 (8 RA-50)         2         M33092A         2124         2           43 (8 RA-70)         2         2         2         2           44 (8 RA-10)         2         2         2         2           45 (8 RA-9)         2                                                                                                    | 1115774.00 -1115774.00  | 657298.30 -657298.3 | 0 403.70 V    | -4        | 2.4      | 87 04          | A            |           | 2            | STOJ BRZKOV      | A2         | 5 ###      |
| 34 (BR.3-31A         BR.8-31A         BR.3-31A         BR.3-31A         M.3392A         2122         Z           36 (BR.3-31         BR.3-31A         D         M.3392A         2234         Z           36 (BR.3-11         BR.3-31A         D         M.3392A         2234         Z           36 (BR.3-11         BR.3-31A         D         M.3392A         2234         Z           36 (BR.3-11         BR.3-31A         D         M.3392A         2234         Z           38 (BR.2-11         BR.3-31A         D         M.3392A         2234         Z           40 (BR.5-0         BR.490         O         M.3392A         2234         Z           40 (BR.5-0         BR.490         O         M.3392A         2244         Z           41 (BR.7         Z         M.3392A         2244         Z         Z           41 (BR.7         Z         M.3392A         224         Z         Z           45 (BR.5         Z         M.3392A         224         Z         Z           46 (BR.5         Z         M.3392A         224         Z         Z           47 (BR.5R.57.49         M.3287A         2322         Z         Z                                                                                                    | 1115789.90 -1115789.90  | 657293.70 -657293.7 | 0 403.50 V    | -4        | 276.0    | 86 04          | A            |           | 2            | STOJ BRZKOV      | A2         | 5 ###      |
| 35         868-90         0         M392A         2124         Z           95         868-90         0         M392A         2124         Z           97         865.00         0         M392A         2124         Z           97         865.00         0         M392A         2124         Z           98         86.40         0         M392A         2124         Z           99         86.4         Z         0         M392A         2124         Z           99         86.4         Z         0         M392A         2124         Z           41         86.5         Z         M3002A         2124         Z           42         86.5         Z         M3002A         2124         Z           43         86.7         Z         M3002A         2124         Z           45         86.9         Z         M3002A         2124         Z           45         86.9         Z         M3002A         2124         Z           46         86.4         Z         M3002A         2124         Z           49         86.4         D         M302A         2122                                                                                                    | 1115790.30 -1115790.30  | 657294.00 -657294.0 | 0 403.50 V    | -4        | 43.0     | 86 04          | A            |           | 2            | STOJ BRZKOV      | A2         | 5 ###      |
| b6 (R18-31         0         M1392A         2124         Z           b6 (R18-31         0         M1392A         2124         Z           b7 (R15-10)         0         M1392A         2124         Z           b8 (R15-11)         0         M1392A         2124         Z           b8 (R15-11)         0         M1392A         2124         Z           b0 (R14-50)         0         M1392A         2124         Z           b1 (R14-50)         0         M1392A         2124         Z           b2 (R14-50)         0         M1392A         2124         Z           b2 (R14-50)         0         M1392A         2124         Z           b2 (R14-50)         2         M1392A         2124         Z           b1 (R14-50)         2         M1392A         2124         Z           b1 (R14-50)         2         M1392A         2124         Z           b1 (R14-50)         2         313072A         2124         Z           b1 (R14-50)         2         313072A         2124         Z           b1 (R14-50)         M1392A         2122         Z         2           b1 (R14-50)         0                                                                                                    | 1115891.70 -1115891.70  | 657325.50 -657325.5 | 0 404.40 V    | -4        | 18.0     | 86 04          | A            |           | 2            | STOJ BRZKOV      | A2         | 5 ###      |
| 37         BR5-20         MB3-20         2124         2           39         BR3-21         D         M3392A         2124         2           39         BR3-21         D         M3392A         2124         2           39         BR4-4         Z         M3392A         2124         2           40         BR5-5         Z         M3392A         2124         2           41         BR5-6         Z         M3392A         2124         2           43         BR5-7         Z         M3392A         2124         2           44         BR5         Z         M3392A         2124         2           45         BR5-7         Z         M3392A         2124         2           45         BR5-8         Z         M3392A         2124         2           46         BR5-9         Z         M3392A         2124         2           47         BRCERTS-19         M4392A         2122         2         2           48         BR54L2         B         M31992A         2122         2         2           49         BR1-12         B         M13192A         2122         2                                                                                                    | 1115895.20 -1115895.20  | 657321.80 -657321.8 | 0 404.40 V    | -4        | 21.0     | 86 04          | A            |           | 2            | STOJ BRZKOV      | A2         | 5 ###      |
| 38         BR2-31         D         M3192A         2124         Z           39         BR4         Z         M3192A         2242         Z           40         BR-50         M6850         D         M1392A         222         Z           40         BR-50         M3192A         2244         Z         M3192A         224         Z           40         BR-50         M3192A         2244         Z         M3192A         224         Z           40         BR-6         Z         M3192A         224         Z         Z           40         BR-6         Z         M3192A         224         Z         Z           40         BR-6         Z         M3192A         224         Z         Z           40         BR-6         Z         M3192A         224         Z         Z           40         BR-7         Z         M3192A         224         Z         Z           40         BR-9         Z         M3192A         2222         Z         Z           41         BRC4NT-30         M3192A         2222         Z         Z         Z           40         BR4-12                                                                                                    | -1115891.00 -1115891.00 | 657355.40 -657355.4 | 0 403.20 V    | -4        | 62.0     | 86 04          | A            |           | 2            | STOJ   BRZKOV    | A2         | 5 ###      |
| 39         BH-4         Z         M13092A         2124         Z           40         BH-5         D         M13092A         2124         Z           41         BH-5         Z         M13092A         2124         Z           42         BH-6         Z         M13092A         214         Z           43         BH-7         Z         M13092A         2124         Z           45         BH-7         Z         M13092A         2124         Z           45         BH-7         Z         M13092A         2124         Z           46         BH-8         Z         M13092A         2124         Z           46         BH-9         M13092A         2124         Z         Z           47         BECKERTS-P         M13992A         2122         Z         Z           49         BH-12         B         M13992A         2122         Z         Z           49         BH-12         B         M13992A         2122         Z         Z                                                                                                    | 1115894.40 -1115894.40  | 657350.20 -657350.2 | 0 403.20 V    | -4        | 64.5     | 86 04          | A            |           | 2            | STOJ BRZKOV      | A2         | 5 ###      |
| 40         BR-50         B         12192         2         2           40         BR-5         M33002A         224         2           41         BR-6         Z         M33002A         224         Z           43         BR-7         Z         M33002A         224         Z           44         BR-8         Z         M33002A         224         Z           46         BR-9         Z         M33002A         224         Z           47         BRCFRT-30         M1302A         224         Z         4           48         BR-9         Z         M13002A         224         Z         4           47         BRCFRT-30         M1302A         2222         Z         4         4           48         BR-12         B         M13002A         2242         Z         4           49         BR-12         B         M13002A         2222         Z         2         4                                                                                                    | 1116009.00 -1116009.00  | 656762.00 -656762.0 | 0 404.50 V    | 262       | 131.1    | 85 04          | A            | J         | 1            | STOJ STRAZ.OBL-J | A4         | 5 ####     |
| 41, BH-5         2         M13092A, 2124         Z           42, BH-6         X         M13092A, 2124         Z           43, BH-7         Z         M13092A, 2124         Z           44, BH-8         Z         M13092A, 2124         Z           45, BH-7         Z         M13092A, 2124         Z           45, BH-9         Z         M13092A, 2124         Z           46, BH-9         M13092A, 2124         Z         A           47, BRCCRTS-PP         MIGUERFO, D         M1392A, 2122         Z           49, BR-L12         B         M13092A, 2122         Z           69, BH-12         BIL3         B         M13092A, 2122         Z                                                                                                    | 1115404.00 -1115404.00  | 656810.20 -656810.2 | 0 272.50 V    | -4        | 179.1    | 90 04          | A            |           | 2            | STOJ BRZKOV      | A2         | 5 ###      |
| 42         BR-6         Z         M13002A, 2124         Z           43         BR-7         Z         M13002A, 2124         Z           44         BR-8         Z         M13002A, 2124         Z           45         BR-9         Z         M13002A, 2124         Z           46         BR-9A         T         M13002A, 2124         Z           47         BRC6RT-3P         BR/DER/DF         M13002A, 2122         Z           48         BR-9A         UK37970         M1392A, 2122         Z           49         BR-12         BK         M13002A, 2122         Z           49         BR-12         BK         M13002A, 2122         Z                                                                                                    | 1115962.00 -1115962.00  | 656596.00 -656596.0 | 0 404.70 V    | 54        | 151.9    | 85 04          | A            | 3         | 1            | STOJ STRAZ.OBL-J | A4         | 5 ###      |
| 43         BH-7         Z         M13092A         2124         Z           45         BH-8         Z         M13092A         2122         Z           45         BH-9         Z         M13092A         2124         Z           47         BRCERT-18P         MIGUEX         0         M1392A         2122         Z           48         BRCERT-18P         MIGUEX         0         M1392A         2122         Z           48         BRCERT-18P         MIGUEX         0         M1392A         2122         Z           49         BRCERT-18P         MIGUEX         0         M1392A         2122         Z           49         BRCERT-18P         MIGUEX         0         M1392A         2122         Z           69         BR-12         B         M1392A         2122         Z         Z                                                                                                    | 1116089.00 -1116089.00  | 656732.00 -656732.0 | 0 404.70 V    | 253       | 152.3    | 85 04          | A            | 1         | 1            | STOJ STRAZ.OBL-J | A4         | 5 ###      |
| 44 BR-8         Z         M33002A 2122         Z           44 BR-8         Z         M33002A 2204         Z           46 BR-9         Z         M33002A 2124         Z           47 BRCERST-3P         BACCERST-9         M33002A 2122         Z           88 BRCERST-3P         BACCERST-9         M33002A 2222         Z           69 BR-12         B         M33002A 2222         Z           69 BR-12         B         M33002A 2222         Z                                                                                                    | 1116088.00 -1116088.00  | 656719.00 -656719.0 | 0 404.60 V    | 81        | 177.2    | 85 04          | A            | 1         | 1            | STOJ STRAZ.OBL-J | A4         | 5 ###      |
| Si Si Si Si Si Si Si Si Si Si Si Si Si S                                                                                                    | 1115659.00 -1115659.00  | 656801.00 -656801.0 | 0 403.60 V    | 53        | 208.4    | 85 04          | A            | 1         | 1            | STOJ STRAZ.OBL-J | A4         | 5 ###      |
| 46         BR-9A         Z         M33002A         2324         Z           47         BRCERST-5P         BRCERSTO         M3392A         2322         Z         43           48         BRCERST-SP         BRCST/3         D         M3392A         2322         Z         43           49         BRCL         B         M3392A         2322         Z         43           69         BR-12         B         M3392A         2322         Z         2                                                                                                    | 1115893.00 -1115893.00  | 657311.00 -657311.0 | 0 404.20 V    | 269       | 136.6    | 85 04          | A            | J         | 1            | STOJ STRAZ.OBL-J | A4         | 5 ###      |
| BRCERST-3P         BRCERPCH         M3392A         2322         Z           48         BRCSRST-3P         BRUSST/5         0         M3392A         2322         Z           49         BRU-12         0         M3392A         2322         Z         Z           69         BRU-12         0         M3392A         2322         Z         Z                                                                                                    | 1115893.00 -1115893.00  | 657311.00 -657311.0 | 0 404.40 V    | 269       | 235.3    | 85 04          | A            | 1         | 1.1          | STOJ STRAZ.OBL-J | A4         | 5 ###      |
| BRCST/5         D         M3392A         2322         Z           49         BRU-12         B         M33092A         2322         Z           50         BR-1-12         B         M3392A         2322         Z                                                                                                    | 1115892.00 -1115892.00  | 656890.00 -656890.0 | 0 397.60 V    | -4        | 99.5     | 85 04          | A            |           | 2            | STOJ BRZKOV      | A2         | 5 ###      |
| 49 BRJ-12 B M33092A 2322 Z<br>50 BR-J-12 B M3392A 2322 Z                                                                                                    | 1115837.50 -1115837.50  | 656871.60 -656871.6 | 0 270.80 V    | -4        | 21.1     | 88 04          | A            |           | 2            | STOJ BRZKOV      | A2         | 5 ###      |
| 50 BR-J-12 B M3392A 2322 Z                                                                                                    | 1115841.60 -1115841.60  | 656880.00 -656880.0 | 0 551.38 N    | -2        | 300.5    | 83 04          | A            |           | 2            | STOJ STRAZ.OBL-J | A4         | 5 ###      |
|                                                                                                    | 1115841.60 -1115841.60  | 656880.00 -656880.0 | 0 551.38 V    | -2        | 300.5    | 88 04          | A            |           | 2            | STOJ BRZKOV      | A2         | 5 ###      |
| 51 BRJ-III-1 D M3392A 2322 Z                                                                                                    | 1115765.30 -1115765.30  | 656700.50 -656700.5 | 0 402.20 V    | -4        | 3.5      | 84 04          | A            |           | 2            | STOJ BRZKOV      | A2         | 5 ###      |
| 52 BRJIII-1-1 D M3392A 2324 Z                                                                                                    | 1115963.60 -1115963.60  | 656596.80 -656596.8 | 0 403.60 V    | -4        | 1.5      | 85 04          | A            |           | 2            | STOJ BRZKOV      | A2         | 5 ###      |
| 53 BRJIII-1-2 D M3392A 2324 Z                                                                                                    | -1116010.20 -1116010.20 | 656760.80 -656760.8 | 0 403.30 V    | -4        | 1.8      | 84 04          | A            |           | 2            | STOJ BRZKOV      | A2         | 5 ###      |
| ti mne OBJEKT spektr Stat radian krvzor Objekt                                                                                                    | Br Inklino Inklino_Sour | rad OBJEKT (2) Co   | llars Samples | (+)       |          | 3 [4]          |              |           |              |                  |            | -          |

Obr. 4: Ukázka tabulky OBJEKT po zpracování bodů 1 a 2.

- 3. Chybějící a nesprávné údaje v inklinometrii vrtů (viz tab. 4).
  - Řešení přijaté po konzultaci s pracovníky Diama s.p.:
    - Opraveny hloubky 1. měření na 0 m (žlutě podbarveny v tabulce Trajectories viz níže). Azimuty s kódem -1 nahrazeny váženou (podle délek úseků) lineární interpolací azimutů
    - úseků nad a pod chybějícími údaji (žlutě podbarveny v tabulce Trajectories viz níže).
    - U několika vrtů byla jejich hloubka podstatně větší než údaje o inklinometrii (PL-13, • PL-187, PL-22, PL-197...) – u nich byla doplněna inklinometrie v konečné hloubce vrtů s úklonem a azimutem shodnými s posledním měřením.
    - Opraveny nalezené zjevné překlepy (zeleně podbarveny v tabulce Trajectories viz níže).

### 4. Metráže vzorků s různými obsahy uranu se překrývají. Řešení přijaté po konzultaci s pracovníky Diama s.p.:

- Bylo vytyvořeno makro Kontrola\_navaznosti (viz [3]) pro zjištění porušení návaznosti. V mnoha případech je to způsobeno zápornou délkou vzorků (viz následující bod). U ostatních vzorků bylo rozhodnuto, že se budou překrývající vzorky průměrovat.
- 5. Záporné délky vzorků u záseků. Pracovníky Diama s.p. bylo sděleno: "Vzorky se odebíraly z čelby, která měla plochu cca 3x3 m, tzn., že každý vzorek odebraný z kteréhokoliv místa této čelby, měl stejnou metráž. U těchto "duplicitních" vzorků se délka díla udávala se zápornou hodnotou, což je logický nesmysl, ale mělo se tím vyjádřit jiné místo odběru ve stejné vzdálenosti od počátku díla." A také: "Zásekové vzorkování (stejně jako radiometrické vzorkování čeleb bylo prováděno vždy od levého boku k pravému boku."

Řešení přijaté po konzultaci s pracovníky Diama s.p.:

- V makru Udaje\_Dila (viz dále) se při výpočtu souřadnic X, Y, Z středů úseku vzorků v dané metráži (viz 2.2.2) sečte metráž "záporných" vzorků a umístí se symetricky zleva doprava kolmo na osu díla podle vzrůstajícího čísla vzorku.
- 6. Obsahy uranu (viz tab. 3). Řešení přijaté po konzultaci s pracovníky Diama s.p.:

- Obsah uranu se nachází v tabulce *radian* celkem v 5 sloupcích. Do výpočtu použít U\_LUM, není-li, pak U\_CHEM, není-li, pak U\_RADIO, není-li, pak U\_RTG\_F, není-li, pak U\_GAMAS.
- Obsah uranu -8 (celkem u 26 vzorků). K tomu sdělení pracovníků Diama s.p.: "Kód -8, uvedený v databance pro obsah uranu znamená, že analýza byla provedena, avšak výsledky této analýzy nejsou dostupné" tyto údaje byly proto vyřazeny ze zpracování.

Další verifikace vstupních dat byla prováděna konfrontací s archivními materiály a také s pomocí vizualizace (ve 2D a ve 3D) a srovnáním s příslušnými archivními horizontálními a vertikálními řezy. Přitom byly zjištěny chyby, které byly způsobeny nejen překlepy souvisejícími s digitalizací archivních podkladů. Chybné údaje byly opraveny.

Do kopie souboru *Brzkov data ČSUP\_xlsx* s názvem *Brzkov data ČSUP\_F.xlsm* byly doplněny listy *Collars* (s údají o 415 objektech, které zůstaly z tabulky *OBJEKT*) a *Samples*. Makrem *Udaje\_Dila* (viz [3]) se následně z tabulek *OBJEKT*, *krvzor* a *radian* naplnila tabulka *Samples*: z tabulky *krvzor* se podle názvu díla vyberou čísla vzorků s metrážemi od-do a délkou vzorku a z tabulky *radian* se podle čísla vzorku doplní obsah uranu. Celkem se v tabulce *Samples* vytvořilo 9375 vzorků různé délky. Na závěr činnosti makra *Udaje\_Dila* (viz [3]) se vzorky utřídí podle 1. sloupce "ID" (název díla), 3. sloupce "To" (metráž do) a 3. sloupce "Cislo\_vz" (čísla vzorku) z důvodu zpracování vzorků záporné délky (viz bod 5 výše).

Byl vytvořen soubor *Data\_3\_2018.xlsm*, do nějž byly ze souboru *Brzkov data ČSUP\_F.xlsm* zkopírovány tabulky *Collars* (ukázka viz obr. 5) a *Samples* (ukázka viz obr. 6) a nově byla vytvořena tabulka *Trajectories* (ukázka viz obr. 7) na základě inklinometrie děl – viz bod 3 výše. Celkem existuje 4814 řádků údajů inklinometrie.

|       | А                 | В                        | С                  | D         | E          | F        | G         | н      | 1.1      |
|-------|-------------------|--------------------------|--------------------|-----------|------------|----------|-----------|--------|----------|
| 1     | ID                | Easting                  | Northing           | Elevation | Azimuth    | Dip      | Depth     |        |          |
| 364   | PL-83             | -656687.64               | -1114987.32        | 552.05    | 0          | -90      | 650       |        |          |
| 365   | PL-84             | -656725.21               | -1114803.99        | 538.67    | 0          | -90      | 652.8     |        |          |
| 366   | PL-8-GP           | -657358.62               | -1115759.54        | 534.01    | 270        | -60      | 82.6      |        |          |
| 367   | PL-9              | -656938.78               | -1115796.81        | 550.15    | 0          | -90      | 197.6     |        |          |
| 368   | BR10-51           | -656785.5                | -1115680           | 272.5     |            | 0        | 2         |        |          |
| 369   | BR1-30            | -656798.10               | -1115791.70        | 402       |            | 0        | 170       |        |          |
| 370   | BR1-31            | -656791.8                | -1115791.4         | 402       | 0          | 0        | 340.7     |        |          |
| 371   | BR1-50            | -656803.79               | -1115616.80        | 272       | 0          | 0        | 138.4     |        |          |
| 372   | BR1-51            | -656791.8                | -1115650.8         | 272.2     | 0          | 0        | 54        |        |          |
| 373   | BR1B-3/2-2        | -656839.7                | -1115623.3         | 402.6     | 261.17     | 72       | 58.2      |        | dovrchní |
| 374   | BR1B-3/2-4        | -656847.2                | -1115507.7         | 403       | 193.4023   | 71.32713 | 21.8      |        | dovrchní |
| 375   | BR1B-30           | -656817.1                | -1115659.8         | 402.4     |            | 0        | 273.8     |        |          |
| 376   | BR1B-50           | -656841.7                | -1115519.3         | 272.2     | 0          | 0        | 204.9     |        |          |
| 377   | BR1C-30           | -656815.3                | -1115649.1         | 402.4     |            | 0        | 65.4      |        |          |
| 378   | BR1D-30           | -656840.6                | -1115615.7         | 402.6     | 0          | 0        | 56.1      |        |          |
| 379   | BR1E-30A          | -656719.5                | -1116011.8         | 403.3     | 0          | 0        | 42        |        |          |
| 380   | BR1E-31           | -656722.1                | -1116041.8         | 403.4     | 0          | 0        | 4.6       |        |          |
| 381   | BR1F-30           | -656804.6                | -1115630.3         | 402.4     | 0          | 0        | 28.5      |        |          |
| 382   | BR1G-3/2-2        | -656814.3                | -1115616.5         | 402.4     | 79.59229   | 78.55136 | 33.2      |        | dovrchní |
| 383   | BR1G-30           | -656812.66               | -1115619.21        | 402.4     |            |          | 17.4      |        |          |
| 384   | BR1H-30           | -656816.5                | -1115607           | 402.4     |            | 0        | 10.5      |        |          |
| 385   | BR1H-31           | -656813.58               | -1115610.26        | 402.4     | 0          | 0        | 22        |        |          |
| 386   | BR1I-30           | -656810.41               | -1115609.84        | 402.4     | 0          | 0        | 54.5      |        |          |
| 387   | BR1J-30           | -656814.09               | -1115603.35        | 402.4     | 0          | 0        | 71        |        |          |
| 388   | BR1J-50           | -656791.2                | -1115619.2         | 272       | 0          | 0        | 56.5      |        |          |
| 389   | BR1K-30           | -656826.37               | -1115557.96        | 402.6     |            | 0        | 15.3      |        |          |
| 390   | BR1K-50           | -656839.6                | -1115551.1         | 272.2     | 0          | 0        | 35        |        |          |
| 391   | BR1L-31           | -656791.5                | -1115794.5         | 402       | 0          | 0        | 13.7      |        |          |
| 392   | BR1M-31           | -656790.5                | -1115798.5         | 402       | 0          | 0        | 2.5       |        |          |
| 393   | BR1N-30A          | -656930.1                | -1115557.9         | 403.5     | 0          | 0        | 203.3     |        |          |
| 394   | BR1P-51           | -656789.4                | -1115672           | 272.5     | 0          | 0        | 20.8      |        |          |
| 395   | BR2-3/2-1         | -656744.2                | -1115805.5         | 402.4     | 205.4417   | 87.37    | 52.7      |        | dovrchní |
| 396   | BR2-30            | -656758.4                | -1115769.3         | 402.1     |            | 0        | 39.6      |        |          |
| 397   | BR2-31            | -656762.8                | -1115775.3         | 402.1     | 0          | 0        | 100.8     |        |          |
| 398   | BR2-5/4-1         | -656716.8                | -1115774.2         | 271.5     | 152.1985   | 88.60322 | 21.2      |        | dovrchní |
| 399   | BR2-5/4-2         | -656736.3                | -1115721.6         | 271.5     | 265.0032   | 85.11645 | 26.4      |        | dovrchní |
| 400   | BR2-50            | -656734.1                | -1115754.1         | 271.4     | 0          | 0        | 160       |        |          |
| 401   | BR2-51            | -656735.33               | -1115758.74        | 271.4     | 0          | 0        | 253.7     |        |          |
|       | <                 | Collars Trajector        | ies Samples /      | Analyzy   | Analyzy_In | k Analy  | zy_Teleso | Zaseky | Sachtice |
| Valle | erte cil a rticko | ěte kláveru Enter neho m | alte příkaz Vložit |           |            |          | _         |        |          |

Obr. 5: Ukázka tabulky Collars.

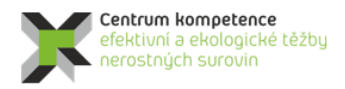

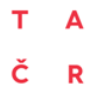

|     | A      | В     | С   | D     | E     | F      | G       | н       | 1       | J        | К     |
|-----|--------|-------|-----|-------|-------|--------|---------|---------|---------|----------|-------|
| 1   | ID     | From  | То  | U     | U_LUM | U_CHEM | U_RADIO | U_RTG_F | U_GAMAS | Cislo_vz | Delka |
| 391 | BR1-30 | 138.2 | 138 | 6660  |       | 6660   |         |         | 6700    | 35972    | -0.3  |
| 392 | BR1-30 | 140.5 | 141 | 80    |       | 80     |         |         | 53.4    | 35973    | 0.    |
| 393 | BR1-30 | 146.7 | 147 | 1580  |       | 1580   |         |         | 1560    | 35978    | 0.3   |
| 394 | BR1-30 | 147.2 | 147 | 16400 |       | 16400  |         |         | 17300   | 35979    | -0.3  |
| 395 | BR1-31 | 2.2   | 2   | 70    |       | 70     |         |         | 53.4    | 35901    | -0.2  |
| 396 | BR1-31 | 1.8   | 2   | 50    |       | 50     |         |         | 25.6    | 35902    | 0.    |
| 397 | BR1-31 | 2.2   | 2   | 140   |       | 140    |         |         | 107     | 35903    | -0.2  |
| 398 | BR1-31 | 2.2   | 2   | 20    |       | 20     |         |         | 8.6     | 35904    | -0.3  |
| 399 | BR1-31 | 7.8   | 8   | 110   |       | 110    |         |         | 90.9    | 35905    | 0.3   |
| 100 | BR1-31 | 8.2   | 8   | 3770  |       | 3770   |         |         | 3780    | 35906    | -0.3  |
| 101 | BR1-31 | 8.2   | 8   | 60    |       | 60     |         |         | 31.6    | 35907    | -0.3  |
| 102 | BR1-31 | 11.2  | 11  | 20    |       | 20     |         |         | 14.1    | 35913    | -0.3  |
| 103 | BR1-31 | 10.8  | 11  | 40    |       | 40     |         |         | 25      | 35914    | 0.    |
| 104 | BR1-31 | 11.2  | 11  | 3040  |       | 3040   |         |         | 3030    | 35915    | -0.3  |
| 105 | BR1-31 | 11.2  | 11  | 50    |       | 50     |         |         | 29.7    | 35916    | -0.3  |
| 106 | BR1-31 | 13.2  | 13  | 65.7  |       |        |         |         | 65.7    | 35932    | -0.3  |
| 107 | BR1-31 | 248.8 | 249 | 680   |       | 680    |         |         | 680     | 36046    | 0.3   |
| 108 | BR1-31 | 251.9 | 252 | 460   |       | 460    |         |         | 440     | 36047    | 0.1   |
| 109 | BR1-31 | 257.8 | 258 | 1550  |       | 1550   |         |         | 1530    | 36053    | 0.3   |
| 110 | BR1-31 | 258.9 | 259 | 1470  |       | 1470   |         |         | 1480    | 36054    | 0.1   |
| 111 | BR1-31 | 260.9 | 261 | 890   |       | 890    |         |         | 870     | 36055    | 0.1   |
| 112 | BR1-31 | 261.9 | 262 | 1700  |       | 1700   |         |         | 1680    | 36056    | 0.1   |
| 113 | BR1-31 | 268.9 | 269 | 790   |       | 790    |         |         | 770     | 36060    | 0.1   |
| 114 | BR1-31 | 269.1 | 270 | 730   |       | 730    |         |         | 780     | 36083    | 0.9   |
| 115 | BR1-31 | 274.3 | 272 | 430   |       | 430    |         |         | 420     | 36084    | -2.3  |
| 116 | BR1-31 | 272.1 | 272 | 100   |       | 100    |         |         | 88.8    | 36085    | -0.3  |
| 117 | BR1-31 | 273.8 | 274 | 410   |       | 410    |         |         | 390     | 36086    | 0.3   |
| 118 | BR1-31 | 277.2 | 277 | 1720  |       | 1720   |         |         | 1790    | 36087    | -0.3  |
| 119 | BR1-31 | 276.8 | 277 | 730   |       | 730    |         |         | 780     | 36088    | 0.3   |
| 120 | BR1-31 | 278.8 | 279 | 500   |       | 500    |         |         | 500     | 36089    | 0.3   |
| 121 | BB-14  | 0     | 3.6 | 29.1  | 29.1  |        |         |         |         | 4157     | 3.6   |

### Obr. 6: Ukázka tabulky Samples.

|      | Α        | В          | С        | D              | E           | F              |
|------|----------|------------|----------|----------------|-------------|----------------|
| 1    | ID       | MD         | Azimuth  | Inclination    |             |                |
| 1824 | PL-21    | 160.00     | 276.00   | 28.50          |             |                |
| 1825 | PL-21    | 180.00     | 275.00   | 29.00          |             |                |
| 1826 | PL-21    | 200.00     | 276.00   | 29.50          |             |                |
| 1827 | PL-21-GP | 0.00       | 300.00   | 10.00          |             |                |
| 1828 | PL-21-GP | 10.00      | 299.00   | 9.00           |             | 299            |
| 1829 | PL-21-GP | 20.00      | 298.00   | 11.00          |             | 298            |
| 1830 | PL-21-GP | 40.00      | 296.00   | 13.00          |             |                |
| 1831 | PL-21-GP | 50.00      | 298.00   | 14.00          |             |                |
| 1832 | PL-21-GP | 80.00      | 300.00   | 15.50          |             |                |
| 1833 | PL-22    | 0.00       | 265.00   | 20.00          |             |                |
| 1834 | PL-22    | 10.00      | 263.75   | 5.00           |             | 263.75         |
| 1835 | PL-22    | 20.00      | 262.50   | 6.00           |             | 262.5          |
| 1836 | PL-22    | 30.00      | 261.25   | 7.00           |             | 261.25         |
| 1837 | PL-22    | 40.00      | 260.00   | 9.00           |             |                |
| 1838 | PL-22    | 50.00      | 260.00   | 10.00          |             |                |
| 1839 | PL-22    | 60.00      | 260.00   | 10.50          |             |                |
| 1840 | PL-22    | 70.00      | 260.00   | 11.00          |             |                |
| 1841 | PL-22    | 80.00      | 260.00   | 12.50          |             |                |
| 1842 | PL-22    | 90.00      | 260.00   | 13.50          |             |                |
| 1843 | PL-22    | 100.00     | 260.00   | 15.00          |             |                |
| 1844 | PL-22    | 110.00     | 260.00   | 17.00          |             |                |
| 1845 | PL-22    | 120.00     | 260.00   | 18.00          |             |                |
| 1846 | PL-22    | 130.00     | 260.00   | 18.00          |             |                |
| 1847 | PL-22    | 140.00     | 260.00   | 18.50          |             |                |
| 1848 | PL-22    | 150.00     | 260.00   | 19.50          |             |                |
| 1849 | PL-22    | 160.00     | 260.00   | 21.00          |             |                |
| 1850 | PL-22    | 170.00     | 260.00   | 22.00          |             |                |
| 1851 | PL-22    | 180.00     | 260.00   | 23.00          |             |                |
| 1852 | PL-22    | 190.00     | 260.00   | 23.50          |             |                |
| 1853 | PL-22    | 200.00     | 260.00   | 24.00          |             |                |
| 1854 | PL-22    | 210.00     | 260.00   | 24.00          |             |                |
| 1855 | PL-22    | 220.00     | 260.00   | 24.00          |             |                |
| 1856 | PL-22    | 230.00     | 260.00   | 24.50          |             |                |
| 1857 | PL-22    | 240.00     | 260.00   | 24.50          |             |                |
| 1858 | PL-22    | 250.00     | 260.00   | 24.50          |             |                |
| 1859 | PL-22    | 260.00     | 260.00   | 25.00          |             |                |
| 1860 | PL-22    | 270.00     | 260.00   | 25.00          |             |                |
| 1861 | PL-22    | 280.00     | 260.00   | 25.00          |             |                |
|      | ) Co     | llars Trai | ectories | Samples Analyz | Analyzy Ink | Analyzy Teleso |
| -*   |          |            |          |                |             | / //           |

### Obr. 7: Ukázka tabulky Trajectories.

Tabulky *Collars*, *Trajectories* a *Samples* souboru *Data\_3\_2018.xlsm* se pak načítají a zobrazují programem *Voxler* (obr. 8) a jsou využívány i pro další zpracování.

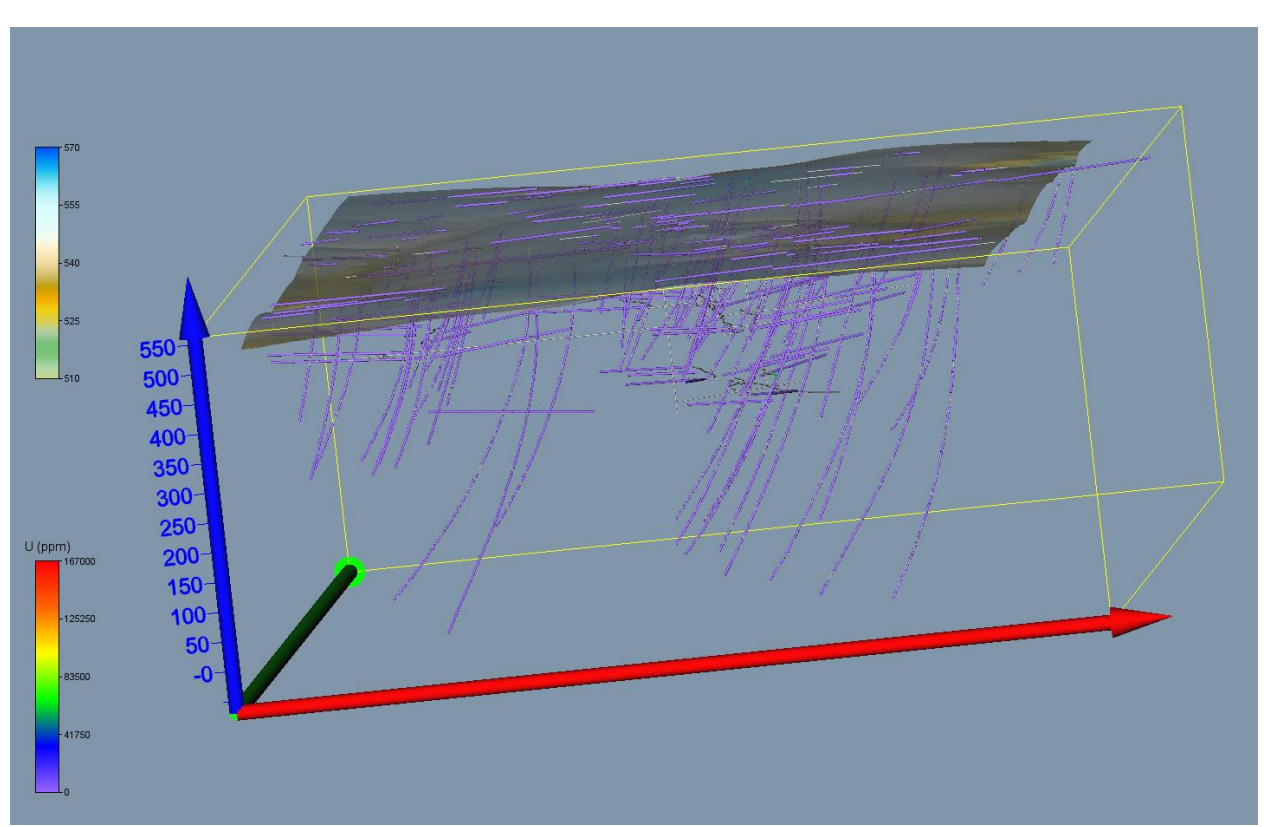

*Obr.* 8: Zobrazení průzkumných děl s proporcionálním zobrazením uranu (ppm) ve vzorcích vstupujících do výpočtu (včetně povrchu) v prostředí Voxler.

### 2.2.2. Výpočet a vizualizace prostorové lokalizace vstupních dat

Opravené a doplněné vstupní údaje (geometrické parametry průzkumných děl a vzorky s obsahy uranu) se s pomocí speciálně vytvořeného makra *XYZ\_data\_Ink* (viz [3]) rozdělují po 10 cm úsecích (celkem 345133 úseků), prostorově se lokalizují (pokud má dílo inklinometrii, tak podle inklinometrie zadané v tabulce *Trajectories*, jinak podle azimutu a úklonu díla z tabulky *Collars*) ve středu každého úseku, ukládají se do listu *Analyzy\_Ink* a zároveň se vytváří textový soubor pro vstup analýz do programů *Voxler* a *Move*. Ukázka údajů tabulky *Analyzy\_Ink* je v tabulce 7.

Tabulka 7: Část údajů tabulky Analyzy\_Ink.

| 1   | х          | Y          | Z      | U     | ID     | Hloubka |
|-----|------------|------------|--------|-------|--------|---------|
| 203 | -656880    | -1115841.6 | 340.23 | 50    | BRJ-12 | 211.15  |
| 204 | -656880    | -1115841.6 | 340.13 | 50    | BRJ-12 | 211.25  |
| 205 | -656880.05 | -1115841.6 | 339.98 | 6540  | BRJ-12 | 0.05    |
| 206 | -656879.95 | -1115841.6 | 339.98 | 6540  | BRJ-12 | 0.15    |
| 207 | -656880.15 | -1115841.6 | 339.88 | 20    | BRJ-12 | 0.05    |
| 208 | -656880.05 | -1115841.6 | 339.88 | 20    | BRJ-12 | 0.15    |
| 209 | -656879.95 | -1115841.6 | 339.88 | 20    | BRJ-12 | 0.25    |
| 210 | -656879.85 | -1115841.6 | 339.88 | 20    | BRJ-12 | 0.35    |
| 211 | -656880    | -1115841.6 | 338.13 | 800   | BRJ-12 | 213.25  |
| 212 | -656880    | -1115841.6 | 338.03 | 800   | BRJ-12 | 213.35  |
| 213 | -656880    | -1115841.6 | 337.93 | 800   | BRJ-12 | 213.45  |
| 214 | -656880    | -1115841.6 | 332.53 | 19600 | BRJ-12 | 218.85  |
| 215 | -656880    | -1115841.6 | 332.43 | 19600 | BRJ-12 | 218.95  |
| 216 | -656880    | -1115841.6 | 332.33 | 19600 | BRJ-12 | 219.05  |
| 217 | -656880    | -1115841.6 | 324.73 | 550   | BRJ-12 | 226.65  |
| 218 | -656880    | -1115841.6 | 324.63 | 550   | BRJ-12 | 226.75  |
| 219 | -656880    | -1115841.6 | 324.53 | 550   | BRJ-12 | 226.85  |
| 220 | -656880.1  | -1115841.6 | 324.38 | 5360  | BRJ-12 | 0.05    |
| 221 | -656880    | -1115841.6 | 324.38 | 5360  | BRJ-12 | 0.15    |

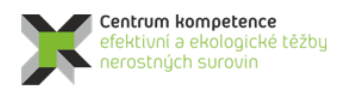

TA ČR

Na obr. 9 je zobrazen výsledek zpracování vzorků záporné délky makrem XYZ\_data\_Ink pro vybraný úsek díla BR1-31 v prostředí Voxler.

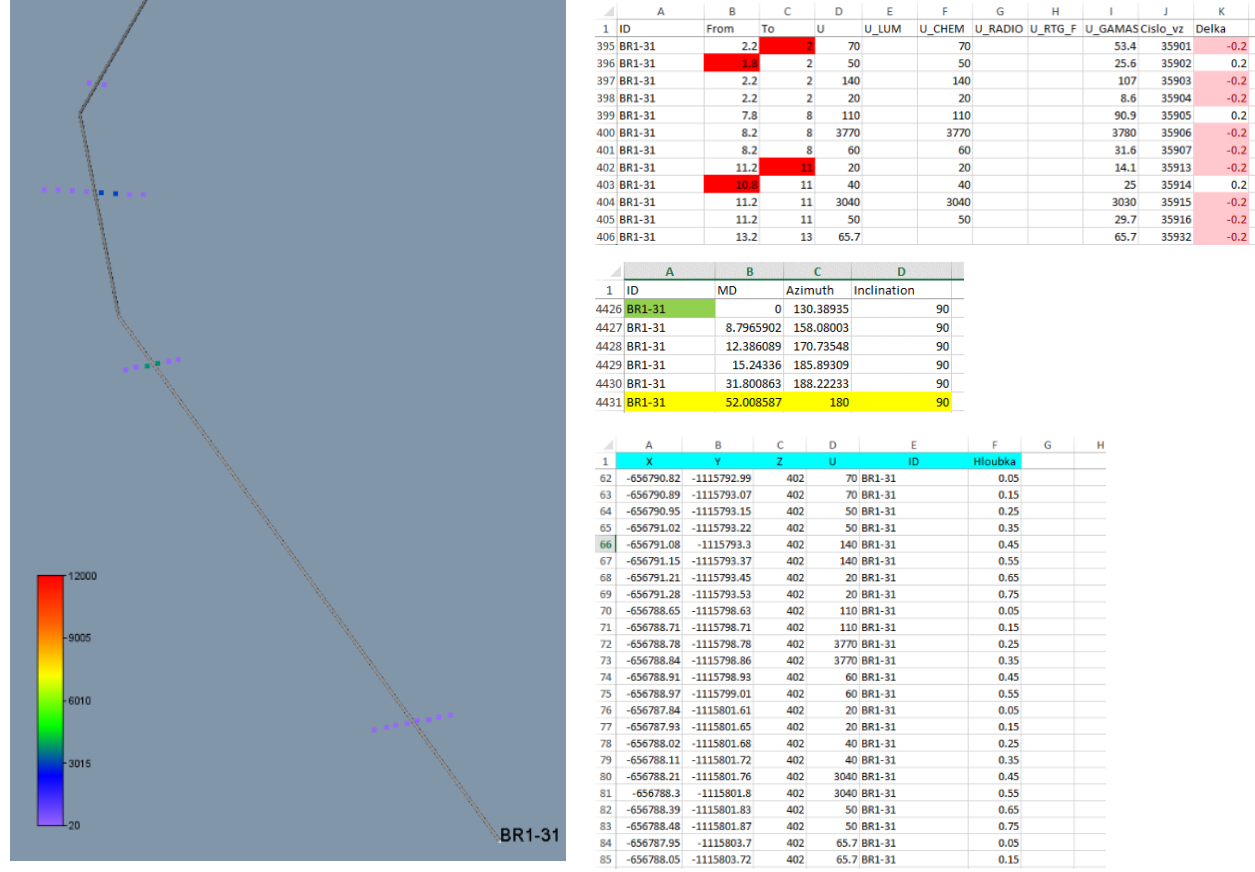

Obr. 9: Výsledek zpracování vzorků záporné délky makrem XYZ\_data\_Ink pro vybraný úsek díla BR1-31 v prostředí Voxler (vlevo). Vpravo nahoře odpovídající vstupní údaje tabulky Samples, vpravo uprostřed odpovídající vstupní údaje tabulky Trajectories a vpravo dole výsledné údaje tabulky Analyzy\_Ink.

Tabulka *Analyzy\_Ink* je zdrojem údajů pro další zpracování: pro výběr dat pro tvorbu horizontálních a vertikálních řezů, pro statistické analýzy, vizualizaci ve 2D a 3D aj. Na obr. 10 zobrazeny lokalizované údaje obsahu uranu z tabulky *Analyzy\_Ink* v prostředí *Voxler*.

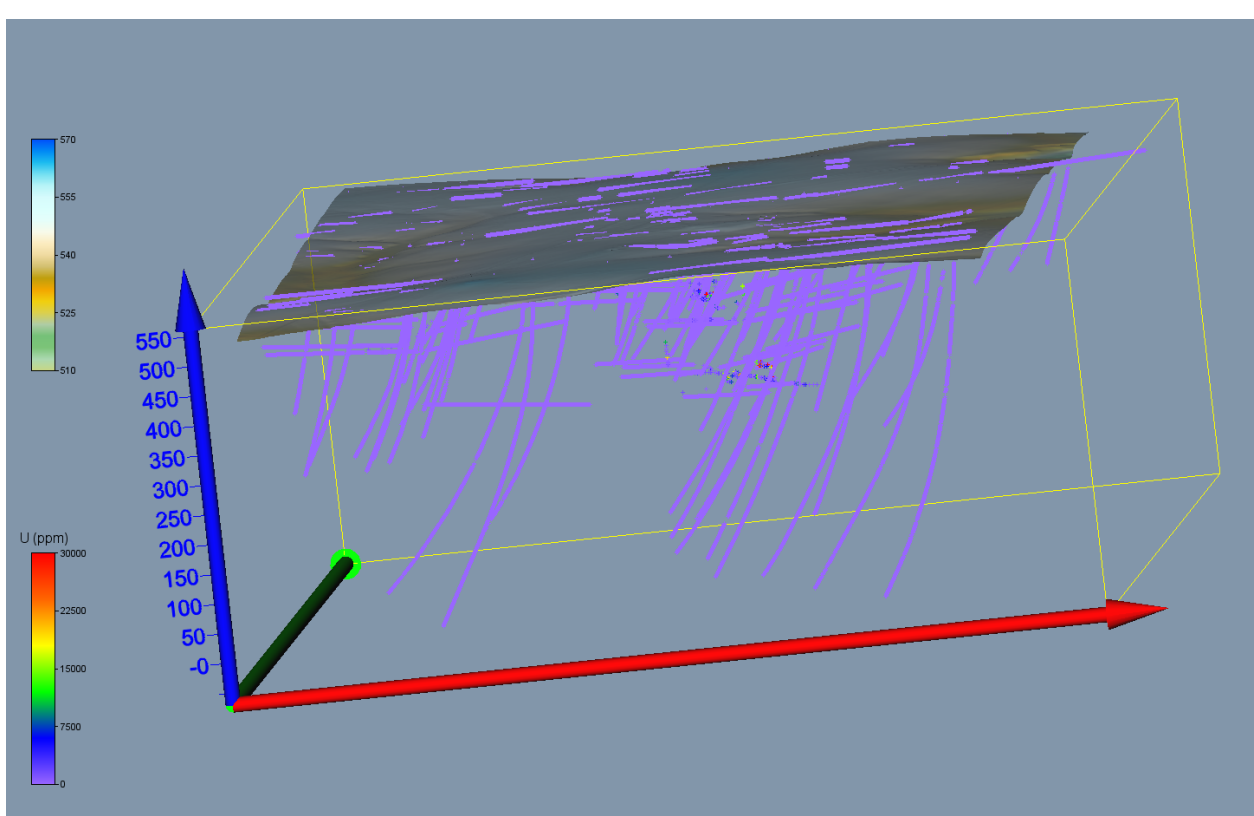

Obr. 10: Lokalizované údaje obsahu uranu v prostředí Voxler.

### 2.2.3. Konstrukce 3D strukturního modelu

Ke konstrukci 3D strukturního modelu byla použita všechna dodaná data ke dni 10. 4. 2018. Jednalo se o důlní mapy uranového zrudnění ze čtyř hloubkových úrovní (455 m n.m., 427 m n.m., 402 m n.m. – III. patro, 272 m n.m. – V. patro), povrchovou geologickou mapu a 10 geologických řezů. Všechny tyto podklady dodané v *pdf* formátu byly georeferencovány a prostorově usazeny v softwarovém prostředí *Move 2018* (obr. 11). Z patrových map byly nadigitalizovány a následně prostorově zobrazeny vertikální a horizontální důlní díla. Pro tyto práce byl využit software *ArcGIS* a *Move*. Pro konstrukci 3D strukturního modelu byl použit výhradně program *Move*.

Všechny 10 cm úseky vzorků s analýzami uranu z tabulky *Analyzy\_Ink* (viz 2.2.2) byly následně zobrazeny společně s důlními díly (obr. 12). Celkem se jednalo o 345 133 úseků vzorků. Pro snadnější orientaci a přehlednější zobrazení byly úseky vzorků rozděleny do 4 tříd podle obsahu uranu (1. třída 0-10 ppm, 2. třída 10-100 ppm, 3. třída 100-1000 ppm, 4. třída 1 000-200 000 ppm). Pro každou třídu byla zvolena odlišná barva a proporcionální zobrazení (obr. 12). Vynesením zmíněných dat do prostoru se ukázalo, že většina vrtů nezasahuje do zájmových rudních těles (Br0, Br1, Br2) a podstatná většina vzorků spadá do 1. třídy, tedy bezvýznamných obsahů uranu. Na základě těchto zjištění byl stanoven zájmový polygon (červený polygon – obr. 12), zaujímající hlavní část ložiskového zrudnění Br0, Br1 a Br2 a současně bylo rozhodnuto, že nadále se budou pro modelování využívat pouze třídy vzorků 2, 3 a 4.

Použitá povrchová geologická mapa a geologické řezy především zobrazují průběhy litologických rozhraní a tektonických poruch. Uranové zrudnění na nich zobrazeno není. Z geologické mapy byly nadigitalizovány strukturní data průběhu foliace. Z geologických řezů byly nadigitalizovány průběhy identifikovaných tektonických zón, na které jsou vázána zrudnění uranu (Br0, Br1, Br2). Z těchto prostorově usazených linií průběhu tří nejvýznamnějších tektonických poruch byly vymodelovány jejich strukturní plochy.

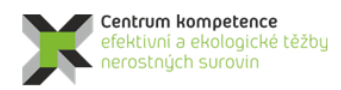

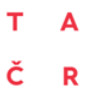

### Program Centra kompetence

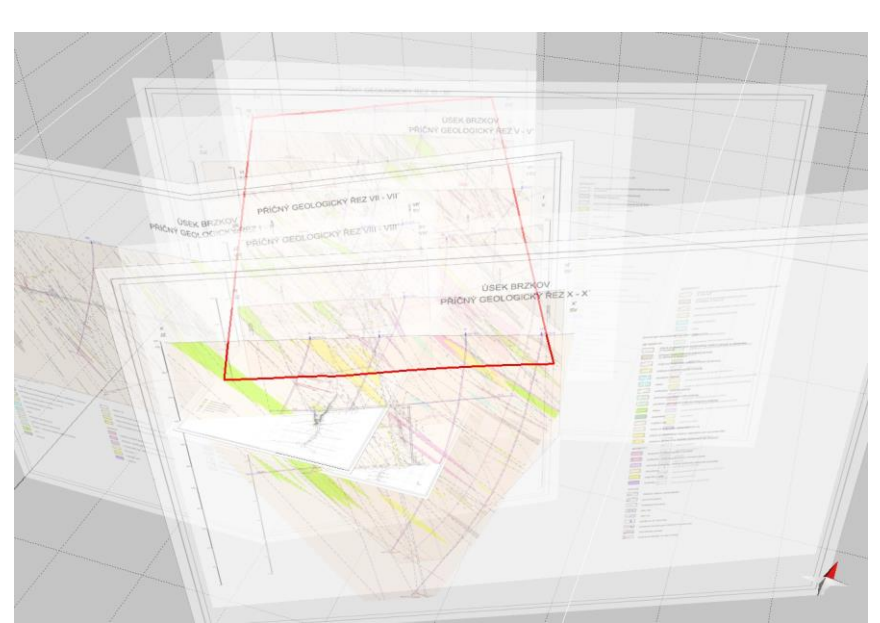

Obr. 11: Prostorově usazené patrové mapy ze čtyř výškových úrovní a geologické řezy.

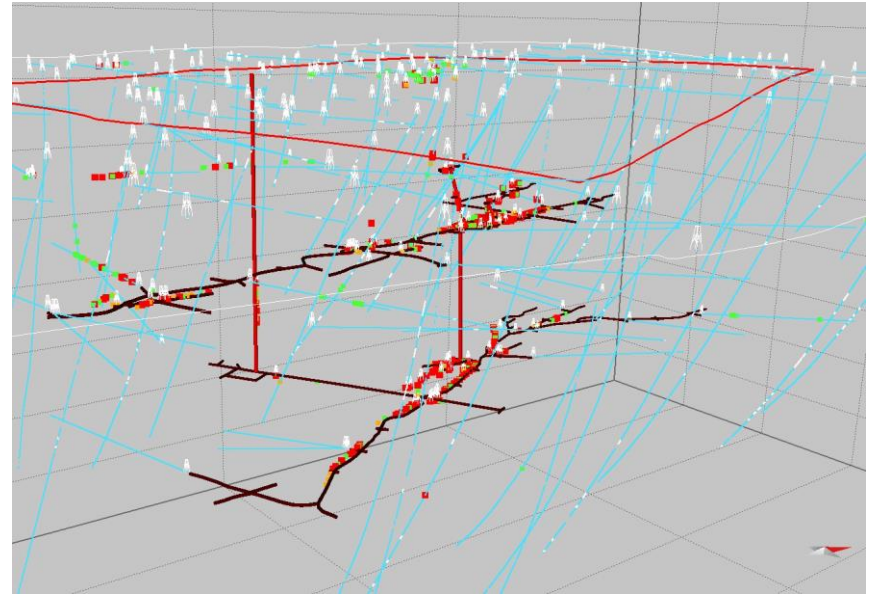

Obr. 12: Prostorově zobrazená data uranového zrudnění z vrtů a důlních děl rozdělená do 4 tříd. 1. třída 0-10 ppm U (světle modré body), 2. třída 10-100 ppm U (zelené body), 3. třída 100-1 000 ppm U (oranžové body), 4. třída 1 000-200 000 ppm U (červené body). Stanovený zájmový polygon je zobrazen červenou barvou.

Z důlních map (čtyři výškové úrovně) byly nadigitalizovány hranice dosahu jednotlivých těles uranového zrudnění. Z prostorového zobrazení všech dodaných a digitalizovaných dat je zřejmé, že tělesa uranového zrudnění jsou vázána přibližně na tektonické poruchy, nicméně zasahují do okolních hornin v závislosti na míře jejich alterace. Většina těles má generelní průběh shodný s významnými tektonickými zónami SSZ-JJV. Tělesa často vykliňují nebo se propojují. Propojení většiny těles je vázáno na struktury směru S-J, místy SSV-JJZ. Celkově lze morfologii těles zhodnotit jako soubor různě velkých plochých přibližně vertikálně orientovaných čoček, které se místy propojují.

Z charakteru zpracovávaných dat je zřejmé, že nelze jednotlivě modelovat každé digitalizované těleso zrudnění uranu z důlních map. Navíc data vzorků uranového zrudnění často leží mimo vymapované

zrudnění (obr. 13). Proto bylo rozhodnuto, že blízká tělesa se spojí a odlehlá malá tělesa se modelovat nebudou. Současně bylo rozhodnuto, že modelované těleso je zjednodušené a zahrnuje data přilehlých vzorků zrudnění. Také platí, že modelované těleso je generelně vázáno na modelované tektonické zóny, má přibližně tvar ploché vertikálně orientované čočky, která se propojuje s jinými čočkami, a společně vytvářejí složité těleso připomínající žilník. Proto se nebudou modelovat tělesa vázaná pouze na bodové vzorky obsahu uranu, zvláště pak pokud neodpovídají průběhu tektonických poruch či foliaci. V zájmovém polygonu bylo vybráno celkem 10 těles uranového zrudnění různé velikosti a složitosti. Vzhledem k významné odlehlosti dat především mezi III. a V. důlním patrem (130 m) se většina těles nepropojuje. Pouze jedno těleso prochází od povrchu přes všechna důlní patra až do hloubky 210 m n. m. (obr. 14).

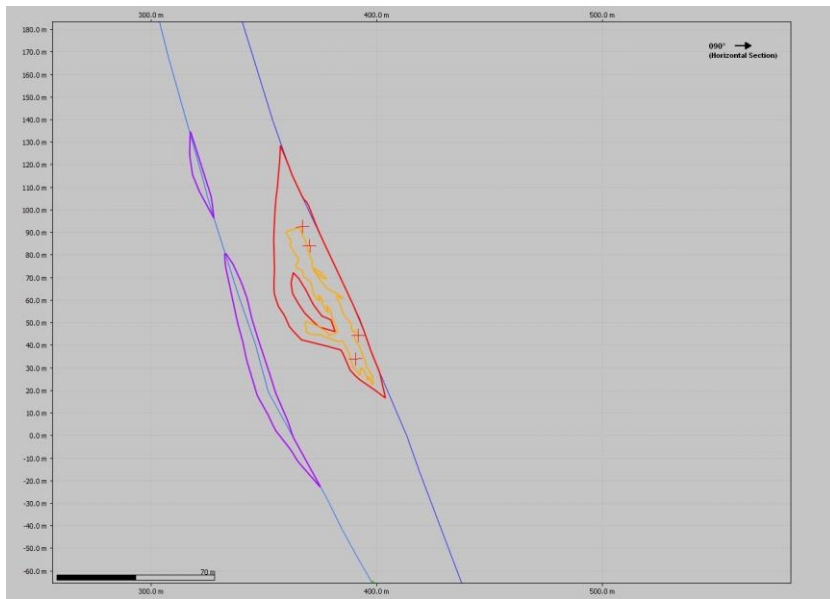

Obr. 13: Pozice vzorků uranového zrudnění (červené křížky), důlní činností vymapovaného zrudnění v úrovni 427 m n. m. (oranžová linie), průběh dvou tektonický zón (modré linie) a vytvořených obvodových polygonů dvou modelovaných těles (červené a fialové linie).

Model uranového zrudnění vznikal postupně od jednodušších variant po komplikovanější. Každé zpracovávané těleso se modelovalo zvlášť, ale stejným postupem. První verze modelu každého tělesa byla velmi jednoduchá a sloužila především pro prostorovou kontrolu, zda všechny bodové hodnoty vzorků uranu jsou obsaženy uvnitř daného tělesa.

Na počátku modelování se vycházelo z výškové úrovně, kde se vyskytovalo nejvíce dat, tedy III. a V. patro. Zde byly vytvořeny obvodové polygony všech jednotlivých těles podle předem stanovených pravidel - viz výše (obr. 13). Tyto polygony se následně překopírovaly do okolních výškových sekcí (horizontálních řezů). Výškový krok sekcí byl stanoven na 10 m. V každé sekci byl zobrazen průběh významných tektonických poruch Br0, Br1 a Br2. Pokud do sekce zasahovala data z vrtů, byla také zobrazena. Překopírované polygony byly upraveny tak, aby odpovídaly průběhu a pozici tektonických poruch. Současně byla upravena také jejich velikost. Musel být dodržen tvar čočky, která zahrnuje blízká vrtná data uranového zrudnění. S ohledem na okolní data v sekcích se následně jednotlivá dílčí tělesa propojovala či štěpila. Uprostřed jednoho z těles takto vzniklo těleso bez zrudnění.

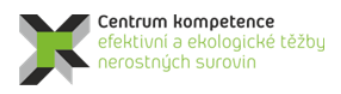

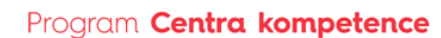

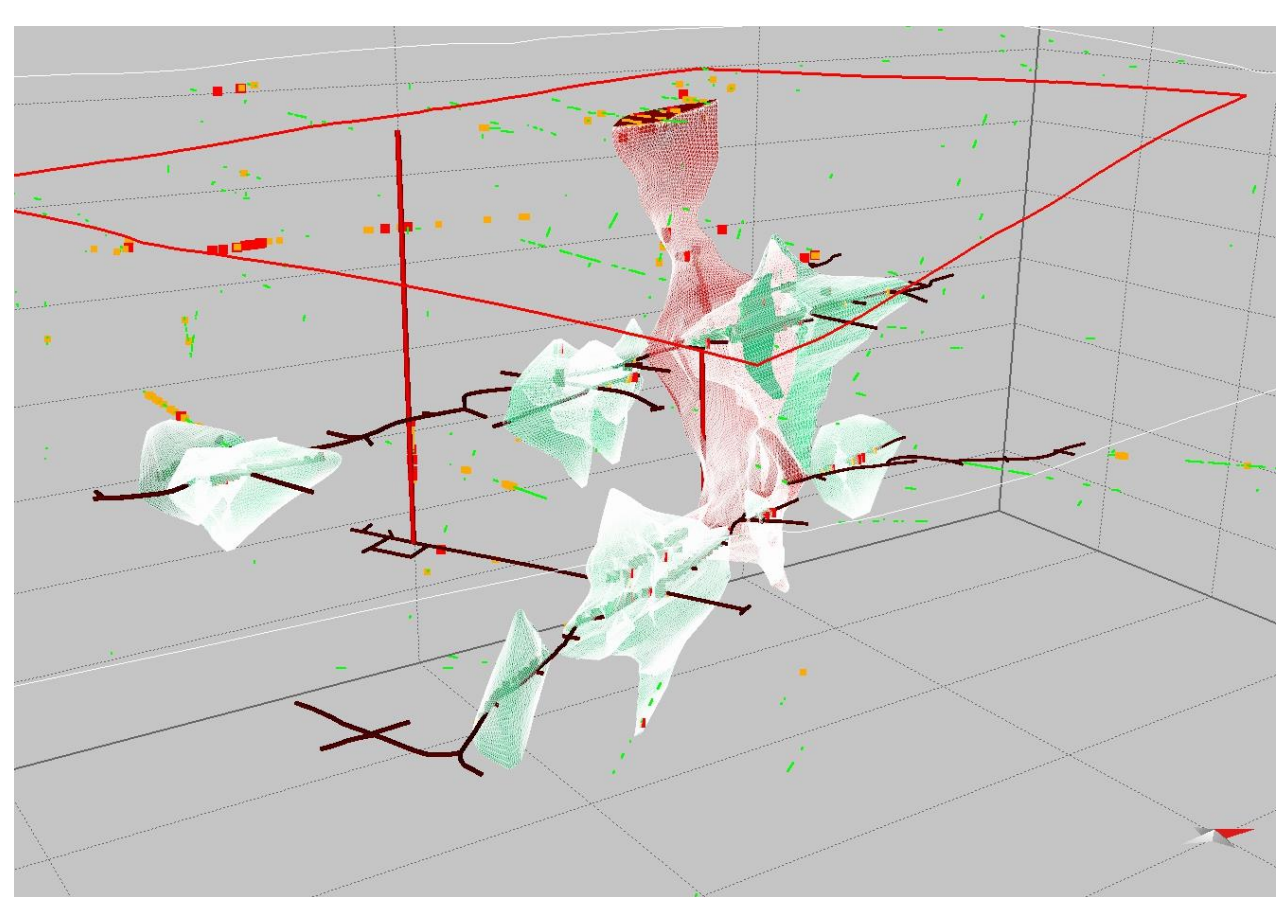

Obr. 14: Pozice vzorků uranového zrudnění tříd 2 - 4, vertikálních a horizontálních důlních děl a deseti modelovaných těles uranového zrudnění. Svým rozsahem největší modelované těleso procházející z povrchu až do hloubky 210 m n. m. je vyznačeno červeně.

Tímto postupem byly vytvořeny horizontální vertikálně odsazené obvodové polygony všech těles s krokem 10 m (obr. 15). Vznikla prostorová představa průběhu jednotlivých těles v prostoru. Bohužel použitý software *Move* neumožňuje vymodelovat takto komplikované plochy najednou. Bylo nutné rozdělit (rozpojit) jednotlivé linie na dílčí úseky. Zvlášť konkávní a konvexní křivky. Tyto dílčí křivky nad sebou v jednotlivých sekcích byly použity pro tvorbu dílčích mashů. Pro jejich konstrukci bylo zvoleno propojení pomocí B-splainu, protože vytvořené plochy lépe tvarově korespondovaly s představou celkového tvaru modelovaných těles. Zvolenou interpolační metodou byly vytvořeny všechny dílčí mashe, které následně byly spojeny v jeden mash reprezentující jedno těleso zrudnění.

Vzhledem k charakteru interpolační metody v některých místech došlo k takovému zakřivení plochy, že bodové hodnoty vzorů uranového zrudnění se dostaly mimo modelované těleso. V těchto místech bylo nutné upravit rozsah obvodových polygonů v okolních sekcích a proces tvorby mashe opakovat.

Popsaným postupem byl vytvořen 3D strukturní model deseti těles uranového zrudnění (obr. 16). Jak již bylo zmíněno dříve, pouze jedno těleso (červené těleso E - obr. 14) prochází od povrchu přes všechna patra až do hloubky 210 m n. m. V tomto tělese se nachází nejvíce vzorků uranu ve třídách 2 – 4 a to v pěti výškových úrovních (přípovrchová data z rýh a sond, data z důlních děl hloubkových úrovní 455 m n. m., 425 m n. m., 402 m n. m. – III. patro a 272 m n. m. V. patro). Vzhledem k prostorovému rozsahu bylo toto těleso vybráno pro další demonstraci metodického postupu modelování obsahu uranu.

Zájmové těleso E bylo následně rozřezáno do sekcí (horizontálních řezů) po 10 m. Vzniklo celkem 37 výškově odsazených polygonů (obr. 15). Vzhledem ke komplikované morfologii tělesa vzniklo na

některých výškových úrovních více polygonů. Vzniklé polygony byly exportovány v podobě *shp* souborů. Software *Surfer*, který byl použit pro tvorbu technologického modelu, umí tento formát načíst a dále s ním pracovat.

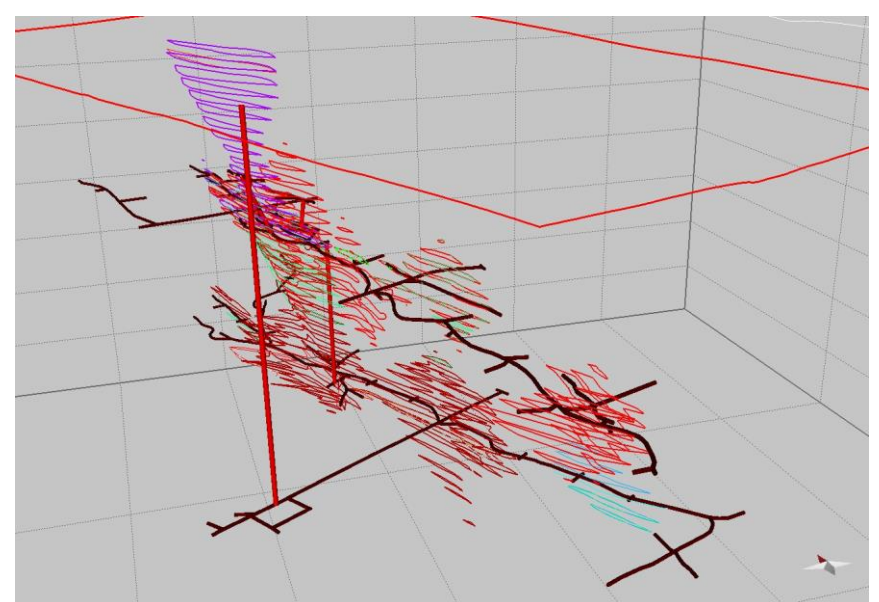

Obr. 15: Pozice po 10 m horizontálně odsazených obvodových polygonů modelovaných těles.

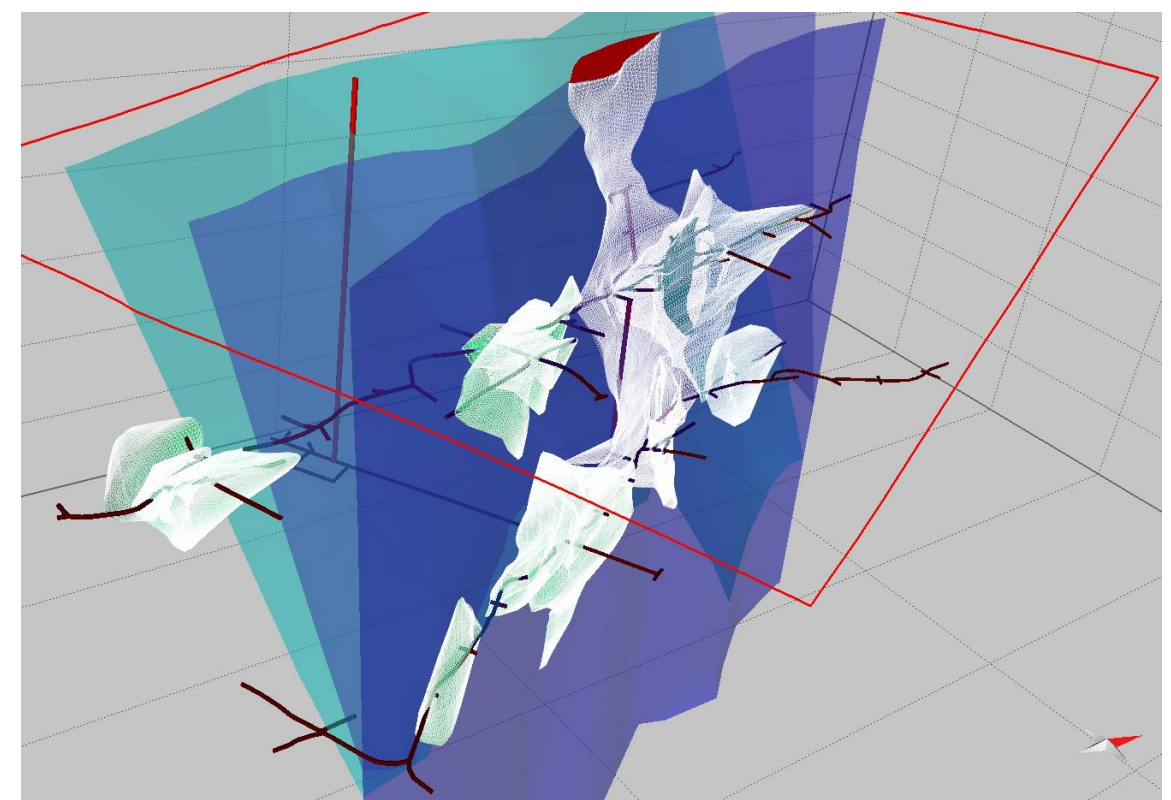

Obr. 16: Strukturní model zachycující deset modelovaných těles uranového zrudnění, důlní díla a průběhy významných zlomových zón (modré plochy).

### 2.2.4. Výpočet topologie 3D gridu tělesa uranu podle 3D strukturního modelu

Celkem 37 obvodových polygonů tělesa E uranu (viz 2.2.3) vyexportovaných ze strukturního modelu ve výškových úrovních 220 až 550 m n.m. s krokem 10 m ve formátu *shp* (viz 2.2.3) bylo v prostředí *Surfer* převedeno do formátu *bln* (výškové úrovně 430, 440 a 450 m n.m. obsahují dva obvodové polygony). Souřadnice X a Y byly v *shp* souborech zapisovány s přesností na 11 desetinných míst. Přitom souřadnice prvního a posledního bodu polygonu nebyly totožné, liší se na posledních místech. Proto bylo vytvořeno makro *BlnDat* (viz [3]), které souřadnice zaokrouhlí na 3 desetinná místa a také vytváří textový soubor pro vykreslení čísel bodů polygonu (viz 2.2.6) v prostředí *Surfer*. Vzniknou tak soubory *XXXmm.bln* a *XXX.dat*, kde *XXX* je postupně 220, 230, ...,430\_a, 430\_b, ... 550. V tabulce 8 je část souboru *500.mm.bln* a v tabulce 9 část souboru *500.dat*. Na obr. 17 jsou všechny polygony (soubory *XXXmm.bln*) zobrazeny – od 220 do 310 m n.m. zeleně (od světlého po tmavý odstín), od 320 do 390 m n.m. modře (od světlého po tmavý odstín), a od 510 do 550 m n.m. šedou barvou (od světlého po tmavý odstín).

Tabulka 8: Ukázka části souboru 500mm.bln.

197,0 "#ff0000" -656847.4,-1115679.979 -656847.101,-1115680.933 -656847.333,-1115680.719 -656848.025,-1115679.996 -656849.407,-1115679.269 -656849.407,-1115678.551 -656850.109,-1115677.838 -656850.801,-1115677.117 -656851.505,-1115676.407 -656852.214,-1115675.701 Tabulka 9: Ukázka části souboru 500.dat.

-656847.4,-1115679.979,1 -656847.101,-1115680.933,2 -656847.333,-1115680.719,3 -656848.025,-1115679.996,4 -656848.711,-1115679.269,5 -656849.407,-1115678.551,6 -656850.109,-1115677.838,7 -656850.801,-1115677.117,8 -656851.505,-1115676.407,9 -656852.214,-1115675.701,10

Protože pro tvorbu 3D gridů technologických parametrů musí vstupovat pouze hodnoty, které leží uvnitř tělesa uranu, byly makrem *Vyber\_Teleso* (viz [3]) z tabulky *Analyzy\_Ink* vybrány pouze tyto hodnoty a zapsány do tabulky *Analyzy\_Teleso*. Tabulka *Analyzy\_Teleso* bude zdrojem vstupních údajů pro vytváření 3D gridů technologických parametrů tělesa uranu. Z tabulky 10 (výstup makra *Vyber\_Teleso*) je zřejmé, že v tělese je pouze 1895 10 cm úseků s analýzami uranu (viz také obr. 18). Hodně 10 m úrovní je také bez údajů. Aby se pokrylo celé těleso, bude nutná značná extrapolace při vytváření 3D gridu obsahu uranu (viz část 2.2.6).

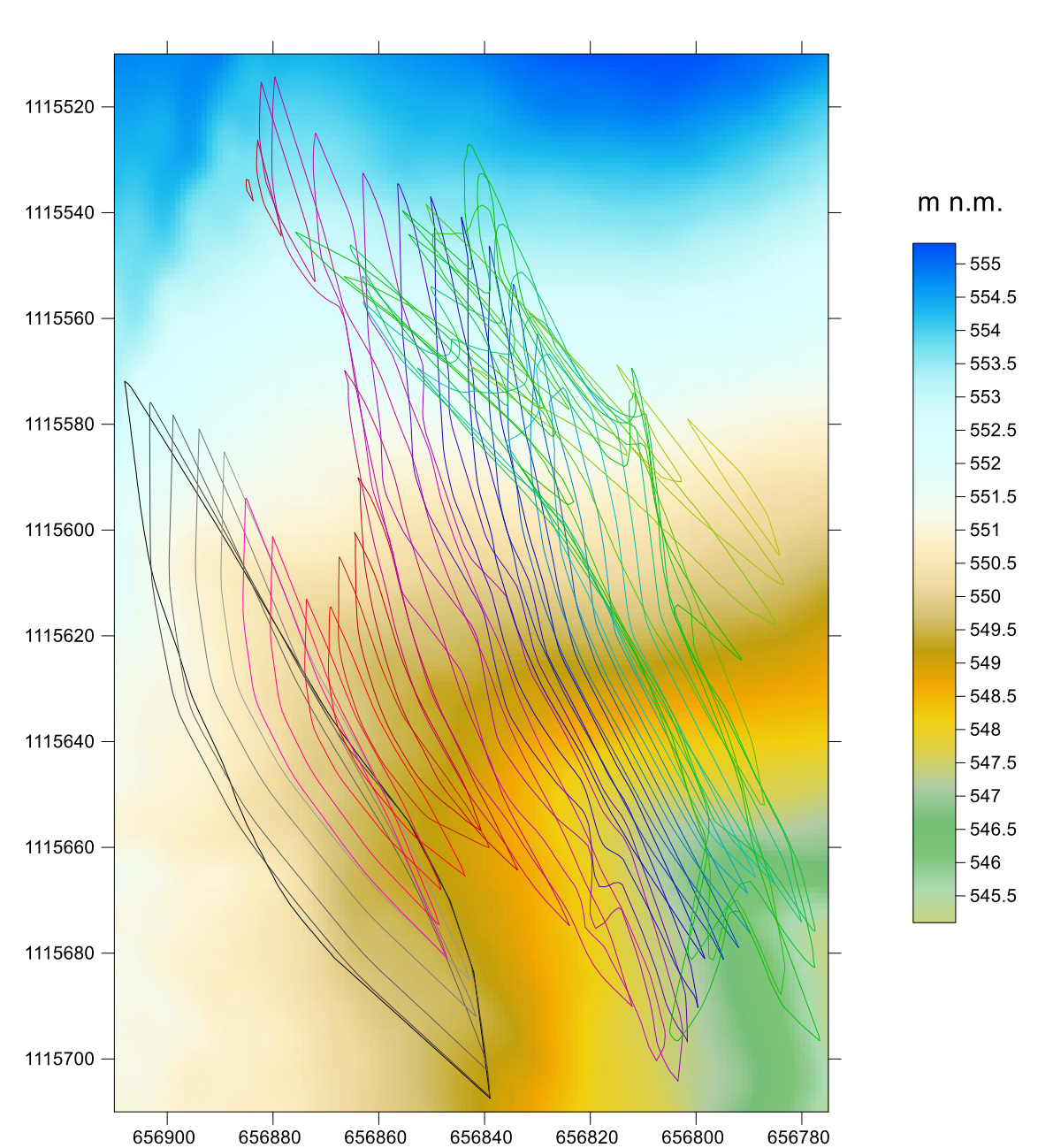

*Obr. 17: Obvodové polygony tělesa E uranu vyexportované ze strukturního modelu ve výškových úrovních 220 až 550 (od světle zelené, přes tmavě zelenou, modrou, fialovou, červenou až po černou) s krokem 10 m.* 

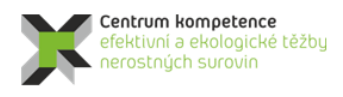

| Uroveň m n.m. | Počet | Uroveň m n.m. | Počet |
|---------------|-------|---------------|-------|
| 220           | 0     | 390           | 0     |
| 230           | 0     | 400           | 286   |
| 240           | 0     | 410           | 12    |
| 250           | 0     | 420           | 61    |
| 260           | 17    | 430           | 52    |
| 270           | 151   | 440           | 0     |
| 280           | 0     | 450           | 24    |
| 290           | 0     | 460           | 5     |
| 300           | 0     | 470           | 93    |
| 310           | 0     | 480           | 0     |
| 320           | 0     | 490           | 0     |
| 330           | 0     | 500           | 0     |
| 340           | 0     | 510           | 0     |
| 350           | 0     | 520           | 0     |
| 360           | 0     | 530           | 0     |
| 370           | 0     | 540           | 247   |
| 380           | 0     | 550           | 947   |
|               |       | Celkem:       | 1895  |

Tabulka 10: Počty 10 cm úseků s analýzami uranu ve výškových úrovních 220 až 550 m n.m. s krokem 10 m.

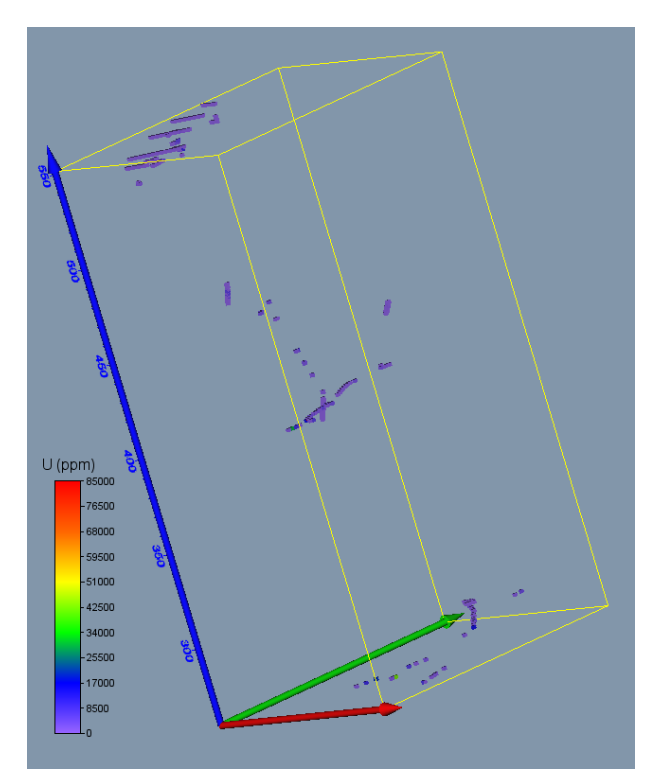

Obr. 18: Vybrané 10 cm úseky s analýzami uranu uvnitř tělesa.

Program Uran\_Teleso (viz [3]), modul Výpočet topologie 3D gridu tělesa, vytváří 3D grid topologie tělesa se zadanou hustotou (1\*1\*1 m se souřadnicí Z od 215.5 m n.m. po 554.5 m n.m.) ve formě textového souboru Teleso\_3D\_grid.dat. K tomu jsou využívány právě obvodové polygony tělesa uranu vyexportované ze strukturního modelu ve výškových úrovních 220 až 550 m n.m. s krokem 10 m ve formátu bln. Při zpracování posledního horizontu (3D grid v úrovních od 545.5 m n.m.) se zachovají jen ty hodnoty, které nepřekročí nadmořskou výšku povrchu (viz [3]). Maximální Z souřadnice gridu je tak 552.5 m n.m. Na obr. 19 je takto vytvořené těleso uranu zobrazeno v prostředí Voxleru.

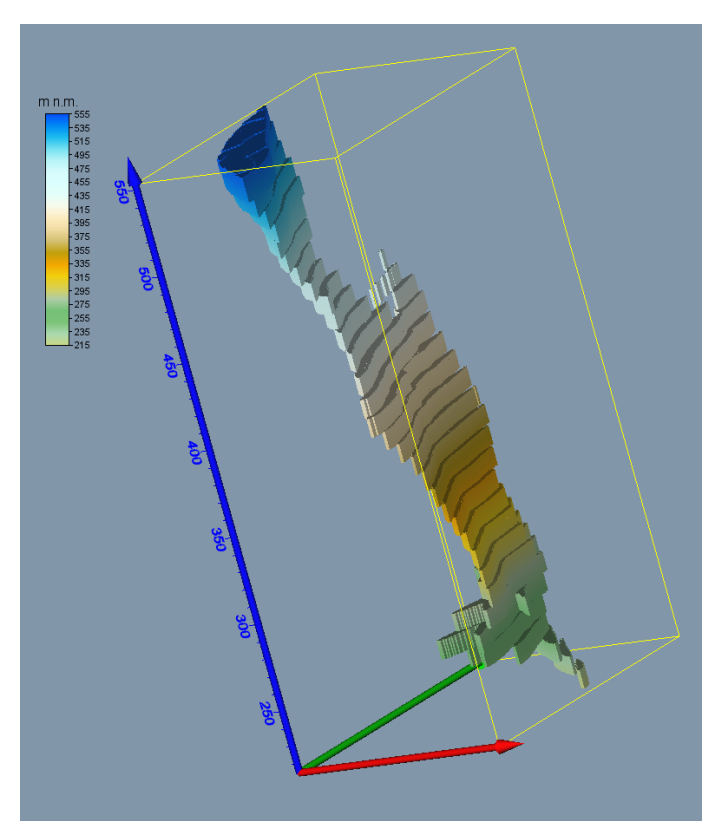

Obr. 19: Zobrazení topologie tělesa uranu v prostředí Voxler.

Před spuštěním programu *Uran\_Teleso* se vytvoří pracovní adresář, kde se umístí spustitelný tvar programu (*Uran\_Teleso.exe*), inicializační soubor (v textu *Uran\_Teleso\_init.dat* - viz [3]) a grid povrchu (soubor *BrzkovDEM10\_teleso.grd*). Pro různé varianty modelování se může vytvořit více pracovních adresářů a také více inicializačních souborů.

Na obr. 20 je úvodní okno programu po spuštění. Na obr. 21 je okno programu pro zadání vstupních parametrů.

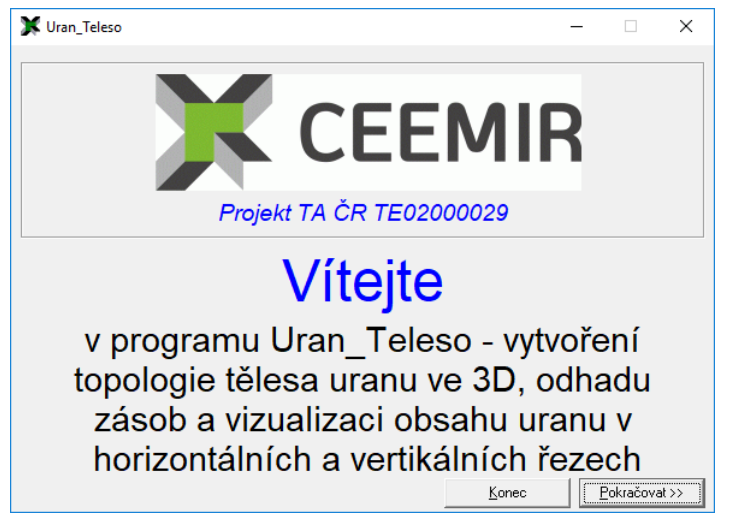

Obr. 20: Úvodní okno programu Uran\_Teleso po spuštění.

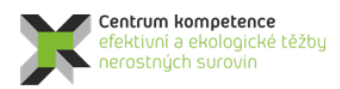

### Program Centra kompetence

| N                                                                     |        |                |    |
|-----------------------------------------------------------------------|--------|----------------|----|
| 💢 Výpočet podle zadaných vstupních parametrů                          | -      |                | ×  |
| – Vyberte inicializační vstupní soubor Uran_Viz_init*.dat):           |        |                |    |
| d: [DATADRIVE1]                                                       | at     |                |    |
|                                                                       |        |                |    |
| СК                                                                    |        |                |    |
| Carl Programy                                                         |        |                |    |
| Gridu                                                                 |        |                |    |
| Gridy_10_bodu                                                         |        |                |    |
| Vybraný inicializační soubor:                                         |        |                |    |
| D:\CK\Programy\Brzkov\Uran_Teleso_init.dat                            |        |                |    |
| Vstupní parametry                                                     |        |                |    |
| Topologie tělesa uranu bude vytvořena od 215.5 po 554.5 m n.m. s krok | em 1 m |                |    |
| Horizontální řezy - parametry vizualizace                             |        |                |    |
| Zmin (m n.m.): 215.5 Zmax (m n.m.): 552.5                             |        |                |    |
|                                                                       |        |                |    |
| Spodní XZ (JTSK): 1115700 Vzdálenost mezi řezv XZ (m): 10             | Počet  | 18             |    |
|                                                                       | D-1-1  | 12             |    |
| Levy YZ (JTSK): 600000 VZdalenost meži rezy YZ (m): 10                | Pocet: | 13             |    |
| Vykreslovat vrty do vzdalenosti od rezu (m):   5                      |        |                |    |
|                                                                       |        | Vstup          | ок |
|                                                                       |        |                |    |
|                                                                       |        |                |    |
|                                                                       |        |                |    |
|                                                                       |        | <u>C</u> ancel |    |
|                                                                       |        |                |    |
|                                                                       |        |                |    |
|                                                                       |        |                |    |

Obr. 21: Okno programu Uran\_Teleso pro zadání vstupních parametrů.

Přitom je požadována kontrola vstupních parametrů adresářů a souborů zadaných v inicializačním souboru (obr. 22) a také parametrů pro odhad zásob a vizualizaci (viz 2.2.7, 2.2.8 a 2.2.9), obr. 23.

| Kontrola vstupních souborů                                                                                                    | × |
|----------------------------------------------------------------------------------------------------|---|
| Vstupní soubor dat: D:\CK\Brzkov\1_2018\Data_3_2018.xIsm<br>Složka s gridy (export Gridder Voxleru): D:\CK\Programy\Brzkov\Grid<br>Složka s bin (obvody tělesa v horizontech):<br>D:\CK\Brzkov\1_2018\Honza_23_4_18 | y |
| Pokud naleznete chybu, ukončete program a opravte inicializační<br>soubor!                                                                                                    |   |
| ( <u> </u>                                                                                                    |   |

Obr. 22: Kontrola vstupních parametrů adresářů a souborů.

| Kontrola vstupních parametrů                                                   | ×  |
|--------------------------------------------------------------------------------|----|
| Xmin: -656909                                                                  |    |
| Xmax: -656776                                                                  |    |
| Ymax: -1115514                                                                 |    |
| Zmin: 220                                                                      |    |
| Zmax: 550                                                                      |    |
| Objemova hmotnost: 2100 kg/m3<br>Man units per om pro horizontální 20 many: 25 |    |
| Map units per cm X pro vertikální řezy: 20                                     |    |
| Map units per cm Y pro vertikální řezy: 2                                      |    |
| Pokud naleznete chybu, ukončete program a opravte inicializači<br>soubor!      | ní |
|                                                                                |    |
| OK                                                                             |    |

Obr. 23: Kontrola vstupních parametrů pro odhad zásob a vizualizaci.

Po zadání vstupních parametrů (obr. 21) a stisknutí tlačítka  $Vstup \ OK$  se zobrazí tlačítka pro spuštění jednotlivých modulů programu (obr. 24).

| 💢 Výpočet podle zadaných                              |                                                            | _      |               | Х                       |              |  |  |  |  |  |
|-------------------------------------------------------|------------------------------------------------------------|--------|---------------|-------------------------|--------------|--|--|--|--|--|
| <ul> <li>Vyberte inicializační vstupní sou</li> </ul> | ·Vyberte inicializační vstupní soubor Uran_Viz_init*.dat): |        |               |                         |              |  |  |  |  |  |
| d: [DATADRIVE1]                                       | Uran_Teleso_                                               | init.d | at            |                         |              |  |  |  |  |  |
| 🔄 D:\                                                 | ^                                                          |        |               |                         |              |  |  |  |  |  |
| CK                                                    |                                                            |        |               |                         |              |  |  |  |  |  |
| Brzkov                                                |                                                            |        |               |                         |              |  |  |  |  |  |
| 🚞 Gridy                                               |                                                            |        |               |                         |              |  |  |  |  |  |
| Gridy_10_bodu                                         | ×                                                          |        |               |                         |              |  |  |  |  |  |
| Vybraný inicializační soubo                           | NI<br>Tologo isin dan                                      |        |               |                         |              |  |  |  |  |  |
| D: \LK\Programy\Brzkov\U                              | ran_ i eleso_init.dat                                      |        |               |                         |              |  |  |  |  |  |
| Vstupní parametry                                     |                                                            |        |               |                         |              |  |  |  |  |  |
| Topologie tělesa uranu bude vy                        | tvořena od 215.5 po 554.5 m n.m. s<br>:ti                  | krok   | em 1 m        |                         |              |  |  |  |  |  |
|                                                       |                                                            |        |               |                         |              |  |  |  |  |  |
| Zmin (m n.m.);   215.5                                | 2max (mmm); [ 552.5                                        |        |               |                         |              |  |  |  |  |  |
| – Vertikální řezy - parametry vizu                    | alizace                                                    |        |               |                         |              |  |  |  |  |  |
| Spodní XZ (JTSK): 111570                              | 0 Vzdálenost mezi řezy XZ (m): □                           | 10     | Počet:        | 18                      |              |  |  |  |  |  |
| Levý YZ (JTSK): 65690                                 | 0 Vzdálenost mezi řezy YZ (m):                             | 10     | Počet:        | 13                      |              |  |  |  |  |  |
| Vykreslovat vrty do vzdálenos                         | ti od řezu (m): 5                                          |        |               |                         |              |  |  |  |  |  |
|                                                       |                                                            |        |               | Vstu                    | р <u>О</u> К |  |  |  |  |  |
|                                                       |                                                            | 1      |               |                         |              |  |  |  |  |  |
| Výpočet topologie 3D gridu<br>tělesa                  | Výpočet hodnot 3D gridu tělesa<br>odbad zásob              | ۰      | Výpo<br>aridu | očet hodn<br>u tělesa v | INNR         |  |  |  |  |  |
|                                                       |                                                            | _      | gnac          |                         | <u></u>      |  |  |  |  |  |
| Vykreslení <u>h</u> orizontálních řezů                | Vykreslení zadaných vertikálních ř                         | ezů    |               | <u>C</u> ancel          |              |  |  |  |  |  |
| Zauanych vistev                                       | ~~~~~~~                                                    |        |               |                         |              |  |  |  |  |  |
|                                                       |                                                            |        |               |                         |              |  |  |  |  |  |
|                                                       |                                                            |        |               |                         |              |  |  |  |  |  |

Obr. 24: Okno programu Uran\_Teleso po potvrzení vstupních parametrů.

Program Uran\_Teleso obsahuje pět modulů:

- 1. Výpočet topologie 3D gridu tělesa uranu podle 3D strukturního modelu (tlačítko "Výpočet topologie 3D gridu tělesa") viz 2.2.4.
- 2. Odhad zásob na základě 2D gridů obsahu uranu a jejich převedení do 3D gridu (tlačítko "Výpočet hodnot 3D gridu tělesa, odhad zásob") viz 2.2.7.
- Odhad zásob na základě 2D gridů obsahu uranu a jejich převedení do 3D gridu (tlačítko "Výpočet hodnot 3D gridů tělesa v NNR") – viz 2.2.7.
- 4. Vizualizace horizontálních řezů ve 2D v prostředí *Surfer* (tlačítko "Vykreslení horizontálních řezů zadaných vrstev") viz 2.2.8.
- 5. Vizualizace sítě vertikálních řezů ve 2D v prostředí *Surfer* (tlačítko "Vykreslení zadaných vertikálních řezů XZ a YZ") viz 2.2.9.

### 2.2.5. Základní statistické zpracování obsahu uranu

Základní statistické zpracování je prováděno v prostředí *SGeMS* (viz část 1). Makro *GSLIB\_vystup* (viz [3]) provádí převod potřebných údajů do formátu *GSLIB* (Deutsch, C., V., Journel, A., G, 1998) z tabulky *Analyzy\_Teleso* pro zpracování v programu *SGeMS*. V tabulce 11 je ukázka části takto vzniklého souboru. Po jeho načtení do prostředí *SGeMS* lze tyto údaje vizualizovat (obr. 25), provádět základní statistické rozbory a případně provádět i jiná geostatistická zpracování. Na obr. 26 jsou histogramy četností obsahu uranu všech vstupních dat a vybraných dat uvnitř tělesa spolu s jejich charakteristikami.

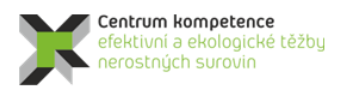

...

Tabulka 11: Ukázka části souboru Teleso\_Uran\_GSLIB.dat ve formátu GSLIB pro vstup do prostředí SGeMS. Teleso\_Uran

| 6       |       |       |       |       |       |       |      |     |
|---------|-------|-------|-------|-------|-------|-------|------|-----|
| Х       |       |       |       |       |       |       |      |     |
| Y       |       |       |       |       |       |       |      |     |
| Z       |       |       |       |       |       |       |      |     |
| U       |       |       |       |       |       |       |      |     |
| Hloubka |       |       |       |       |       |       |      |     |
| Z       |       |       |       |       |       |       |      |     |
| -656797 | .6 -1 | 11156 | 52.50 | 5 261 | 1 800 | 0 0.  | 05 2 | 61  |
| -656797 | .51 - | -1115 | 652.5 | 53 26 | 61 80 | 000 0 | .15  | 261 |
| -656797 | .42 - | -1115 | 652.4 | 19 20 | 61 23 | 30 0. | 25 2 | 61  |
| -656797 | .32 - | -1115 | 652.4 | 15 26 | 61 23 | 30 0. | 35 2 | 61  |
| -656797 | .23 - | -1115 | 652.4 | 11 20 | 61 80 | 0 0.  | 45 2 | 61  |
| -656797 | .14 - | -1115 | 652.3 | 38 26 | 61 80 | 00.0  | 55 2 | 61  |
| -656800 | .76 - | -1115 | 644.0 | 08 26 | 61 48 | 30 10 | .05  | 261 |
| -656800 | .8 -1 | 11156 | 43.99 | 9 261 | 1 480 | ) 10. | 15 2 | 61  |
| -656802 | .11 • | -1115 | 640.7 | 74 20 | 61 14 | 440 1 | 3.65 | 261 |
| -656802 | .15 - | -1115 | 640.0 | 65 26 | 61 14 | 440 1 | 3.75 | 261 |
| -656802 | .71 - | -1115 | 639.2 | 26 26 | 51 89 | 90 15 | .25  | 261 |
|         |       |       |       |       |       |       |      |     |

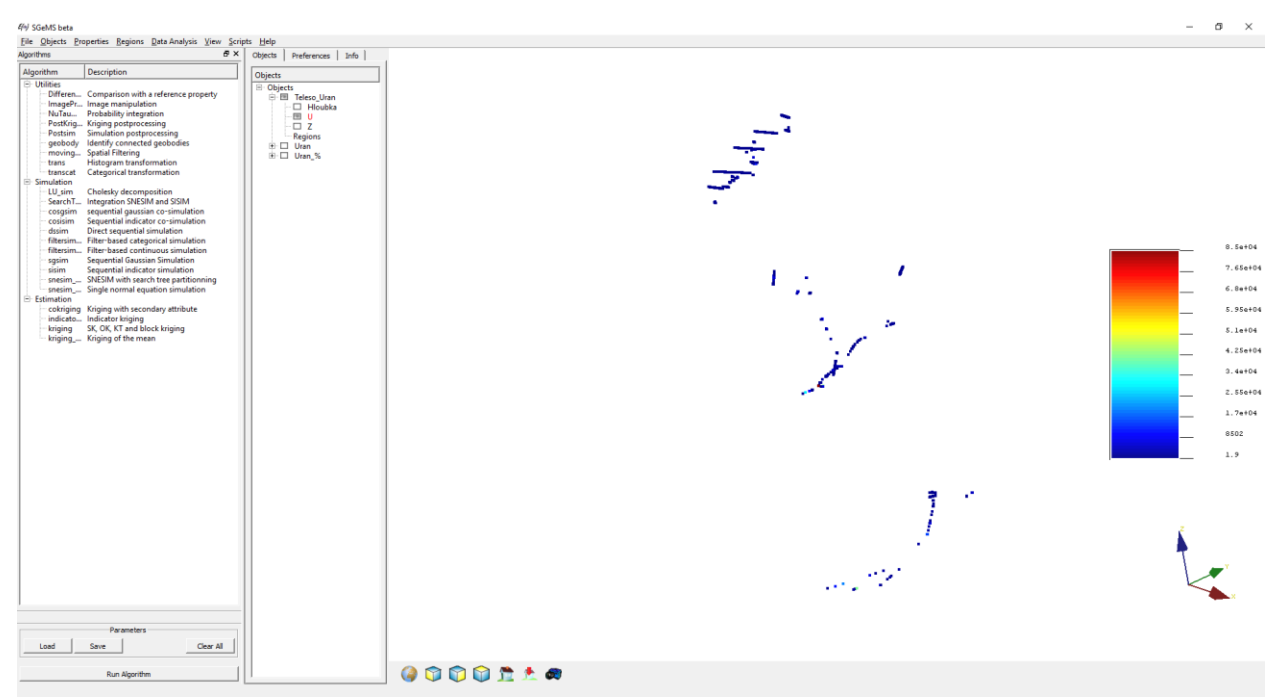

Obr. 25: Zobrazení vstupních dat tělesa uranu v prostředí SGeMS.

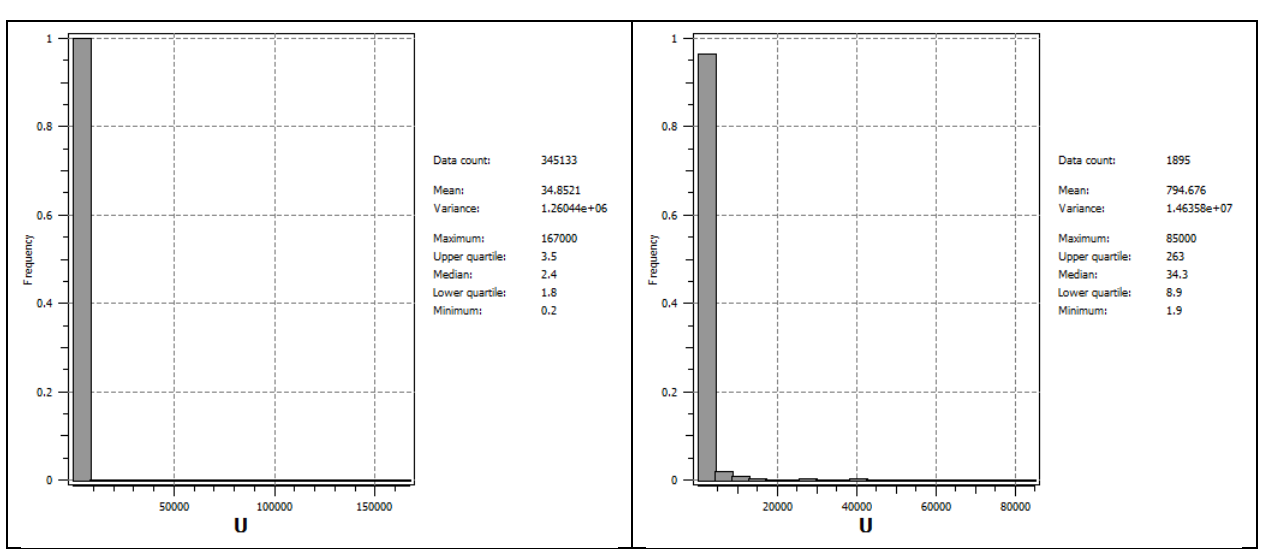

*Obr.* 26: Ukázka statistického zpracování v prostředí SGeMS - histogram četností úseků obsahu uranu (ppm) a základní statistické charakteristiky (vlevo ze všech dat, vpravo vybraná data uvnitř tělesa).

V další části je prováděna regresní analýza závislosti obsahu uranu na Z (m n.m.). Analýza všech dostupných úseků obsahu uranu vykazuje téměř nulovou lineární závislost na Z (obr. 27). Těsnější lineární závislost na Z vykazuje analýza vybraných úseků obsahu uranu uvnitř tělesa s koeficientem korelace -0.174103 (obr. 28), která je ale přitom slabá. Z obou obrázků je spíše vidět rozložení dostupných dat v ose Z.

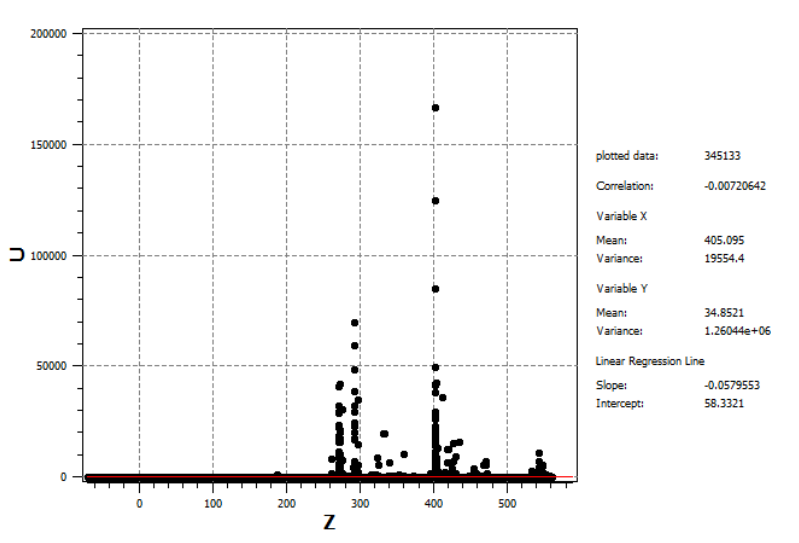

*Obr.* 27: Ukázka statistického zpracování v prostředí SGeMS – lineární závislost obsahu uranu (ppm) na Z (m n.m.) všech dostupných úseků obsahu uranu a základní statistické charakteristiky.

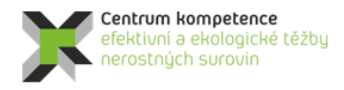

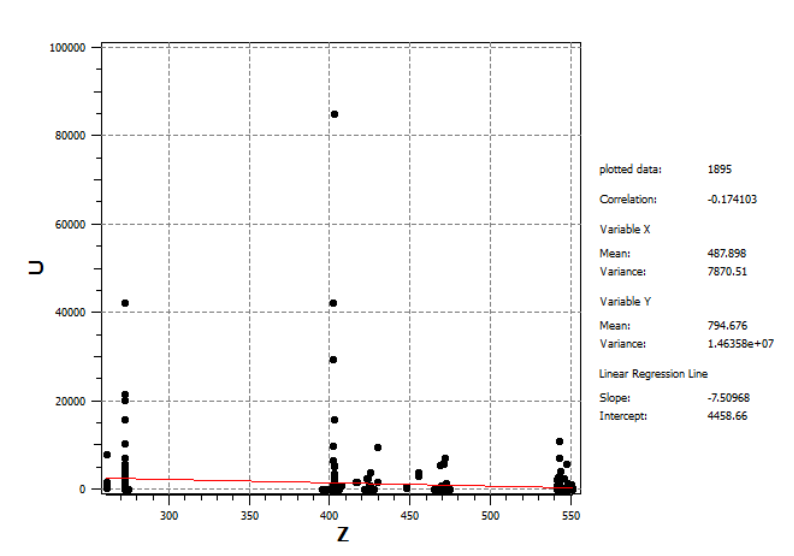

*Obr.* 28: Ukázka statistického zpracování v prostředí SGeMS – lineární závislost obsahu uranu (ppm) na Z (m n.m.) úseků obsahu uranu uvnitř tělesa a základní statistické charakteristiky.

# 2.2.6. Zobrazení vstupních dat ložiska uranu ve 3D v prostředí Voxler, stanovení elipsoidů anizotropie a výběru dat, vytvoření 3D gridů obsahu uranu a export 2D gridů v jednotlivých horizontech ve formátu Surfer.

Pro spolehlivý odhad hodnot 3D gridu geologického tělesa by mělo být těleso <u>pravidelně a přitom hustě</u> <u>ovzorkováno</u> (Journel, Kyriakidis, 2004), což v tomto případě zjevně není splněno (viz obr. 18). V některých částech tělesa uranu vstupní data vůbec nejsou (například v horizontálních úrovních od 280 do 390 m n.m. nebo v horizontálních úrovních od 480 do 540 m n.m. – viz obr. 28).

Na základě takových řídkých a nepravidelně rozmístěných vstupních dat nelze provést prostorovou geostatistickou strukturální analýzu, nelze tak vytvořit variogram a jeho model, a proto také nelze použít nějakou geostatistickou interpolační metodu – ať už krigování nebo simulace (Goovaerts, 1997). Z těchto důvodu se pro prostorovou interpolaci používá metoda inverzních vzdáleností - IDW (Staněk, 2005). Tato metoda má jednu výhodu – interpolované hodnoty jsou vždy v intervalu od minima do maxima vstupních hodnot (Staněk, 2005).

Hustota 3D gridu byla vzhledem k velikosti tělesa a hustotě vstupních dat zvolena 1\*1 \*1 m. Každý bod 3D gridu je pak umístěn ve středu bloku o rozměrech 1\*1\*1 m a jeho hodnota pak představuje průměrnou hodnotu obsahu uranu tohoto bloku. V oblastech vzorkování se tak může stát, že uvnitř bloku je několik různých vstupních hodnot (10 cm úseků), což v těchto případech vede ke zprůměrování obsahu uranu v bloku.

Pro vytvoření 3D gridu obsahu uranu v tělese je nutno stanovit elipsoid anizotropie a výběru vstupních dat. Přitom lze parametry elipsoidu anizotropie a výběru vstupních dat nastavit různým způsobem, různě lze také nastavit parametry gridování tělesa uranu (mocnost – power vzdálenosti pro vážený průměr, počet nejbližších vstupních hodnot pro výpočet apod.). Tyto parametry lze nastavovat variantně a získávat tak různá variantní řešení. V tomto dokumentu jsme zvolili metodu inverzních vzdáleností s elipsoidem anizotropie a výběru dat se směrem po tělese uranu (přesněji níže) s délkami os nastavenými také s ohledem na to, aby interpolované hodnoty pokryly těleso uranu. Elipsoid anizotropie a výběru dat má proto nastaveny délky os 80 m (první), 50 m (druhá) a 3 m (třetí).

Zobrazení vstupních dat tělesa uranu (z částí 2.2.1, 2.2.2 a 2.2.4) a 3D gridování je realizováno v prostředí *Voxler* (soubor *3D\_Grid.voxb*, obr. 29). Vstupní data lze zobrazit buď všechna (obr. 7), nebo jen vstupní data uvnitř tělesa uranu (obr. 18, 29).

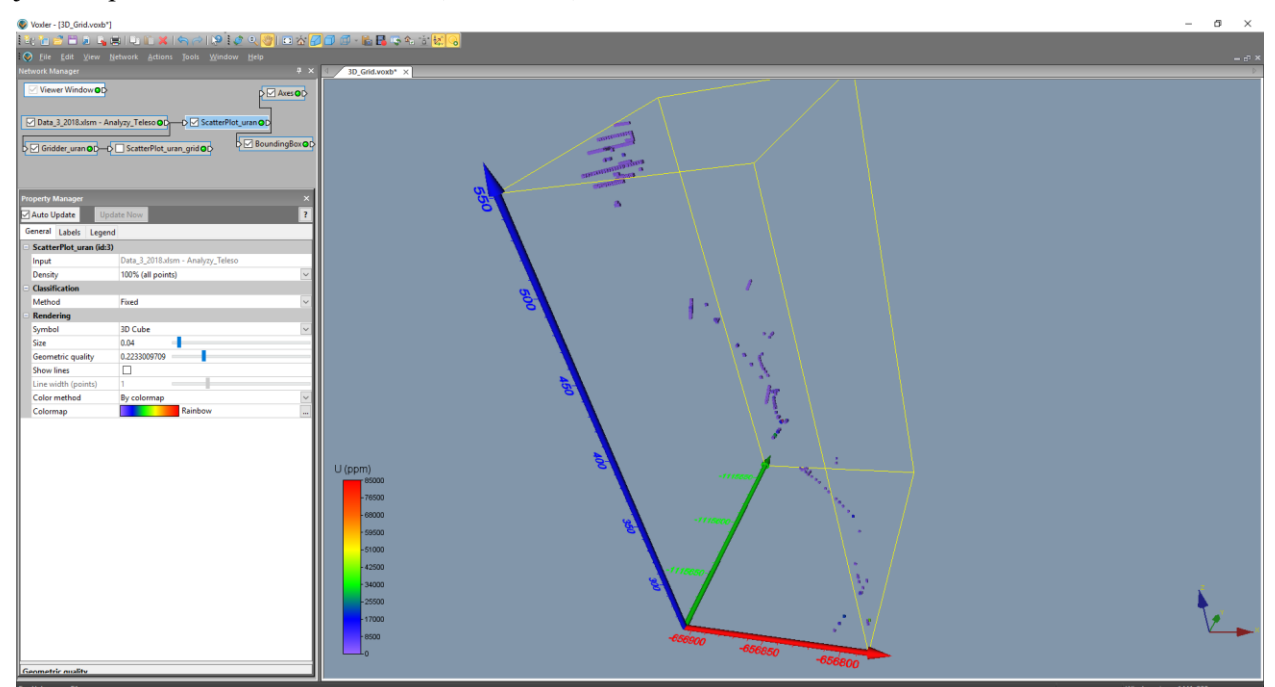

Obr. 29: Zobrazení vstupních dat tělesa uranu v prostředí Voxler.

Z obr. 17 a 19 je patrné, že těleso uranu lze podle souřadnice Z rozdělit na dva hlavní směry:

- Ve výškových úrovních od 220, 230 a 240 m.n.m. má elipsoid anizotropie a výběru dat směr 219° (azimut 231°) a úklon 48 stupňů po tělese uranu. Nastavení parametrů gridovacího objektu *Gridder* je na obr. 30 (parametry elipsoidu anizotropie a parametry IDW), na obr. 31 (parametry geometrie gridu) a na obr. 32 (parametry elipsoidu výběru vzorků pro interpolaci).
- Ve výškových úrovních od 250 m n.m. až po povrch má elipsoid anizotropie a výběru dat směr 199° (azimut 251°) a úklon 74 stupňů po tělese uranu. Nastavení parametrů gridovacího objektu *Gridder* je na obr. 33 (parametry elipsoidu anizotropie a parametry IDW), na obr. 34 (parametry geometrie gridu) a na obr. 35 (parametry elipsoidu výběru vzorků pro interpolaci).

Na obr. 36 je zobrazen výsledný 3D grid distribuce uranu.

Dále se provede export 2D gridů z objektů *Gridder* (příkaz *Save Data*) ve formátu *grd* (*Surfer*) jednotlivých horizontálních vrstev obsahu uranu (s názvem  $U_XXX.grd$ , kde XXX je pořadí vrstvy) do adresáře určeném v inicializačním souboru *Uran\_Teleso\_init.dat* ( $D:\langle CK \rangle Programy \langle Brzkov \rangle Gridy$ ) pro další zpracování programem *Uran\_Teleso* ([3]). V tomto adresáři pak budou uloženy soubory všech 338 vrstev  $U_001.grd$  až  $U_030.grd$  z objektu *Gridder\_pod 250 a U\_031.grd* až  $U_338.grd$  z objektu *Gridder\_od 250* (viz obr. 37).

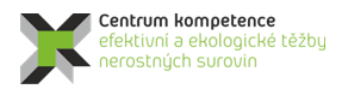

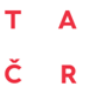

### Program Centra kompetence

| Pro | operty M | Manager       |       |                                                | ×      |
|-----|----------|---------------|-------|------------------------------------------------|--------|
|     | Auto U   | pdate         | Updat | te Now                                         | ?      |
| G   | eneral   | Geometry      | Searc | h                                              |        |
|     | Gridde   | er_uran (id:4 | 4)    |                                                |        |
|     | Input    |               |       | Data_3_2018.xlsm - Analyzy_Teleso              |        |
|     | Input p  | points        |       | 1895                                           |        |
|     | Data d   | ependent pa   | aram  | Recalculate                                    |        |
|     | Action   |               |       | Begin Gridding                                 |        |
|     | Metho    | bd            |       |                                                |        |
|     | Metho    | d             |       | Inverse distance                               | $\sim$ |
|     | Anisot   | ropy          |       | General                                        | $\sim$ |
|     | 🗆 Elliş  | pse           |       | Axes for the general anisotropy ellipse.       |        |
|     |          | First Axis    |       | The first semi-axis of the anisotropy ellipse. |        |
|     |          | Х             |       | -31.41530362                                   |        |
|     |          | Y             |       | 38.89831228                                    |        |
|     |          | Z             |       | 0                                              |        |
|     | =        | Second Axis   |       | The second semi-axis of the anisotropy ellipse |        |
|     |          | Х             |       | -41.63174924                                   |        |
|     |          | Y             |       | -33.62288311                                   |        |
|     |          | Z             |       | 59.46679062                                    |        |
|     | Ξ.       | Third Axis    |       | The third semi-axis of the anisotropy ellipse  |        |
|     |          | Х             |       | 1.734868861                                    |        |
|     |          | Y             |       | 1.401124852                                    |        |
|     |          | Z             |       | 2.006758377                                    |        |
|     | Power    |               |       | 2                                              |        |
|     | Smoot    | h             |       | 2                                              |        |

*Obr. 30: Zadané parametry elipsoidu anizotropie a parametrů IDW pro 3D gridování pro úrovně 220, 230 a 240 m n.m. (objekt Gridder\_pod 250).* 

| Pro              | Property Manager × |          |        |                     |  |  |  |  |
|------------------|--------------------|----------|--------|---------------------|--|--|--|--|
| Auto Update Upda |                    |          | Update | Now ?               |  |  |  |  |
| General Geometry |                    | Search   |        |                     |  |  |  |  |
|                  | Geom               | etry     |        |                     |  |  |  |  |
|                  | 🗆 X L              | imits    | (-     | -656910, -656775)   |  |  |  |  |
|                  | Xn                 | nin      | -      | 656910              |  |  |  |  |
|                  | Xn                 | nax      | -1     | 656775              |  |  |  |  |
|                  | Y Limits           |          |        | -1115710, -1115510) |  |  |  |  |
|                  | Yn                 | nin      | -      | 1115710             |  |  |  |  |
|                  | Yn                 | nax      | -      | 1115510             |  |  |  |  |
|                  | 🗆 Z L              | imits    | (2     | 215.5, 244.5)       |  |  |  |  |
|                  | Zn                 | nin      | 2      | 15.5                |  |  |  |  |
|                  | Zn                 | nax      | 2      | 44.5                |  |  |  |  |
|                  | 🗆 Res              | solution | (      | 136 x 201 x 30)     |  |  |  |  |
|                  | Nx                 |          | 1      | 36                  |  |  |  |  |
|                  | Ny                 |          | 2      | 01                  |  |  |  |  |
|                  | Nz                 |          | 3      | 0                   |  |  |  |  |
|                  | 🖃 Spa              | acing    | (      | 1, 1, 1)            |  |  |  |  |
|                  | X s                | pacing   | 1      |                     |  |  |  |  |
|                  | Y s                | pacing   | 1      |                     |  |  |  |  |
|                  | Z s                | pacing   | 1      |                     |  |  |  |  |

Obr. 31: Zadané parametry geometrie gridu pro 3D gridování pro úrovně 220, 230 a 240 m n.m. (objekt Gridder\_pod 250).

| _   |                  |              |       |                                             | _      |
|-----|------------------|--------------|-------|---------------------------------------------|--------|
| Pro | perty I          | Manager      |       |                                             | ×      |
|     | Auto Update Upda |              |       | ite Now                                     | ?      |
| G   | eneral           | Geometry     | Searc | ch                                          |        |
|     | Searci           | h            |       |                                             |        |
|     | Search           | 1 type       |       | General                                     | $\sim$ |
|     | 🗆 Sea            | arch Ellipse |       | Axes for the search ellipse                 |        |
|     | -                | First Axis   |       | The first semi-axis of the search ellipse.  |        |
|     |                  | Х            |       | -31.41530362                                |        |
|     |                  | γ            |       | 38.89831228                                 |        |
|     |                  | Z            |       | 0                                           |        |
|     | -                | Second Axis  |       | The second semi-axis of the search ellipse. |        |
|     |                  | Х            |       | -41.63174924                                |        |
|     |                  | γ            |       | -33.62288311                                |        |
|     |                  | Z            |       | 59.46679062                                 |        |
|     | -                | Third Axis   |       | The third semi-axis of the search ellipse.  |        |
|     |                  | Х            |       | 1.734868861                                 |        |
|     |                  | Υ            |       | 1.401124852                                 |        |
|     |                  | Z            |       | 2.006758377                                 |        |
|     | Min se           | arch count   |       | 1                                           | ÷      |
|     | Max se           | earch count  |       | 100                                         | +      |

Obr. 32: Zadané parametry výběru vzorků pro 3D gridování pro úrovně 220, 230 a 240 m n.m. (objekt Gridder\_pod 250).

| Pro | operty I              | Manager    |       |       |                                                | ×      |  |  |  |
|-----|-----------------------|------------|-------|-------|------------------------------------------------|--------|--|--|--|
|     | Auto U                | pdate      |       | Updat | e Now                                          | ?      |  |  |  |
| G   | eneral                | Geome      | try   | Searc | h                                              |        |  |  |  |
|     | Gridder_od 250 (id:8) |            |       | 1:8)  |                                                |        |  |  |  |
|     | Input                 |            |       |       | Data_3_2018.xlsm - Analyzy_Teleso              |        |  |  |  |
|     | Input                 | points     |       |       | 1895                                           |        |  |  |  |
|     | Data d                | epender    | nt pa | ram   | Recalculate                                    |        |  |  |  |
|     | Action                | 1          |       |       | Begin Gridding                                 |        |  |  |  |
|     | Metho                 | bd         |       |       |                                                |        |  |  |  |
|     | Method                |            |       |       | Inverse distance                               | $\sim$ |  |  |  |
|     | Anisotropy            |            |       |       | General                                        | $\sim$ |  |  |  |
|     | 🗆 Elli                | pse        |       |       | Axes for the general anisotropy ellipse.       |        |  |  |  |
|     | -                     | First Axis | s     |       | The first semi-axis of the anisotropy ellipse. |        |  |  |  |
|     |                       | Х          |       |       | -16.66628497                                   |        |  |  |  |
|     |                       | Y          |       |       | 47.14058703                                    |        |  |  |  |
|     |                       | Z          |       |       | 0                                              |        |  |  |  |
|     | =                     | Second     | Axis  |       | The second semi-axis of the anisotropy ellipse |        |  |  |  |
|     |                       | Х          |       |       | -21.19971646                                   |        |  |  |  |
|     |                       | Y          |       |       | -7.495033088                                   |        |  |  |  |
|     |                       | Z          |       |       | 76.77497314                                    |        |  |  |  |
|     | Ξ                     | Third Ax   | ds    |       | The third semi-axis of the anisotropy ellipse  |        |  |  |  |
|     | Х                     |            |       |       | 2.714413224                                    |        |  |  |  |
|     | Y                     |            |       |       | 0.9596645089                                   |        |  |  |  |
|     |                       | Z          |       |       | 0.8432110531                                   |        |  |  |  |
|     | Power                 |            |       |       | 2                                              |        |  |  |  |
|     | Smoot                 | th         |       |       | 2                                              |        |  |  |  |

*Obr. 33: Zadané parametry elipsoidu anizotropie a parametrů IDW pro 3D gridování pro úrovně od 250 m n.m. (objekt Gridder\_od 250).* 

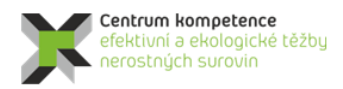

| Pro | operty           | Manager  |       |                      | × |  |  |
|-----|------------------|----------|-------|----------------------|---|--|--|
|     | Auto Update Upda |          |       | te Now               | ? |  |  |
| G   | eneral           | Geometry | Searc | h                    |   |  |  |
|     | Geometry         |          |       |                      |   |  |  |
|     | ΞXL              | .imits   |       | (-656910, -656775)   |   |  |  |
|     | Xr               | nin      |       | -656910              |   |  |  |
|     | Xr               | max      |       | -656775              |   |  |  |
|     | ΞYL              | .imits   |       | (-1115710, -1115510) |   |  |  |
|     | Y r              | min      |       | -1115710             |   |  |  |
|     | Y r              | max      |       | -1115510             |   |  |  |
|     | ΞZL              | .imits   |       | (215.5, 552.5)       |   |  |  |
|     | Zr               | min      |       | 215.5                |   |  |  |
|     | Zr               | max      |       | 552.5                |   |  |  |
|     | 🗆 Re             | solution |       | (136 x 201 x 338)    |   |  |  |
|     | Nx               | :        |       | 136                  | • |  |  |
|     | Ny               | r        |       | 201                  | - |  |  |
|     | Nz               | :        |       | 338                  | + |  |  |
|     | 🗆 Sp             | acing    |       | (1, 1, 1)            |   |  |  |
|     | X s              | pacing   |       | 1                    |   |  |  |
|     | Y s              | pacing   |       | 1                    |   |  |  |
|     | Zs               | pacing   |       | 1                    |   |  |  |

Obr. 34: Zadané parametry geometrie gridu pro 3D gridování pro úrovně od 250 m n.m. (objekt Gridder\_od 250).

| Pr | operty Manager   |        |                                             | ×      |  |  |  |
|----|------------------|--------|---------------------------------------------|--------|--|--|--|
| ☑  | Auto Update      | Updat  | te Now                                      | ?      |  |  |  |
| 6  | ieneral Geometry | Search | h                                           |        |  |  |  |
|    | Search           |        |                                             |        |  |  |  |
|    | Search type      |        | General                                     | $\sim$ |  |  |  |
|    | Search Ellipse   |        | Axes for the search ellipse                 |        |  |  |  |
|    | 🖃 First Axis     |        | The first semi-axis of the search ellipse.  |        |  |  |  |
|    | х                |        | -16.66628497                                |        |  |  |  |
|    | Y                |        | 47.14058703                                 |        |  |  |  |
|    | Z                |        | 0                                           |        |  |  |  |
|    | Second Axis      |        | The second semi-axis of the search ellipse. |        |  |  |  |
|    | х                |        | -21.19971646                                |        |  |  |  |
|    | Y                |        | -7.495033088                                |        |  |  |  |
|    | Z                |        | 76.77497314                                 |        |  |  |  |
|    | Third Axis       |        | The third semi-axis of the search ellipse.  |        |  |  |  |
|    | х                |        | 2.714413224                                 |        |  |  |  |
|    | Y                |        | 0.9596645089                                |        |  |  |  |
|    | Z                |        | 0.8432110531                                |        |  |  |  |
|    | Min search count |        | 1                                           | *<br>* |  |  |  |
|    | Max search count |        | 100                                         | *      |  |  |  |

Obr. 35: Zadané parametry výběru vzorků pro 3D gridování pro úrovně od 250 m n.m. (objekt Gridder\_od 250).

| C  File Edit View Network Manager  Viewer Window  D T  Data_3_2018.xlsm - A | Network Actions Tools Window Help | Image: Solution of the second second sec                                                                                                    |
|-----------------------------------------------------------------------------|-----------------------------------|----------------------------------------------------------------------------------------------------|
| Property Manager                                                            |                                   |                                                                                                    |
| General Labels Leger                                                        | nd                                | 8                                                                                                    |
| ScatterPlot_od 250_c                                                        | rid 2 (id:9)                      |                                                                                                    |
| Input                                                                       |                                   |                                                                                                    |
| Density                                                                     | 100% (all points)                 |                                                                                                    |
|                                                                             | P 1                               |                                                                                                    |
| Method                                                                      | Fixed                             |                                                                                                    |
| E Kendering                                                                 | 39.6.1                            |                                                                                                    |
| Symbol                                                                      | 3D Cube                           |                                                                                                    |
| Size                                                                        | 0.02                              |                                                                                                    |
| Geometric quality                                                           | 0.1785714528                      |                                                                                                    |
| Snow lines                                                                  |                                   |                                                                                                    |
| Line width (points)                                                         |                                   |                                                                                                    |
| Color method                                                                | By colormap                       |                                                                                                    |
| Dendiv                                                                      |                                   | U (ppm)<br>-75500<br>-65000<br>-51000<br>-42500<br>-42500<br>-42500<br>-42500<br>-42500<br>-51000<br>-42500<br>-42500<br>-42500<br>-42500<br>-42500<br>-42500<br>-42500<br>-42500<br>-42500<br>-51000<br>-42500<br>-51000<br>-5100 |

Obr. 36: 3D grid obsahu uranu.

| Select Slices ? ×                                                                                                    | Select Slices ?                                                                                                    |
|----------------------------------------------------------------------------------------------------|----------------------------------------------------------------------------------------------------|
| The selected file format does not support multiple-slice lattices.<br>Specify the slices that you wish to save and a filename template.<br>Each slice will be saved in a separate file named according to the<br>template. The #'s will be replaced with the slice number. | The selected file format does not support multiple-slice lattices<br>Specify the slices that you wish to save and a filename templat<br>Each slice will be saved in a separate file named according to the<br>template. The #'s will be replaced with the slice number. |
| Slices to Export Filename template:<br>First: U_0##.grd Last: 30                                                                                                    | Slices to Export<br>First: 31<br>Last: 338<br>Filename template:<br>U_###.grd                                                                                                    |
| Skip: 0 🗘 OK Cancel                                                                                                    | Skip: 0 🗘 OK Cancel                                                                                                    |

*Obr.* 37: Export souborů U\_001.grd až U\_030.grd z objektu Gridder\_pod 250 (vlevo) a export souborů U\_031.grd až U\_338.grd z objektu Gridder\_od 250 (vpravo).

# 2.2.7. Odhad zásob na základě 2D gridů technologických parametrů a jejich převedení do 3D gridu

2D gridy ve formátu *grd* (*Surfer*) jednotlivých horizontálních vrstev obsahu uranu (viz 2.2.6) jsou následně zpracovány programem *Uran\_Teleso* (popis programu je v [3]), modul *Výpočet hodnot 3D gridů tělesa a odhad zásob*.

Po spuštění modulu Výpočet hodnot 3D gridů tělesa a odhad zásob se provádí:

 Omezení (vyblankování) původních gridů obsahu uranu exportovaných z Voxleru pro prostředí Surferu obvodovými polygony jednotlivých vrstev.

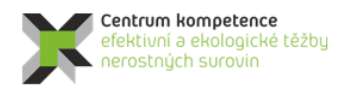

T A Č R

- Vytvoření textového souboru *Teleso\_3D\_grid\_hodnoty.dat –* 3D gridu hodnot tělasa uranu (souřadnice X, Y, Z a obsah uranu v ppm), který po importu do *Voxleru* umožňuje 3D vizualizaci obsahu uranu tělesa (obr. 38). Ukázka části tohoto souboru je v tabulce 12. Po doplnění počátečních šesti řádků vznikne soubor *Teleso\_3D\_grid\_hodnoty\_GSLIB.dat* (tabulka 13), který lze importovat do prostředí *SGeMS –* objekt *Uran\_3D\_grid* (obr. 39).
- Kromě toho se vytváří výstupní sestava zásob (textový soubor *Zasoby.txt*). Obsah části tohoto souboru je v tabulce 14.

Činnost modulu je podrobně popsána v [3].

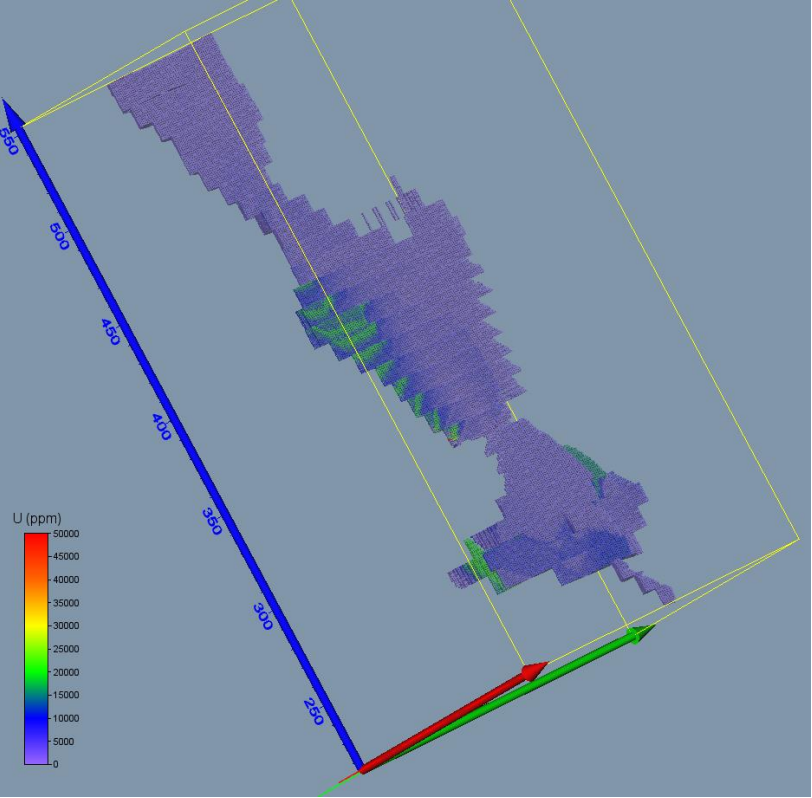

Obr. 38: Vizualizace hodnot obsahu uranu (ppm) v tělese v prostředí Voxler.

Tabulka 12: Část údajů souboru Teleso\_3D\_grid\_hodnoty.dat.

| -656785 | -1115603 | 215.5 | 3013 |
|---------|----------|-------|------|
| -656786 | -1115602 | 215.5 | 8000 |
| -656785 | -1115602 | 215.5 | 515  |
| -656786 | -1115599 | 215.5 | 480  |
| -656787 | -1115598 | 215.5 | 480  |
| -656787 | -1115597 | 215.5 | 954  |
| -656788 | -1115596 | 215.5 | 480  |
| -656788 | -1115595 | 215.5 | 930  |
| -656789 | -1115594 | 215.5 | 480  |
| -656790 | -1115592 | 215.5 | 1440 |
| -656785 | -1115603 | 216.5 | 2367 |
| -656786 | -1115602 | 216.5 | 516  |
|         |          |       |      |

Tabulka 13: Část údajů souboru Teleso\_3D\_grid\_hodnoty\_GSLIB.dat. Uran\_3D\_grid

| 4<br>X<br>Y<br>Z<br>U<br>-656785 -1115603 215.5 30<br>-656786 -1115602 215.5 80<br>-656785 -1115602 215.5 51<br>-656786 -1115599 215.5 48<br>-656787 -1115598 215.5 48<br>-656787 -1115597 215.5 95                                                                                                    | 13<br>00<br>5<br>00<br>04                                                                                                    |
|----------------------------------------------------------------------------------------------------|----------------------------------------------------------------------------------------------------|
| -656788 -1115596 215.5 48                                                                                                    | 10                                                                                                    |
| -656788 -1115595 215.5 93                                                                                                    | 30                                                                                                    |
| -656789 -1115594 215.5 48                                                                                                    | 30                                                                                                    |
| -656/90 -1115592 215.5 14                                                                                                    | 40                                                                                                    |
| -656785 -1115603 216.5 23                                                                                                    |                                                                                                    |
| -050700 -1115002 210.5 51                                                                                                    | .0                                                                                                    |
|                                                                                                    |                                                                                                    |
| 49 SGeMS beta<br>Elle Objects Properties Regions Data Analysis View Scripts Help                                                                                                    | - 0 X                                                                                                    |
| Agenthm     Description       ■ Magnethm     Description       ■ United at the second set of elements in the second set of elements in t | E. 6524654<br>9. 3574654<br>2. 3154654<br>2. 3154654<br>2. 3154654<br>3. 3554654<br>3. 3554654<br>3. 3554654<br>4. 6774664<br>9392<br>930 |
| Load Save Clear All                                                                                                    |                                                                                                    |

Obr. 39: Vizualizace hodnot obsahu uranu (ppm) v tělese v prostředí SGeMS.

| asob.         |                                                                                                    |                                                                                                    |                                                                                                    |                                                                                                    |
|---------------|----------------------------------------------------------------------------------------------------|----------------------------------------------------------------------------------------------------|----------------------------------------------------------------------------------------------------|----------------------------------------------------------------------------------------------------|
| Pořadí vrstvy | Pocet bloků                                                                                                    | Objem (m3)                                                                                                    | Tonáž (kt)                                                                                                    | Prum U (ppm)                                                                                                    |
| 001           | 10                                                                                                    | 10                                                                                                    | 0.026                                                                                                    |                                                                                                    |
| 002           | 26                                                                                                    | 26                                                                                                    | 0.068                                                                                                    | 864                                                                                                    |
| 003           | 39                                                                                                    | 39                                                                                                    | 0.101                                                                                                    | 970                                                                                                    |
| 004           | 49                                                                                                    | 49                                                                                                    | 0.127                                                                                                    | 1016                                                                                                    |
| 005           | 57                                                                                                    | 57                                                                                                    | 0.148                                                                                                    | 1076                                                                                                    |
| 006           | 64                                                                                                    | 64                                                                                                    | 0.166                                                                                                    | 1158                                                                                                    |
| 007           | 64                                                                                                    | 64                                                                                                    | 0.166                                                                                                    | 1215                                                                                                    |
| 008           | 64                                                                                                    | 64                                                                                                    | 0.166                                                                                                    | 1227                                                                                                    |
| 009           | 54                                                                                                    | 54                                                                                                    | 0.14                                                                                                    | 1264                                                                                                    |
| 010           | 40                                                                                                    | 40                                                                                                    | 0.104                                                                                                    | 1292                                                                                                    |
| 011           | 123                                                                                                    | 123                                                                                                    | 0.32                                                                                                    | 1029                                                                                                    |
| 012           | 144                                                                                                    | 144                                                                                                    | 0.374                                                                                                    | 1095                                                                                                    |
| 326           | 2514                                                                                                    | 2514                                                                                                    | 6.536                                                                                                    | 212                                                                                                    |
| 327           | 2528                                                                                                    | 2528                                                                                                    | 6.573                                                                                                    | 211                                                                                                    |
|               | 2500.<br>Pořadí vrstvy<br>001<br>002<br>003<br>004<br>005<br>006<br>007<br>008<br>009<br>010<br>011<br>012<br>326<br>327 | Isob.           Pořadí vrstvy         Pocet bloků           001         10           002         26           003         39           004         49           005         57           006         64           007         64           009         54           010         40           011         123           012         144           326         2514           327         2528 | ISOD.           Pořadí vrstvy         Pocet bloků         Objem (m3)           001         10         10           002         26         26           003         39         39           004         49         49           005         57         57           006         64         64           007         64         64           008         64         64           009         54         54           010         40         40           011         123         123           012         144         144           326         2514         2514           327         2528         2528 | ASOD.           Pořadí vrstvy         Pocet bloků         Objem (m3)         Tonáž (kt)           001         10         10         0.026           002         26         26         0.068           003         39         39         0.101           004         49         49         0.127           005         57         57         0.148           006         64         64         0.166           007         64         64         0.166           009         54         54         0.14           010         40         40         0.104           011         123         123         0.32           012         144         144         0.374           326         2514         2514         6.536           327         2528         2528         6.573 |

### Tabulka 14: Odhad zásob.

| Centrum kompetence<br>efektivní a ekologické těžby<br>nerostných surovin |        | T A<br>Č R | Prc    | ogram <b>Centra I</b> | kompetence |
|--------------------------------------------------------------------------|--------|------------|--------|-----------------------|------------|
|                                                                          |        |            |        |                       |            |
| 542.5                                                                    | 328    | 2542       | 2542   | 6.609                 | 210        |
| 543.5                                                                    | 329    | 2555       | 2555   | 6.643                 | 209        |
| 544.5                                                                    | 330    | 2568       | 2568   | 6.677                 | 209        |
| 545.5                                                                    | 331    | 2574       | 2574   | 6.692                 | 213        |
| 546.5                                                                    | 332    | 2574       | 2574   | 6.692                 | 212        |
| 547.5                                                                    | 333    | 2574       | 2574   | 6.692                 | 211        |
| 548.5                                                                    | 334    | 2574       | 2574   | 6.692                 | 209        |
| 549.5                                                                    | 335    | 2200       | 2200   | 5.72                  | 221        |
| 550.5                                                                    | 336    | 891        | 891    | 2.317                 | 131        |
| 551.5                                                                    | 337    | 151        | 151    | 0.393                 | 53         |
| 552.5                                                                    | 338    | 11         | 11     | 0.029                 | 32         |
|                                                                          | Celkem | 296422     | 296422 | 770.697               | 2081       |

V prostředí *SGeMS* se pak zobrazí histogram četností a základní statistické charakteristiky obsahu uranu (ppm) vypočtených hodnot 3D gridu (bloků 1\*1\*1 m) tělesa (obr. 40).

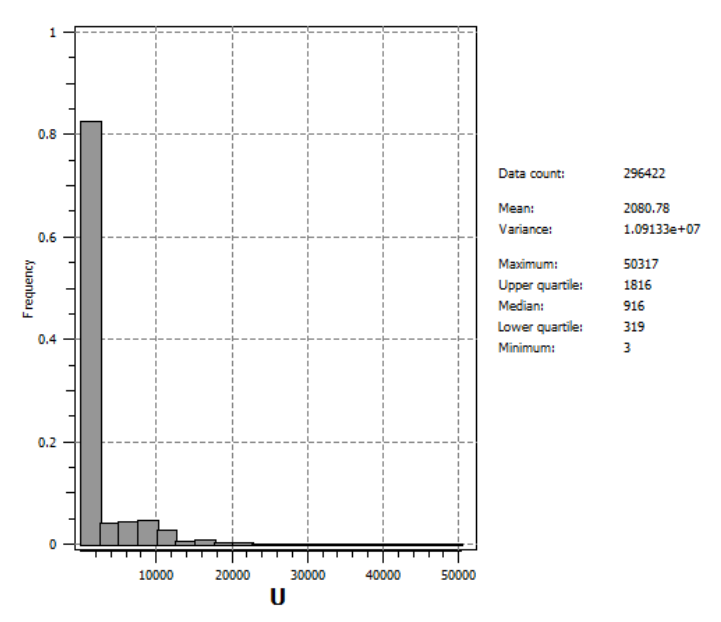

Obr. 40: Histogram četností a základní statistické charakteristiky obsahu uranu (ppm) vypočtených hodnot 3D gridu (bloků 1\*1\*1 m) tělesa.

Při srovnání distribuce hodnot 3D gridu a distribuce hodnot vstupních dat (obr. 39 a obr. 26 vpravo) je zřejmé, že hodnoty 3D gridu obsahu uranu tělesa jsou v průměru 2.618 krát nadhodnoceny oproti vstupním hodnotám z důvodů popsaných v úvodu části 2.2.6. Toto lze částečně opravit:

- dotatečnou transformací hodnot 3D gridu podle distribuce vstupních dat (dále v textu varianta 1), nebo
- transformovat vstupní data do normovaného normálního rozdělení (dále NNR) a poté provést interpolaci popsanou v části 2.2.6 a zpětnou transformaci hodnot 3D gridu do původní distribuce vstupních dat (dále v textu varianta 2).

### Varianta 1

Transformace hodnot 3D gridu (obr. 37 až 39) do původní distribuce (obr. 26 vpravo) se provede v prostředí *SGeMS* utilitou *Trans* (Remy et al., 2009). V objektu *Uran\_3D\_grid* pak kromě původních hodnot 3D gridu (objekt *U*) vznikne objekt *U\_upr* se stejnou distribucí, jako mají vstupní data. Na obr. 41 je histogram četností takto vzniklého gridu, který je téměř totožný s histogramem vstupních hodnot (obr. 26 vpravo).

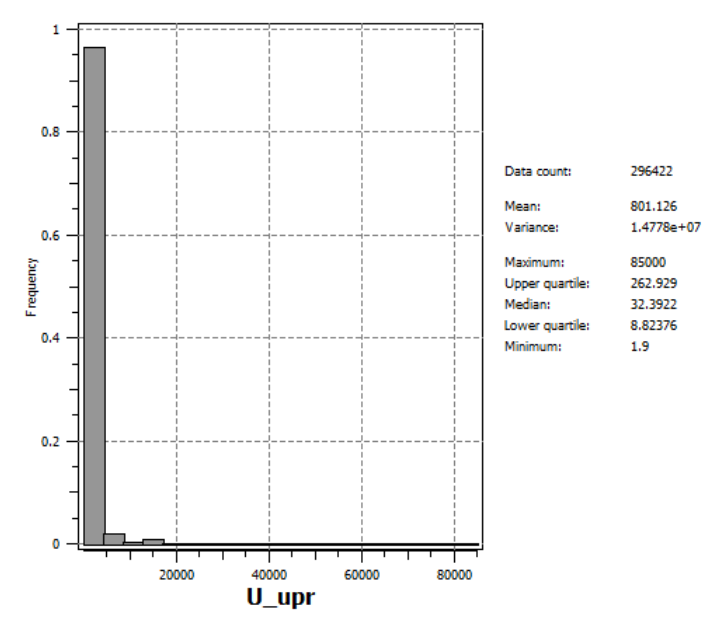

*Obr.* 41: Histogram četností a základní statistické charakteristiky obsahu uranu (ppm) upravených vypočtených hodnot 3D gridu (bloků 1\*1\*1 m) tělesa.

Na obr. 42 je vizualizace hodnot obsahu uranu (ppm) objektu U\_upr v tělese v prostředí SGeMS.

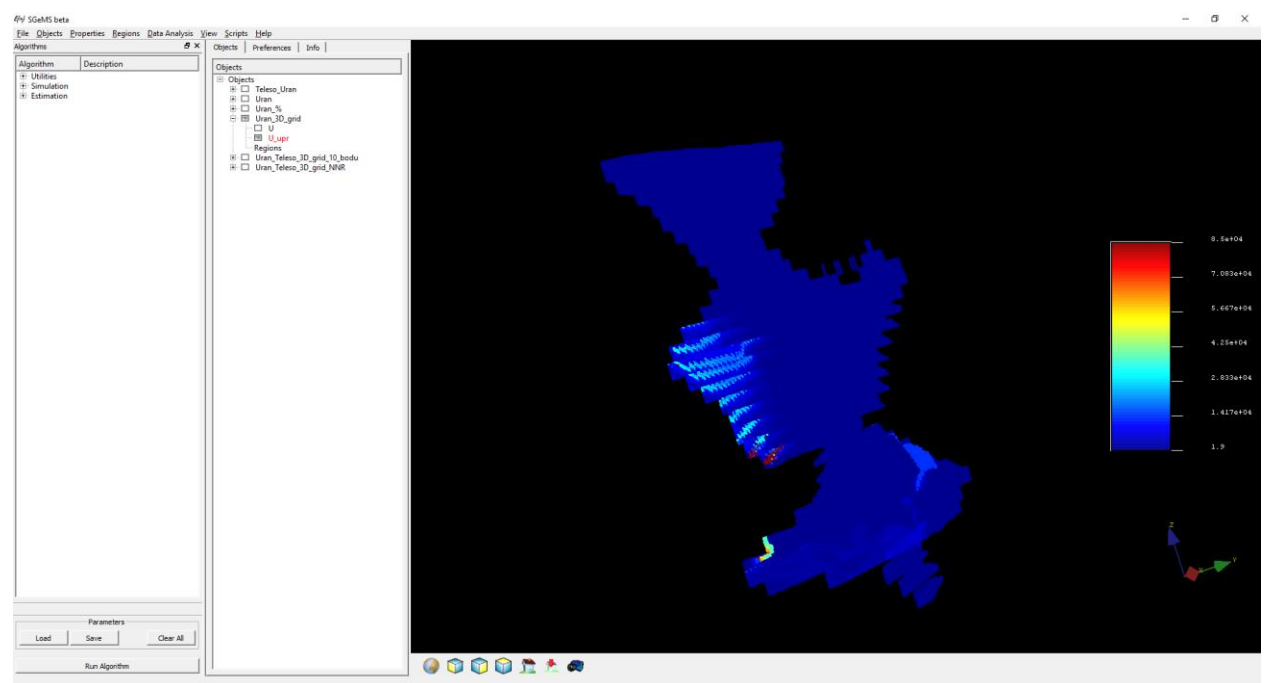

Obr. 42: Vizualizace hodnot obsahu uranu (ppm) objektu U\_upr v tělese v prostředí SGeMS.

Objekt *Uran\_3D\_grid* je dále vyexportován ve formátu *GSLIB* (soubor *Uran\_3D\_grid\_upr.out*, viz tabulka 15) a po umazání vrchních sedmi řádků přejmenován na *Uran\_3D\_grid\_upr.dat* – viz tabulka 16.

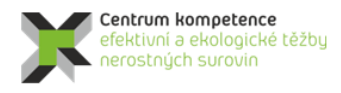

TA ČR

Tabulka 15: Část údajů souboru Uran\_3D\_grid\_upr.out. Uran\_3D\_grid 5 Х Y 7 U U upr -656785 -1115603 215.5 3013 629.007263184 -656786 -1115602 215.5 8000 2253.27392578 -656785 -1115602 215.5 515 14.4618120193 -656786 -1115599 215.5 480 12.379357338 -656787 -1115598 215.5 480 12.379357338 -656787 -1115597 215.5 954 39.3747406006 -656788 -1115596 215.5 480 12.379357338 -656788 -1115595 215.5 930 33.7385292053 -656789 -1115594 215.5 480 12.379357338 -656790 -1115592 215.5 1440 131.83821106 Tabulka 16: Část údajů souboru Uran\_3D\_grid\_upr.dat. -656785 -1115603 215.5 3013 629.007263184 -656786 -1115602 215.5 8000 2253.27392578 -656785 -1115602 215.5 515 14.4618120193 -656786 -1115599 215.5 480 12.379357338 -656787 -1115598 215.5 480 12.379357338 -656787 -1115597 215.5 954 39.3747406006 -656788 -1115596 215.5 480 12.379357338 -656788 -1115595 215.5 930 33.7385292053

-656789 -1115594 215.5 480 12.379357338 -656790 -1115592 215.5 1440 131.83821106

Soubor *Uran\_3D\_grid\_upr.dat* je nainportován do prostředí *Voxler*, jednoduchou gridovací metodou (viz parametry gridování na obr. 43 až 45) je vytvořen 3D grid tělesa se stejnou geometrií (vizualizace je na obr. 46).

| Pro | Property Manager ×   |           |      |                |                      |        |  |  |
|-----|----------------------|-----------|------|----------------|----------------------|--------|--|--|
|     | Auto U               | pdate     |      | Updat          | te Now               | ?      |  |  |
| G   | eneral               | Geom      | etry | Searc          | ;h                   |        |  |  |
|     | Gridde               | er (id:8) |      |                |                      |        |  |  |
|     | Input                |           |      |                | Uran_3D_grid_upr.dat |        |  |  |
|     | Input points         |           |      |                | 296422               |        |  |  |
|     | Data dependent param |           | ıram | Recalculate    |                      |        |  |  |
|     | Action               |           |      | Begin Gridding |                      |        |  |  |
| -   | Metho                | bd        |      |                |                      |        |  |  |
|     | Metho                | d         |      |                | Inverse distance     | $\sim$ |  |  |
|     | Anisot               | ropy      |      |                | Isotropic            | $\sim$ |  |  |
|     | Power                |           |      |                | 2                    |        |  |  |
|     | Smooth               |           |      | 2              |                      |        |  |  |

Obr. 43: Základní parametry tvorby 3D gridu tělasa – upravené hodnoty.

| Property Manager |                      | ×        |
|------------------|----------------------|----------|
| 🗹 Auto Update    | Update Now           | ?        |
| General Geometry | Search               |          |
| 🗆 Geometry       |                      |          |
| X Limits         | (-656910, -656775)   |          |
| X min            | -656910              |          |
| X max            | -656775              |          |
| Y Limits         | (-1115710, -1115510) |          |
| Y min            | -1115710             |          |
| Y max            | -1115510             |          |
| Z Limits         | (215.5, 552.5)       |          |
| Z min            | 215.5                |          |
| Z max            | 552.5                |          |
| Resolution       | (136 x 201 x 338)    |          |
| Nx               | 136                  | <b>÷</b> |
| Ny               | 201                  | ÷        |
| Nz               | 338                  | ÷        |
| Spacing          | (1, 1, 1)            |          |
| X spacing        | 1                    |          |
| Y spacing        | 1                    |          |
| Z spacing        | 1                    |          |

Obr. 44: Zadané parametry geometrie gridu pro 3D gridování upravených hodnot.

| Proj | Property Manager |       |      |        |       |  |        |
|------|------------------|-------|------|--------|-------|--|--------|
| ⊿,   | Auto Uj          | pdate |      | Update | Now   |  | ?      |
| Ge   | neral            | Geom  | etry | Search |       |  |        |
| Ξ :  | Search           | 1     |      |        |       |  |        |
| 1    | Search           | type  |      | 5      | imple |  | $\sim$ |
|      | Radius           |       |      | (      | .5    |  |        |
|      | Min co           | unt   |      | 1      |       |  | *      |
|      | Max co           | unt   |      | 1      |       |  | •      |

Obr. 45: Zadané parametry výběru vzorků pro 3D gridování upravených hodnot.

| Voxler - [3D_Grid_upr.voxb*]                                      |                                 | D X |
|-------------------------------------------------------------------|---------------------------------|-----|
|                                                                   |                                 |     |
| C Ella Edit View National Adiana Taola Window Mala                |                                 |     |
| A Die Fon Tuss Brunne Bronne Ioon Weison Dab                      |                                 |     |
| reswork manager + X                                               | 30 <sup>°</sup> eud "htteste, × |     |
| Viewer Window OD                                                  |                                 |     |
| To Date 1 2019 dame - Analyse Talana OT-OT   Scattering and other |                                 |     |
|                                                                   |                                 |     |
| BoundingBoxOD                                                     |                                 |     |
| V Oran_30_grid_upr.dat                                            |                                 |     |
| D ScatterPlot_Uran_3D_grid_upr OD                                 |                                 |     |
|                                                                   |                                 |     |
|                                                                   |                                 |     |
| -O Maxes 200                                                      |                                 |     |
| BoundingBox 200                                                   |                                 |     |
|                                                                   |                                 |     |
|                                                                   |                                 |     |
|                                                                   |                                 |     |
|                                                                   |                                 |     |
|                                                                   |                                 |     |
|                                                                   |                                 |     |
|                                                                   |                                 |     |
|                                                                   |                                 |     |
|                                                                   |                                 |     |
| Property Manager X                                                |                                 |     |
| Auto Update Update Now ?                                          |                                 |     |
| General Labels Legend                                             |                                 |     |
| C. H. B. CAN                                                      |                                 |     |
| Codder                                                            |                                 |     |
| input onoter                                                      |                                 |     |
| Densty 100% (all points)                                          |                                 |     |
| Classification                                                    |                                 |     |
| Method Fixed                                                      |                                 |     |
| E Rendering                                                       |                                 |     |
| Symbol 3D Cube                                                    | U(ppm) (A)                      |     |
| Size 0.01                                                         |                                 |     |
| Geometric quality 0.1785714328                                    | 78500                           |     |
| Show lines                                                        |                                 |     |
| Line width (points) 1                                             |                                 |     |
| Color method By colormap                                          |                                 |     |
| Colormap Rainbow                                                  | - 51000                         |     |
|                                                                   |                                 |     |
| Dealth                                                            |                                 |     |
| The number of points to plot                                      | 34000                           |     |
| The number of points to poet.                                     | 25500                           |     |
|                                                                   |                                 |     |
|                                                                   |                                 | L-  |
|                                                                   |                                 |     |
|                                                                   |                                 |     |
|                                                                   |                                 |     |
|                                                                   |                                 |     |

*Obr. 46: Vizualizace 3D gridu upravených hodnot v prostředí Voxler.* 

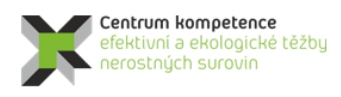

T A Č R

Dále se provede export 2D gridů z objektů *Gridder* (příkaz *Save Data*) ve formátu *grd* (*Surfer*) jednotlivých horizontálních vrstev obsahu uranu (s názvem *U\_XXX.grd*, kde XXX je pořadí vrstvy) do adresáře určeném v inicializačním souboru *Uran\_Teleso\_init.dat* (*D:\CK\Programy\Brzkov\Gridy\_upr*) pro další zpracování programem *Uran\_Teleso* ([3]). V tomto adresáři pak budou uloženy soubory všech 338 vrstev *U\_001.grd* až *U\_338.grd* z objektu *Gridder* (viz obr. 47).

| Select Slices                                                                                                    | ? ×                |  |  |  |  |  |  |
|----------------------------------------------------------------------------------------------------|--------------------|--|--|--|--|--|--|
| The selected file format does not support multiple-slice lattices.<br>Specify the slices that you wish to save and a filename template.<br>Each slice will be saved in a separate file named according to the<br>template. The #'s will be replaced with the slice number. |                    |  |  |  |  |  |  |
| Slices to Export                                                                                                    | Filename template: |  |  |  |  |  |  |
| First: 1                                                                                                    | U_###.grd          |  |  |  |  |  |  |
| Last: 338 单                                                                                                    |                    |  |  |  |  |  |  |
|                                                                                                    |                    |  |  |  |  |  |  |

Obr. 47: Export souborů U 001.grd až U 338.grd z objektu Gridder.

Takto vyexportované 2D gridy ve formátu *grd* (*Surfer*) jednotlivých horizontálních vrstev obsahu uranu (viz 2.2.6) jsou následně zpracovány programem *Uran\_Teleso* (popis programu je v [3]), modul *Výpočet hodnot 3D gridů tělesa a odhad zásob*. Podobně jako bylo popsáno na začátku části 2.2.7, je vytvořen textový soubor *Teleso\_3D\_grid\_hodnoty.dat* – 3D grid upravených hodnot tělasa uranu (souřadnice X, Y, Z a obsah uranu v ppm) a také se vytváří výstupní sestava zásob (textový soubor *Zasoby.txt*). Obsah části tohoto souboru je v tabulce 17.

Činnost modulu je podrobně popsána v [3].

| Tabulka 17: Odhad zásob – varianta 1. |               |             |            |            |              |  |  |  |  |
|---------------------------------------|---------------|-------------|------------|------------|--------------|--|--|--|--|
| Vrstva m n.m.                         | Pořadí vrstvy | Pocet bloků | Objem (m3) | Tonáž (kt) | Prum U (ppm) |  |  |  |  |
| 215.5                                 | 001           | 10          | 10         | 0.026      |              |  |  |  |  |
| 216.5                                 | 002           | 26          | 26         | 0.068      | 48           |  |  |  |  |
| 217.5                                 | 003           | 39          | 39         | 0.101      | 43           |  |  |  |  |
| 218.5                                 | 004           | 49          | 49         | 0.127      | 45           |  |  |  |  |
| 219.5                                 | 005           | 57          | 57         | 0.148      | 56           |  |  |  |  |
| 220.5                                 | 006           | 64          | 64         | 0.166      | 69           |  |  |  |  |
| 221.5                                 | 007           | 64          | 64         | 0.166      | 79           |  |  |  |  |
| 222.5                                 | 008           | 64          | 64         | 0.166      | 83           |  |  |  |  |
| 223.5                                 | 009           | 54          | 54         | 0.14       | 94           |  |  |  |  |
| 224.5                                 | 010           | 40          | 40         | 0.104      | 103          |  |  |  |  |
| 225.5                                 | 011           | 123         | 123        | 0.32       | 49           |  |  |  |  |
| 226.5                                 | 012           | 144         | 144        | 0.374      | 59           |  |  |  |  |
|                                       | 222           | 05.00       | 05.00      | C (777     | -            |  |  |  |  |
| 544.5                                 | 330           | 2568        | 2568       | 6.677      | 7            |  |  |  |  |
| 545.5                                 | 331           | 2574        | 2574       | 6.692      | 8            |  |  |  |  |
| 546.5                                 | 332           | 2574        | 2574       | 6.692      | 8            |  |  |  |  |
| 547.5                                 | 333           | 2574        | 2574       | 6.692      | 7            |  |  |  |  |
| 548.5                                 | 334           | 2574        | 2574       | 6.692      | 7            |  |  |  |  |
| 549.5                                 | 335           | 2200        | 2200       | 5.72       | 8            |  |  |  |  |
| 550.5                                 | 336           | 891         | 891        | 2.317      | 5            |  |  |  |  |
| 551.5                                 | 337           | 151         | 151        | 0.393      | 3            |  |  |  |  |
| 552.5                                 | 338           | 11          | 11         | 0.029      | 3            |  |  |  |  |
|                                       | Celkem        | 296422      | 296422     | 770.697    | 801          |  |  |  |  |

### Varianta 2

Druhou možností jak zajistit, aby distribuce vstupních dat a výsledného 3D gridu byly velmi podobné, je transformovat vstupní data do normovaného normálního rozdělení (dále NNR), poté provést interpolaci

popsanou v části 2.2.6 s takto transformovanými vstupními daty a vzniklý 3D grid následně zpětně transformovat do původní distribuce vstupních dat.

Transformace vstupních hodnot obsahu uranu tělesa (obr. 26 vpravo) do NNR se provede v prostředí *SGeMS* utilitou *Trans* (Remy et al., 2009), viz obr. 48. V objektu *Teleso\_Uran* pak kromě původních vstupních hodnot (objekt *U*) vznikne objekt *U\_NNR*. Na obr. 49 je histogram četností vstupních dat transformovaných do NNR.

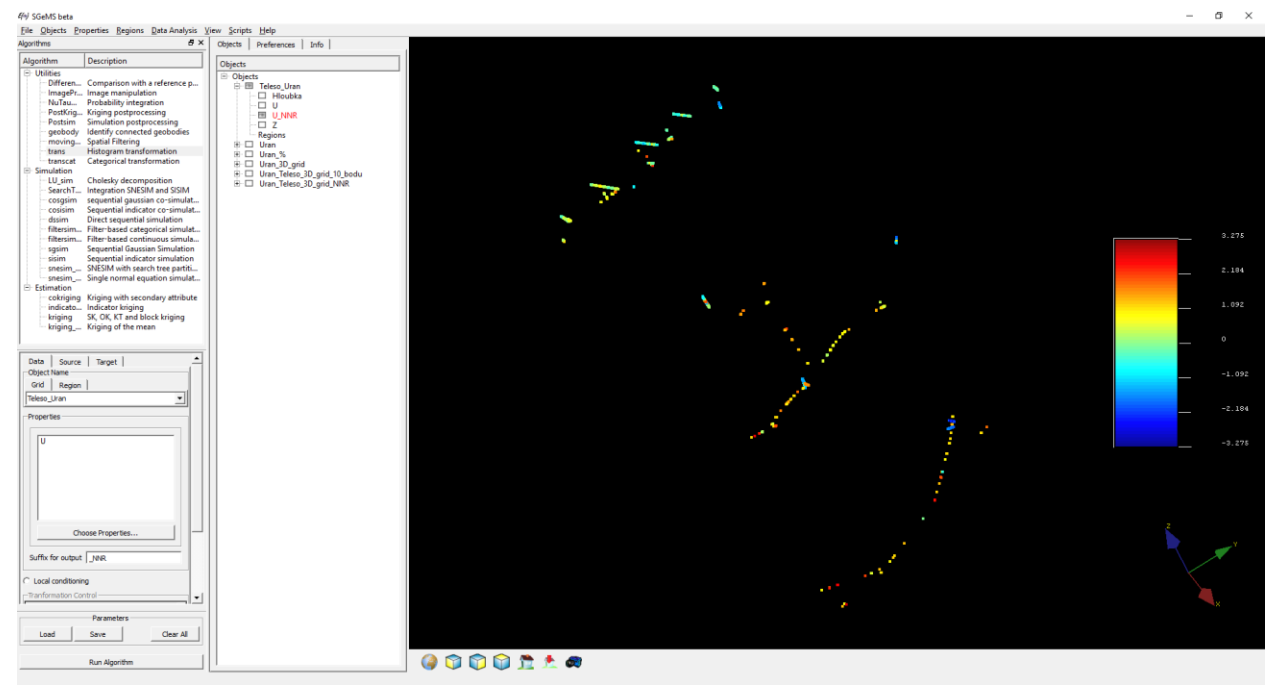

Obr. 48: Transformace vstupních hodnot obsahu uranu (ppm) tělesa do NNR (objekt U NNR) v prostředí SGeMS.

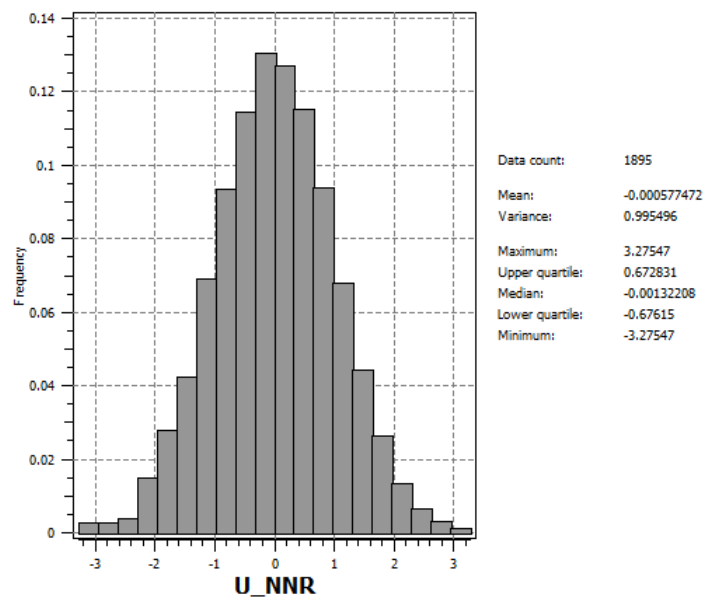

Obr. 49: Histogram četností a základní statistické charakteristiky vstupních dat tělesa transformovaných do NNR.

Objekt *Teleso\_Uran* je dále vyexportován ve formátu *GSLIB* (soubor *Teleso\_Uran\_NNR.out*, viz tabulka 18) a po umazání vrchních devíti řádků přejmenován na *Teleso\_Uran\_NNR.dat* – viz tabulka 19.

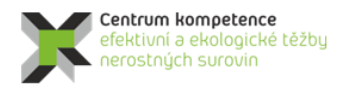

TA ČR

Tabulka 18: Část údajů souboru Teleso\_Uran\_NNR.out.

```
Teleso_Uran
    Х
    Y
    7.
   Hloubka
    U
   U NNR
    7
    -656797.625 -1115652.5 261 0.050000007451 8000 2.12298297882 261
    -656797.5 -1115652.5 261 0.15000000596 8000 2.12298297882 261
    -656797.4375 -1115652.5 261 0.25 230 0.592079341412 261
    -656797.3125 -1115652.5 261 0.34999999404 230 0.596812009811 261
    -656797.25 -1115652.375 261 0.449999988079 800 1.04415535927 261
    -656797.125 -1115652.375 261 0.550000011921 800 1.04187774658 261
    -656800.75 -1115644.125 261 10.0500001907 480 0.868681967258 261
Tabulka 19: Část údajů souboru Teleso_Uran_NNR.dat.
```

-656797.625 -1115652.5 261 0.050000007451 8000 2.12298297882 261 -656797.5 -1115652.5 261 0.1500000596 8000 2.12298297882 261 -656797.4375 -1115652.5 261 0.25 230 0.592079341412 261 -656797.3125 -1115652.5 261 0.34999999404 230 0.596812009811 261 -656797.25 -1115652.375 261 0.449999988079 800 1.04415535927 261 -656797.125 -1115652.375 261 0.550000011921 800 1.04187774658 261 -656800.75 -1115644.125 261 10.0500001907 480 0.868681967258 261

Soubor *Teleso\_Uran\_NNR.dat* je nainportován do prostředí *Voxler* a stejně jako v části 2.2.6 je provedeno 3D gridování (soubor *3D\_Grid\_NNR.voxb*, obr. 50) tělesa rozděleného na dva hlavní směry (stejně jako v části 2.2.6 ve výškových úrovních od 220, 230 a 240 m.n.m. a ve výškových úrovních od 250 m n.m. až po povrch - nastavení parametrů gridování je také stejné – viz obr. 30 až 35).

Na obr. 50 je zobrazen výsledný 3D grid distribuce uranu v NNR.

Obr. 50: 3D grid obsahu uranu v NNR.

Dále se provede export 2D gridů z objektů *Gridder* (příkaz *Save Data*) ve formátu *grd* (*Surfer*) jednotlivých horizontálních vrstev obsahu uranu (s názvem *U\_XXX.grd*, kde XXX je pořadí vrstvy) do

adresáře určeném v inicializačním souboru *Uran\_Teleso\_init.dat* (*D:\CK\Programy\Brzkov\Gridy\_NNR*) pro další zpracování programem *Uran\_Teleso* ([3]). V tomto adresáři pak budou uloženy soubory všech 338 vrstev *U\_NNR\_001.grd* až *U\_NNR\_030.grd* z objektu *Gridder\_pod 250 NNR a U\_NNR\_031.grd* až *U\_NNR\_338.grd* z objektu *Gridder\_od 250 NNR* (viz obr. 51).

| Select Slices ?                                                                                                    | ×                     | Select Slices                                                                                            | ? ×                                                                                                    |
|----------------------------------------------------------------------------------------------------|-----------------------|----------------------------------------------------------------------------------------------------|----------------------------------------------------------------------------------------------------|
| The selected file format does not support multiple-slice lattice<br>Specify the slices that you wish to save and a filename temp<br>Each slice will be saved in a separate file named according to<br>template. The #'s will be replaced with the slice number. | es.<br>late.<br>• the | The selected file forma<br>Specify the slices that<br>Each slice will be saved<br>template. The #'s will | It does not support multiple-slice lattices.<br>you wish to save and a filename template.<br>I in a separate file named according to the<br>be replaced with the slice number. |
| Slices to Export Filename template:                                                                                                    |                       | Slices to Export                                                                                         | Filename template:                                                                                                    |
| First: U_NNR_0##.grd                                                                                                    |                       | First: 31 ≑                                                                                              | U_NNR_###.grd                                                                                                    |
| Last: 30 🖨                                                                                                    |                       | Last: 338 ≑                                                                                              |                                                                                                    |
| Skip: 0 🔶 OK Cance                                                                                                    | el                    | Skip: 0                                                                                                  | OK Cancel                                                                                                    |

*Obr.* 51: Export souborů U\_NNR\_001.grd až U\_NNR\_030.grd z objektu Gridder\_pod 250 NNR (vlevo) a export souborů U\_NNR\_031.grd až U\_NNR\_338.grd z objektu Gridder\_od 250 NNR (vpravo).

Takto vyexportované 2D gridy ve formátu grd (Surfer) jednotlivých horizontálních vrstev obsahu uranu v NNR jsou následně zpracovány programem Uran\_Teleso, modul Výpočet hodnot 3D gridu tělesa v NNR (obr. 52). Tento modul (popis modulu je v [3]) vytváří textový soubor Teleso\_3D\_grid\_NNR\_hodnoty.dat – 3D grid hodnot tělasa uranu v NNR (souřadnice X, Y, Z a obsah uranu v NNR). Ukázka tohoto souboru je v tabulce 20. Soubor Teleso\_3D\_grid\_NNR\_hodnoty.dat byl upraven do formátu GSLIB (soubor Teleso\_3D\_grid\_NNR\_hodnoty\_GSLIB.dat, ukázka viz tabulka 21) a importován do SGeMS jako point set (objekt Uran\_Teleso\_3D\_grid\_NNR) pro zpětnou transformaci utilitou Trans (Remy et al., 2009) do původní distribuce vstupních dat (obr. 53).

| 💢 Výpočet podle zadaných               | vstupních parametrů                  | _         |             | ×            |
|----------------------------------------|--------------------------------------|-----------|-------------|--------------|
| –Vyberte inicializační vstupní sou     | bor Uran_Viz_init*.dat):             |           |             |              |
| d: [DATADRIVE1]                        | ✓ Uran_Teleso_ir                     | nit.dat   |             |              |
| 🔄 D:\                                  |                                      |           |             |              |
| CK                                     |                                      |           |             |              |
| Brzkov                                 |                                      |           |             |              |
| Gridy_NNR                              |                                      |           |             |              |
| Vyhraný inicializační souho            | r.                                   |           |             |              |
| D:\CK\Programy\Brzkov\G                | <br>ridy_NNR\Uran_Teleso_init.dal    | t         |             |              |
| Vstupní parametry                      |                                      |           |             |              |
| Topologie tělesa uranu bude vy         | tvořena od 215.5 po 554.5 m n.m. s k | rokem 1 m |             |              |
| Zmin (m n m ): 2155                    | Zmax (m n.m.): 552 5                 |           |             |              |
|                                        |                                      |           |             |              |
| Vertikální řezy - parametry vizu       | alizace                              |           | 10          |              |
| Spodni X2 (JTSK):   1115/0             | U Vzdalenost mezi rezy X∠ (m):   1   | U Pocet   |             |              |
| Levý YZ (JTSK): 65690                  | U Vzdálenost mezi řezy YZ (m):   1   | U Počet   | 13          |              |
| Vykreslovat vrty do vzdalenos          | ti od rezu (m): j 🔉                  |           |             |              |
|                                        |                                      |           | Vstu        | р <u>О</u> К |
| Výpočet <u>t</u> opologie 3D gridu     | Výpočet hodnot 3D gridu tělesa,      | Výp       | očet hodn   | ot 3D        |
| tělesa                                 | odhad zásob                          | grid      | lu tělesa v | NNR          |
| Vykreslení <u>h</u> orizontálních řezů | Vykreslení zadaných vertikálních ře  | zů        | Cancel      |              |
| zadanych vrstev                        | ×∠ a ĭ ∠                             |           |             |              |
| Zpracovávaná vrstva: 420.5 m r         | n.m., pořadí vrstvy: 206             |           |             |              |
|                                        |                                      |           |             |              |

*Obr.* 52: *Program Uran\_Teleso, modul Výpočet hodnot 3D gridu tělesa v NNR.* 

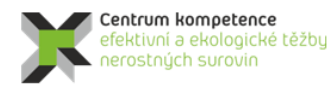

T A Č R

### Tabulka 20: Část údajů souboru Teleso\_3D\_grid\_NNR\_hodnoty.dat.

-656785 -1115603 215.5 1.25399244247243 -656786 -1115602 215.5 1.61311743343845 -656785 -1115602 215.5 0.894563865590557 -656786 -1115599 215.5 0.869646627469177 -656787 -1115598 215.5 0.869646565628112 -656787 -1115597 215.5 1.03847284002651 -656788 -1115596 215.5 0.869646890972225 -656788 -1115595 215.5 1.0443364246944 -656789 -1115594 215.5 0.983253267924528 -656790 -1115592 215.5 1.21140980721

### Tabulka 21: Část údajů souboru Teleso\_3D\_grid\_NNR\_hodnoty\_GSLIB.dat.

| Uran Tel | leso 3D gi | rid NNH | - ٦               |
|----------|------------|---------|-------------------|
| 4        |            | _       |                   |
| Х        |            |         |                   |
| Y        |            |         |                   |
| Z        |            |         |                   |
| U NNR    |            |         |                   |
| -656785  | -1115603   | 215.5   | 1.25399244247243  |
| -656786  | -1115602   | 215.5   | 1.61311743343845  |
| -656785  | -1115602   | 215.5   | 0.894563865590557 |
| -656786  | -1115599   | 215.5   | 0.869646627469177 |
| -656787  | -1115598   | 215.5   | 0.869646565628112 |
| -656787  | -1115597   | 215.5   | 1.03847284002651  |
| -656788  | -1115596   | 215.5   | 0.869646890972225 |
| -656788  | -1115595   | 215.5   | 1.0443364246944   |
| -656789  | -1115594   | 215.5   | 0.983253267924528 |
| -656790  | -1115592   | 215.5   | 1.21140980721     |

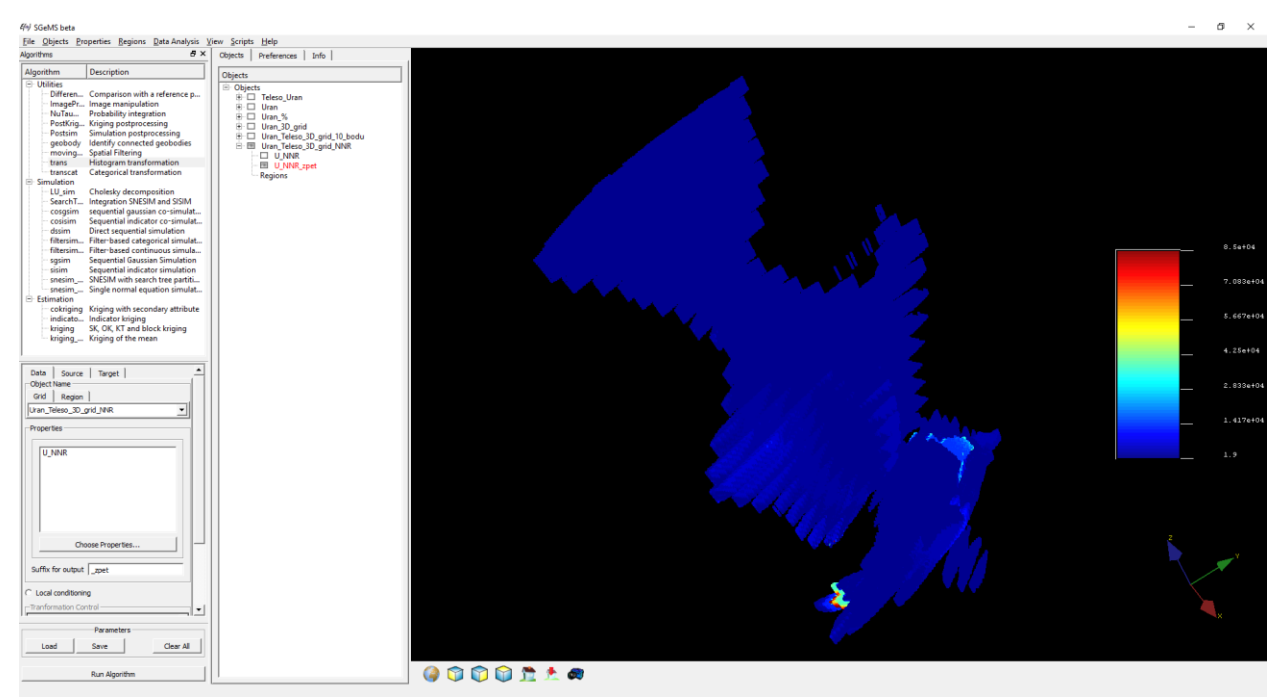

*Obr. 53: Zpětná transformace 3D gridu hodnot tělesa v NNR do původní distribuce vstupních hodnot obsahu uranu (ppm) (objekt U\_NNR\_zpet) v prostředí SGeMS.* 

V objektu *Uran\_Teleso\_3D\_grid\_NNR* pak kromě hodnot 3D gridu v NNR (objekt *U\_NNR*) vznikne objekt *U\_NNR\_zpet* se stejnou distribucí, jako mají vstupní data. Na obr. 54 je histogram četností takto vzniklého gridu, který je téměř totožný s histogramem vstupních hodnot (obr. 26 vpravo).

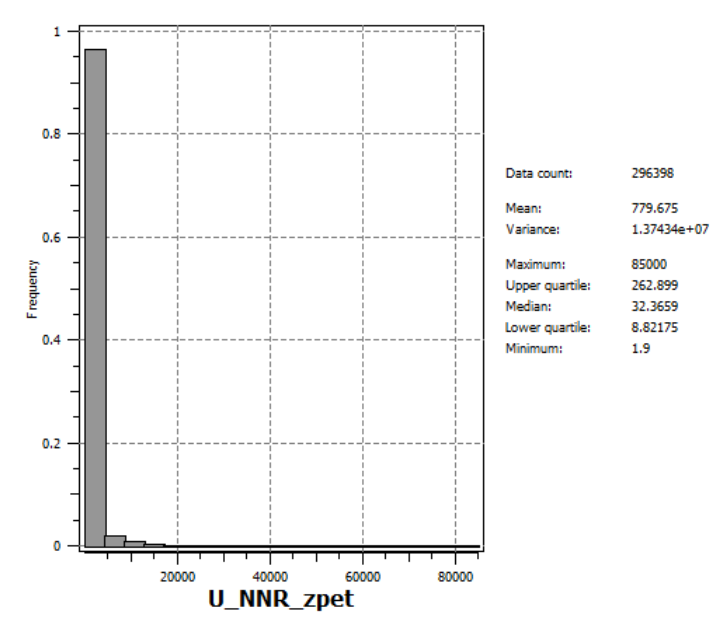

*Obr.* 54: Histogram četností a základní statistické charakteristiky obsahu uranu (ppm) vypočtených hodnot 3D gridu (bloků 1\*1\*1 m) tělesa po zpětné transformaci z NNR.

Další postup je obdobný jako ve variantě 1. Objekt *Uran\_Teleso\_3D\_grid\_NNR* je dále vyexportován ve formátu *GSLIB* (soubor *Uran\_Teleso\_3D\_NNR\_zpet.out*, viz tabulka 22) a po umazání vrchních sedmi řádků přejmenován na *Uran\_Teleso\_3D\_NNR\_zpet.dat* – viz tabulka 23.

Tabulka 22: Část údajů souboru Uran\_Teleso\_3D\_NNR\_zpet.out.

```
Uran_Teleso_3D_grid_NNR
   5
   Х
   Υ
   Ζ
   U NNR
   U NNR zpet
   -656785 -1115603 215.5 1.25399243832 587.921325684
   -656786 -1115602 215.5 1.61311745644 3133.25415039
   -656785 -1115602 215.5 0.894563853741 131.71534729
   -656786 -1115599 215.5 0.869646608829 128.753067017
   -656787 -1115598 215.5 0.869646549225 128.735488892
   -656787 -1115597 215.5 1.03847289085 161.20791626
   -656788 -1115596 215.5 0.869646906853 128.876205444
   -656788 -1115595 215.5 1.04433643818 168.461608887
   -656789 -1115594 215.5 0.983253240585 140.322418213
   -656790 -1115592 215.5 1.21140980721 458.565795898
Tabulka 23: Část údajů souboru Uran_Teleso_3D_NNR_zpet.dat.
   -656785 -1115603 215.5 1.25399243832 587.921325684
   -656786 -1115602 215.5 1.61311745644 3133.25415039
   -656785 -1115602 215.5 0.894563853741 131.71534729
   -656786 -1115599 215.5 0.869646608829 128.753067017
   -656787 -1115598 215.5 0.869646549225 128.735488892
   -656787 -1115597 215.5 1.03847289085 161.20791626
   -656788 -1115596 215.5 0.869646906853 128.876205444
   -656788 -1115595 215.5 1.04433643818 168.461608887
   -656789 -1115594 215.5 0.983253240585 140.322418213
   -656790 -1115592 215.5 1.21140980721 458.565795898
```

Soubor *Uran\_Teleso\_3D\_NNR\_zpet.dat* je nainportován do prostředí *Voxler*, jednoduchou gridovací metodou (viz parametry gridování na obr. 55 až 57) je vytvořen 3D grid tělesa se stejnou geometrií (vizualizace je na obr. 58).

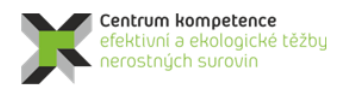

| _   |            |             |       |                             |
|-----|------------|-------------|-------|-----------------------------|
| Pro | operty I   | Manager     |       | ×                           |
|     | Auto U     | lpdate      | Updat | e Now ?                     |
| G   | eneral     | Geometry    | Searc | h                           |
|     | Gridde     | er (id:18)  |       |                             |
|     | Input      |             |       | Uran_Teleso_3D_NNR_zpet.dat |
|     | Input p    | points      |       | 296398                      |
|     | Data d     | ependent pa | aram  | Recalculate                 |
|     | Action     | n           |       | Begin Gridding              |
| -   | Metho      | bd          |       |                             |
|     | Metho      | d           |       | Inverse distance 🗸          |
|     | Anisotropy |             |       | lsotropic 🗸                 |
|     | Power      |             |       | 2                           |
|     | Smoot      | th          |       | 2                           |
|     |            |             |       |                             |

*Obr. 55: Základní parametry tvorby 3D gridu tělasa – hodnoty transformované z NNR.* 

| Pro | pert  | y Manager   |        |                     | × |
|-----|-------|-------------|--------|---------------------|---|
| 2   | Auto  | Update      | Update | Now                 | ? |
| Ge  | enera | al Geometry | Search |                     |   |
|     | Geo   | metry       |        |                     |   |
|     | ΞX    | ( Limits    | (-     | -656910, -656775)   |   |
|     | Х     | ( min       | -(     | 656910              |   |
|     | Х     | ( max       | -      | 656775              |   |
|     | ΞY    | ( Limits    | (-     | -1115710, -1115510) |   |
|     | γ     | ( min       | -      | 1115710             |   |
|     | γ     | ( max       | -      | 1115510             |   |
|     | ΞZ    | Limits      | (2     | 215.5, 552.5)       |   |
|     | Z     | Z min       | 2      | 15.5                |   |
|     | Z     | Z max       | 5      | 52.5                |   |
|     |       | Resolution  | (      | 136 x 201 x 338)    |   |
|     | N     | ٧x          | 1      | 36                  | - |
|     | N     | Ny          | 2      | 01                  | + |
|     | N     | Nz          | 3      | 38                  | - |
|     | 🗆 S   | pacing      | (      | 1, 1, 1)            |   |
|     | Х     | ( spacing   | 1      |                     |   |
|     | γ     | / spacing   | 1      |                     |   |
|     | Z     | Z spacing   | 1      |                     |   |

Obr. 56: Zadané parametry geometrie gridu pro 3D gridování – hodnoty transformované z NNR.

| Property | Manager  |        |      | ×        |
|----------|----------|--------|------|----------|
| 🗹 Auto   | Update   | Update | Now  | ?        |
| General  | Geometry | Search |      |          |
| 😑 Searc  | :h       |        |      |          |
| Searc    | h type   | Si     | mple | $\sim$   |
| Radiu    | IS       | 0.     | 5    |          |
| Min o    | ount     | 1      |      | <b>÷</b> |
| Max o    | ount     | 1      |      | *<br>*   |

Obr. 57: Zadané parametry výběru vzorků pro 3D gridování – hodnoty transformované z NNR.

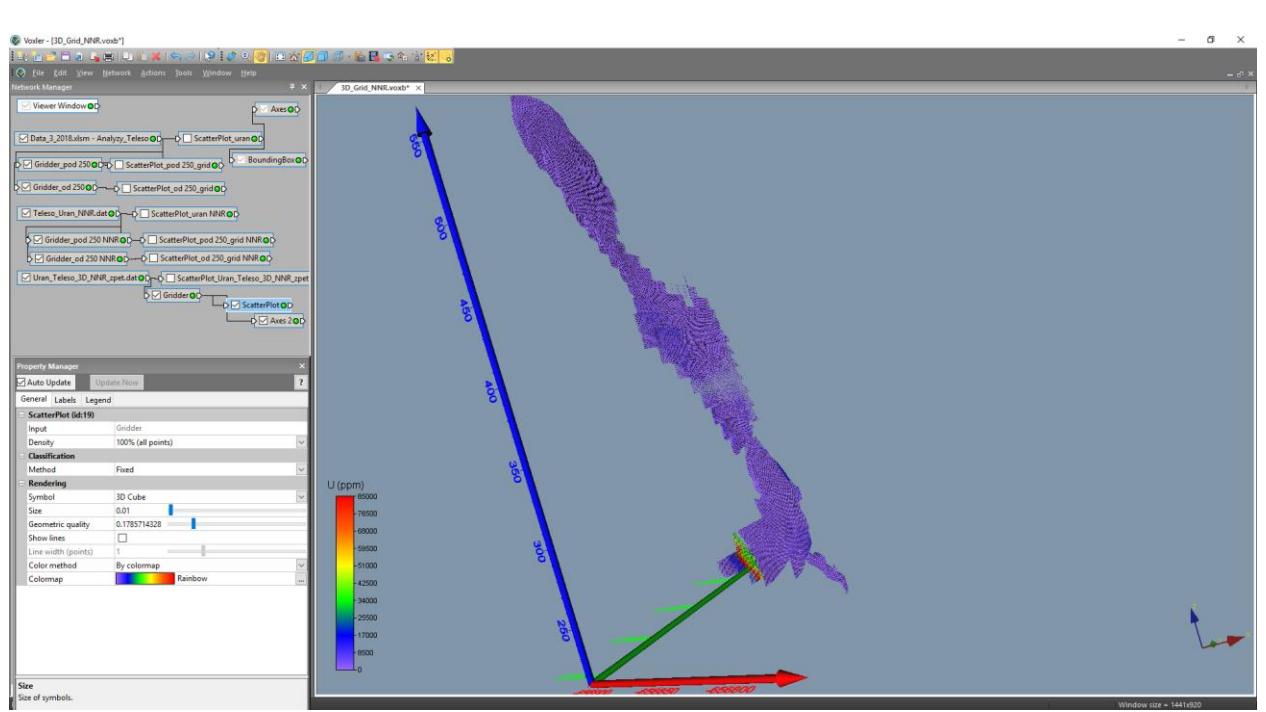

Obr. 58: Vizualizace 3D gridu hodnot transformovaných z NNR v prostředí Voxler.

Dále se provede export 2D gridů z objektů *Gridder* (příkaz *Save Data*) ve formátu *grd* (*Surfer*) jednotlivých horizontálních vrstev obsahu uranu (s názvem *U\_XXX.grd*, kde XXX je pořadí vrstvy) do adresáře určeném v inicializačním souboru *Uran\_Teleso\_init.dat* (*D:\CK\Programy\Brzkov\Gridy\_NNR*) pro další zpracování programem *Uran\_Teleso* ([3]). V tomto adresáři pak budou uloženy soubory všech 338 vrstev *U\_001.grd* až *U\_338.grd* z objektu *Gridder* (viz obr. 47).

Takto vyexportované 2D gridy ve formátu *grd* (*Surfer*) jednotlivých horizontálních vrstev obsahu uranu (viz 2.2.6) jsou následně zpracovány programem *Uran\_Teleso* (popis programu je v [3]), modul *Výpočet hodnot 3D gridů tělesa a odhad zásob*. Podobně jako to bylo popsáno u varianty 1, je vytvořen textový soubor *Teleso\_3D\_grid\_hodnoty.dat* – 3D grid hodnot tělasa uranu (souřadnice X, Y, Z a obsah uranu v ppm) a také se vytváří výstupní sestava zásob (textový soubor *Zasoby.txt*). Obsah části tohoto souboru je v tabulce 24.

Činnost modulu Výpočet hodnot 3D gridů tělesa a odhad zásob je podrobně popsána v [3].

| Tabulka 24: Odh | nad zásob – varian | ata 2.      |            |            |              |
|-----------------|--------------------|-------------|------------|------------|--------------|
| Vrstva m n.m.   | Pořadí vrstvy      | Pocet bloků | Objem (m3) | Tonáž (kt) | Prum U (ppm) |
| 215.5           | 001                | 10          | 10         | 0.026      | 517          |
| 216.5           | 002                | 26          | 26         | 0.068      | 180          |
| 217.5           | 003                | 39          | 39         | 0.101      | 211          |
| 218.5           | 004                | 49          | 49         | 0.127      | 224          |
| 219.5           | 005                | 57          | 57         | 0.148      | 243          |
| 220.5           | 006                | 64          | 64         | 0.166      | 271          |
| 221.5           | 007                | 64          | 64         | 0.166      | 285          |
| 222.5           | 008                | 64          | 64         | 0.166      | 292          |
| 223.5           | 009                | 54          | 54         | 0.14       | 324          |
| 224.5           | 010                | 40          | 40         | 0.104      | 346          |
| 225.5           | 011                | 123         | 123        | 0.32       | 229          |
| 226.5           | 012                | 144         | 144        | 0.374      | 248          |
|                 |                    |             |            |            |              |
| 540.5           | 326                | 2514        | 2514       | 6.536      | 14           |
| 541.5           | 327                | 2528        | 2528       | 6.573      | 14           |
| 542.5           | 328                | 2543        | 2543       | 6.612      | 14           |
| 543.5           | 329                | 2555        | 2555       | 6.643      | 14           |
| 544.5           | 330                | 2568        | 2568       | 6.677      | 14           |
| 545.5           | 331                | 2574        | 2574       | 6.692      | 14           |

| × | Centrum kompetence<br>efektivni a ekologické<br>nerostných surovin | ż těžby | т<br>Č | A<br>R | Program <b>Centra kompetence</b> |     |  |
|---|--------------------------------------------------------------------|---------|--------|--------|----------------------------------|-----|--|
|   |                                                                    |         |        |        |                                  |     |  |
|   | 546.5                                                              | 332     | 2574   | 2574   | 6.692                            | 14  |  |
|   | 547.5                                                              | 333     | 2574   | 2574   | 6.692                            | 14  |  |
|   | 548.5                                                              | 334     | 2574   | 2574   | 6.692                            | 15  |  |
|   | 549.5                                                              | 335     | 2200   | 2200   | 5.72                             | 14  |  |
|   | 550.5                                                              | 336     | 891    | 891    | 2.317                            | 5   |  |
|   | 551.5                                                              | 337     | 151    | 151    | 0.393                            | 4   |  |
|   | 552.5                                                              | 338     | 11     | 11     | 0.029                            | 3   |  |
|   |                                                                    | Celkem  | 296398 | 296398 | 770.635                          | 780 |  |

### 2.2.8. Vizualizace horizontálních řezů ve 2D v prostředí Surfer (program Uran\_Teleso)

Jak bylo uvedeno v části 2.2.4, 4. modul programu *Uran\_Teleso* realizuje vizualizaci horizontálních řezů ve 2D v prostředí *Surfer*. Před jeho spuštěním je možné zadat v rámu *"Horizontální řezy - parametry vizualizace"* (obr. 21) hodnoty Zmin (m n.m.) a Zmax (m n.m.) vrstev, které se mají zpracovat a poté tyto hodnoty potvrdit stlačením tlačítka *"Vstup <u>OK</u>"*.

<u>Upozornění</u>: Po případné aktualizaci vstupních dat se musí provést nejprve zpracování popsané v části 2.2.6 a 2.2.7.

Po spuštění 4. modulu tlačítkem "Vykreslení <u>h</u>orizontálních řezů zadaných vrstev" (viz obr. 24) se provádí postupná tvorba a zobrazení *srf* souborů horizontálních řezů ve 2D v prostředí *Surfer* (postupně generuje soubory XXX\_ZZZm\_2D.srf pro jednotlivé vrstvy XXX s nadmořskou výškou ZZZ) pro jednotlivé vrstvy zadané v rámu "Horizontální řezy - parametry vizualizace" v měřítku zadaném v inicializačním souboru.

Činnost modulu 4 programu Uran\_Teleso je podrobně popsána v [3].

Na obr. 59 je vizualizace jednoho z 338 takto vygenerovaných horizontálních řezů varianty 1 (při zadání dle obr. 24) v prostředí *Surferu*. Na obr. 60 je vizualizace odpovídajícího horizontálního řezu varianty 2 pro stejnou vrstvu. Zapínáním, případně vypínáním objektů v levém okně lze zobrazit:

- Hodnoty údajů o jednotlivých blocích zásob (*Cislo\_bloku U*) v řezu zobrazených z textových souborů *Grid\_XXX.dat* (*XXX* je pořadí vrstvy) viz [3] (objekt *Bloky*).
- Hodnoty vstupních dat (*ID U*) z listu *Analyzy\_Teleso* souboru vstupních dat *Data\_3\_2018.xlsm* (viz 2.2.1), které jsou v horizontální vzdálenosti ± 0.5 m od řezu (objekt *Analýzy*).
- Obsahy uranu bloků řezu (objekt *U*).
- Color Scale obsahu uranu bloků řezu (objekt *Color Scale U*).
- Obvod tělesa uranu v řezu (objekt Obvod území).
- Jednotlivé osy souřadného systému (Objekty Right Axis, Left Axis, Top Axis, Bottom Axis).

Po případné změně měřítka objektu *Map*, nebo po dalších formálních doplněních, lze takový řez přímo tisknout na vhodné výstupní zařízení.

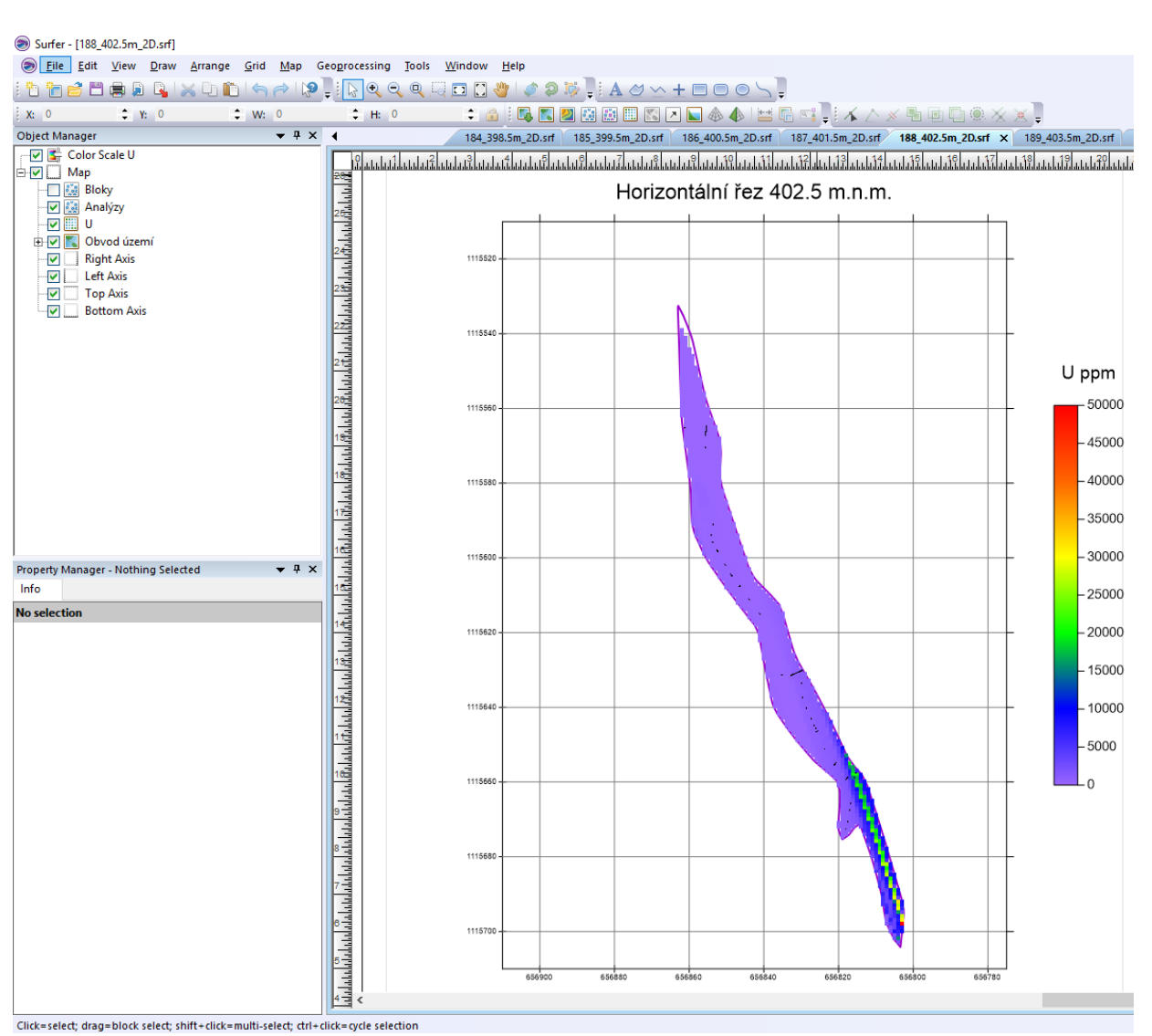

Obr. 59: Vizualizace horizontálního řezu 402.5 m.n.m. (soubor 188\_402.5m\_2D.srf), varianta 1 v prostředí Surferu.

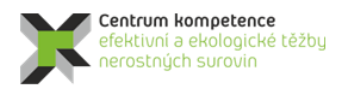

| Surfer - [188_402.5m_2D.srf*]                                                                                                    |                                                                                                    |                                    |                  |                                  |                     |                      |                   |                              |
|----------------------------------------------------------------------------------------------------|----------------------------------------------------------------------------------------------------|------------------------------------|------------------|----------------------------------|---------------------|----------------------|-------------------|------------------------------|
| File Edit View Draw Arrange Grid Map G                                                                                                    | eo <u>p</u> roce                                                                                                    | ssing <u>T</u> ools <u>W</u> indow | <u>H</u> elp     |                                  |                     |                      |                   |                              |
| i 🔁 📩 🖆 🗮 🖨 🗿 🗣 i 🗙 🕩 🛍 i 🦘 🎓 i 👰                                                                                                    | ÷ : 6                                                                                                    | ب 🗨 🔍 🔍 💭 🔍                        | 🍟   🖉 🤉 🐺 📮      | IA ⊘ <u>∽</u> +                  |                     | _                    | _                 |                              |
| X: 0 🗘 Y: 0 🗘 W: 0                                                                                                    | ÷                                                                                                    | н: 0 🗘 🔒                           | 🔍 🖪 🖉            | 🔛 🔝 🔛                            | 도 🚸 📣 🔚 🔚           | 🖼 🚽 👗 🛆 🚿 🐁          | 🖻 🖬 🍭 🗶 🗶 🖕       | ;                            |
| Object Manager 🔷 🕈 🗙                                                                                                    | •                                                                                                    | 184_398.5m_2D.srf 18               | 85_399.5m_2D.srf | 186_400.5m_2D.srt                | f 187_401.5m_2D.srf | 188_402.5m_2D.srf* > | 189_403.5m_2D.srf | 190_404.5m_20                |
| ✓     Color Scale U       ✓     Map       ✓     Map       ✓     Ø Bloky       ✓     Ø Analýzy       ✓     U       Ø ✓     ¶ Obvod území   |                                                                                                    |                                    |                  | ئىيلىنىلىتىلىنىلىتىل<br>Horizont | ální řez 402        | .5 m.n.m.            |                   | 4119444794444                |
| Image: Wight Avis       Image: Wight Avis       Image: Wight Avis       Image: Wight Avis       Image: Wight Avis       Image: Wight Avis |                                                                                                    | 1115520<br>1115540                 |                  |                                  |                     |                      |                   | llaam                        |
|                                                                                                    |                                                                                                    | 1115560 -                          |                  |                                  | 1                   |                      |                   | 50000<br>- 45000             |
|                                                                                                    |                                                                                                    | 1115580                            |                  |                                  |                     |                      |                   | - 40000<br>- 35000           |
| Property Manager - Nothing Selected                                                                                                    |                                                                                                    | 1115620 -                          |                  |                                  |                     |                      |                   | - 25000<br>- 20000           |
|                                                                                                    |                                                                                                    | 1115640                            |                  |                                  |                     |                      |                   | - 15000<br>- 10000<br>- 5000 |
|                                                                                                    |                                                                                                    | 1115660 -                          |                  |                                  |                     |                      |                   | 0                            |
|                                                                                                    | 8<br>1997 - 1997 - | 1115680 -                          |                  |                                  |                     |                      |                   |                              |
|                                                                                                    |                                                                                                    | 1118700 -                          | 656900           | 556880 6568                      | 60 656840           | 656820 656800        | 656780            |                              |
| Zoom to the extents of a dragged restangles are exits                                                                                     | 1 <u>*3</u> <                                                                                                    |                                    |                  |                                  |                     |                      |                   |                              |

Obr. 60: Vizualizace horizontálního řezu 402.5 m.n.m. (soubor 188\_402.5m\_2D.srf), varianta 2 v prostředí Surferu.

### 2.2.9. Vizualizace sítě vertikálních řezů ve 2D v prostředí Surfer (program Uran\_Teleso)

Jak bylo uvedeno v části 2.2.4, 5. modul programu *Uran\_Teleso* realizuje vizualizaci sítě vertikálních řezů ve 2D v prostředí *Surfer*. Před jeho spuštěním je možné zadat v rámu "*Vertikální řezy - parametry vizualizace*" (obr. 21, 24) hodnoty geometrie sítě vertikálních řezů, které se mají zpracovat a poté tyto hodnoty potvrdit stlačením tlačítka "*Vstup OK*".

<u>Upozornění</u>: Po případné aktualizaci vstupních dat se musí provést nejprve zpracování popsané v části 2.2.6 a 2.2.7.

Po spuštění 5. modulu tlačítkem "*Vykreslení zadaných vertikálních řezů XZ a YZ*" (viz obr. 24) se v první fázi vytvoří data a gridy sledovaných technologických parametrů v zadaných vertikálních řezech a ve druhé fázi se tato data a gridy vykreslí v prostředí *Surfer* (podrobněji v [3]).

Ve druhé fázi se provádí postupná tvorba a zobrazení *srf* souborů vertikálních řezů ve 2D v prostředí *Surfer* (nejprve se postupně generují soubory *VertXZ\_YYY\_2D.srf* - *YYY* je souřadnice *Y* řezu v kartézské

souřadné soustavě a následně se postupně generují soubory *VertYZ\_XXX\_2D.srf* - *XXX* je souřadnice *X* řezu v kartézské souřadné soustavě) podle zadání v rámu *"Horizontální řezy - parametry vizualizace"* (obr. 24) v měřítku zadaném v inicializačním souboru.

Činnost modulu 5 programu Uran\_Teleso je podrobně popsána v [3].

Na obr. 61 je vizualizace jednoho z 18 takto vygenerovaných vertikálních řezů XZ varianty 1 (při zadání dle obr. 24) v prostředí *Surferu*. Na obr. 62 je vizualizace odpovídajícího vertikálního řezu XZ varianty 2. Na obr. 63 je vizualizace jednoho z 13 takto vygenerovaných vertikálních řezů YZ varianty 1 (při zadání dle obr. 24) v prostředí *Surferu*. Na obr. 64 je vizualizace odpovídajícího vertikálního řezu XZ varianty 2. Zapínáním, případně vypínáním objektů v levém okně lze zobrazit:

- Hodnoty údajů o jednotlivých blocích zásob (*Cislo\_bloku U*) v řezu zobrazených z textových souborů *VertXZ\_XXX.dat* nebo *VertYZ\_XXX.dat* (*XXX* je souřadnice řezu) viz [3] (objekt *Bloky*).
- Hodnoty vstupních dat (*ID\_vzdal U*) z listu *Analyzy\_Teleso* souboru vstupních dat *Data\_3\_2018.xlsm* (viz 2.2.1), které jsou do zadané vzdálenosti od řezu (objekt *Analýzy*). Vzdálenost *vzdal* od řezu analýz vybraných do řezu (u XZ je kladná pro vrty nad řezem a záporná pro vrty pod řezem, u YZ je kladná pro vrty vpravo od řezu a záporná pro vrty vlevo od řezu).
- Obsahy uranu bloků řezu (objekt *U*).
- Color Scale obsahu uranu bloků řezu (objekt *Color Scale U*).
- Zobrazení povrchu v řezu (objekt Povrch).
- Jednotlivé osy souřadného systému (Objekty Right Axis, Left Axis, Top Axis, Bottom Axis).

Po nastavení měřítka objektu *Map*, případně po dalších formálních doplněních, lze takový řez přímo tisknout na vhodné výstupní zařízení.

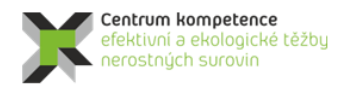

TA ČR

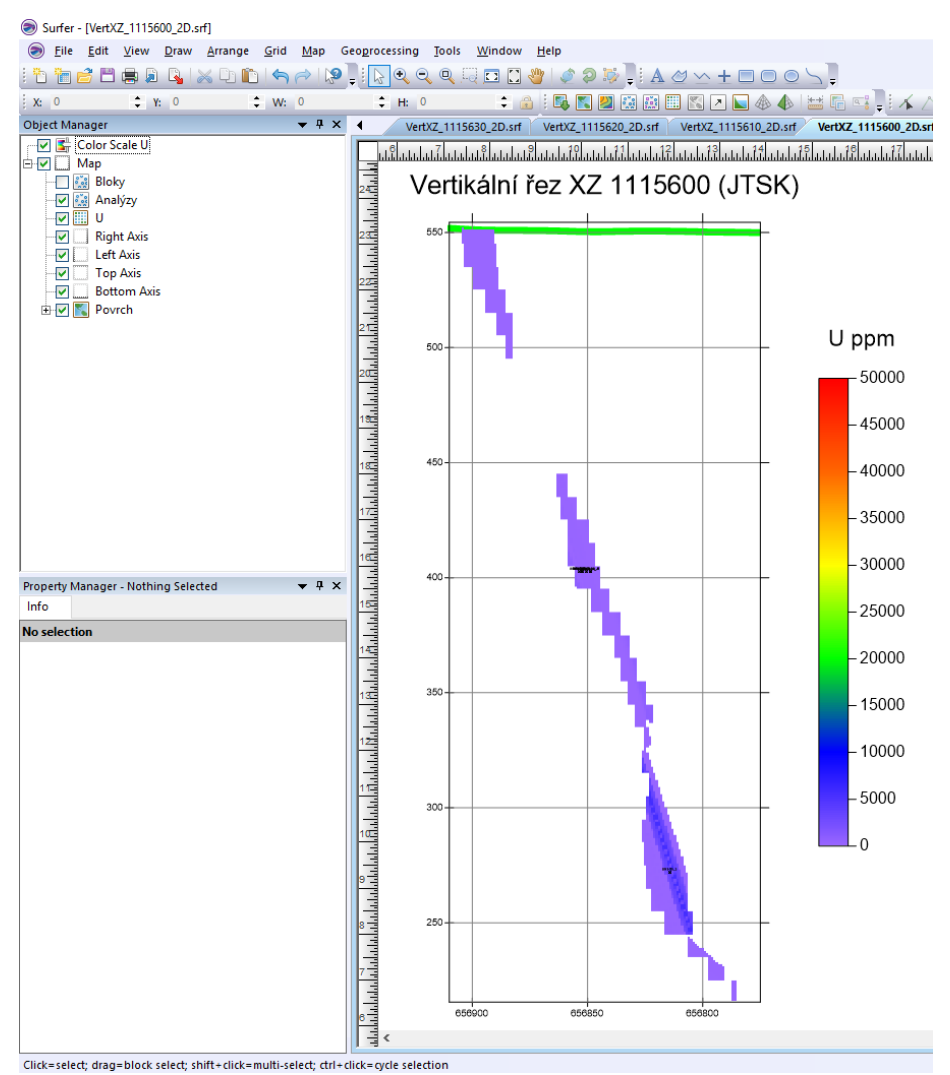

*Obr.* 61: Vizualizace vertikálního řezu XZ 1115600 (JTSK) (soubor VertXZ\_1115600\_2D.srf), varianta 1 v prostředí Surferu.

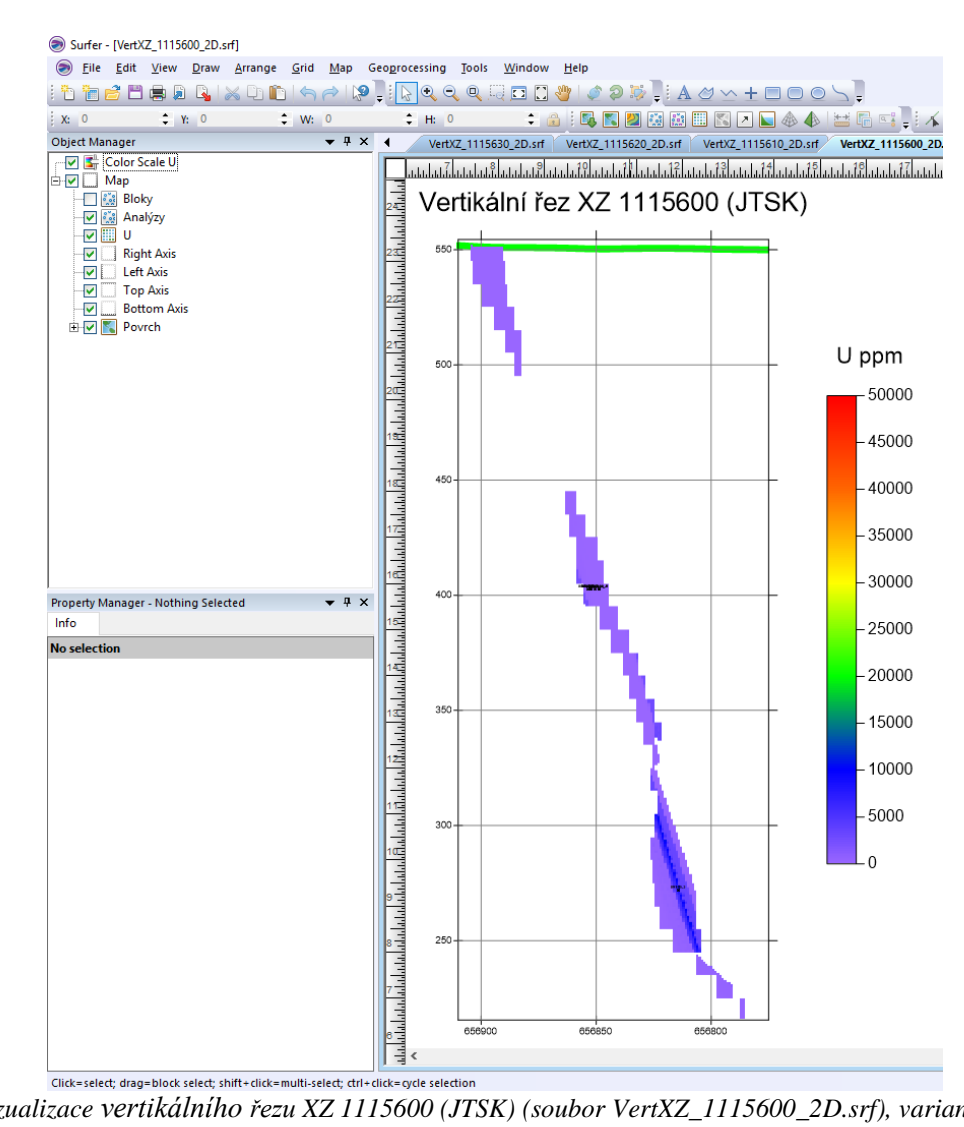

*Obr.* 62: *Vizualizace vertikálního řezu XZ 1115600 (JTSK) (soubor VertXZ\_1115600\_2D.srf), varianta 2 v prostředí Surferu.* 

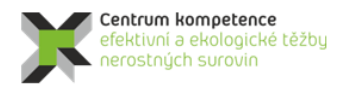

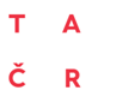

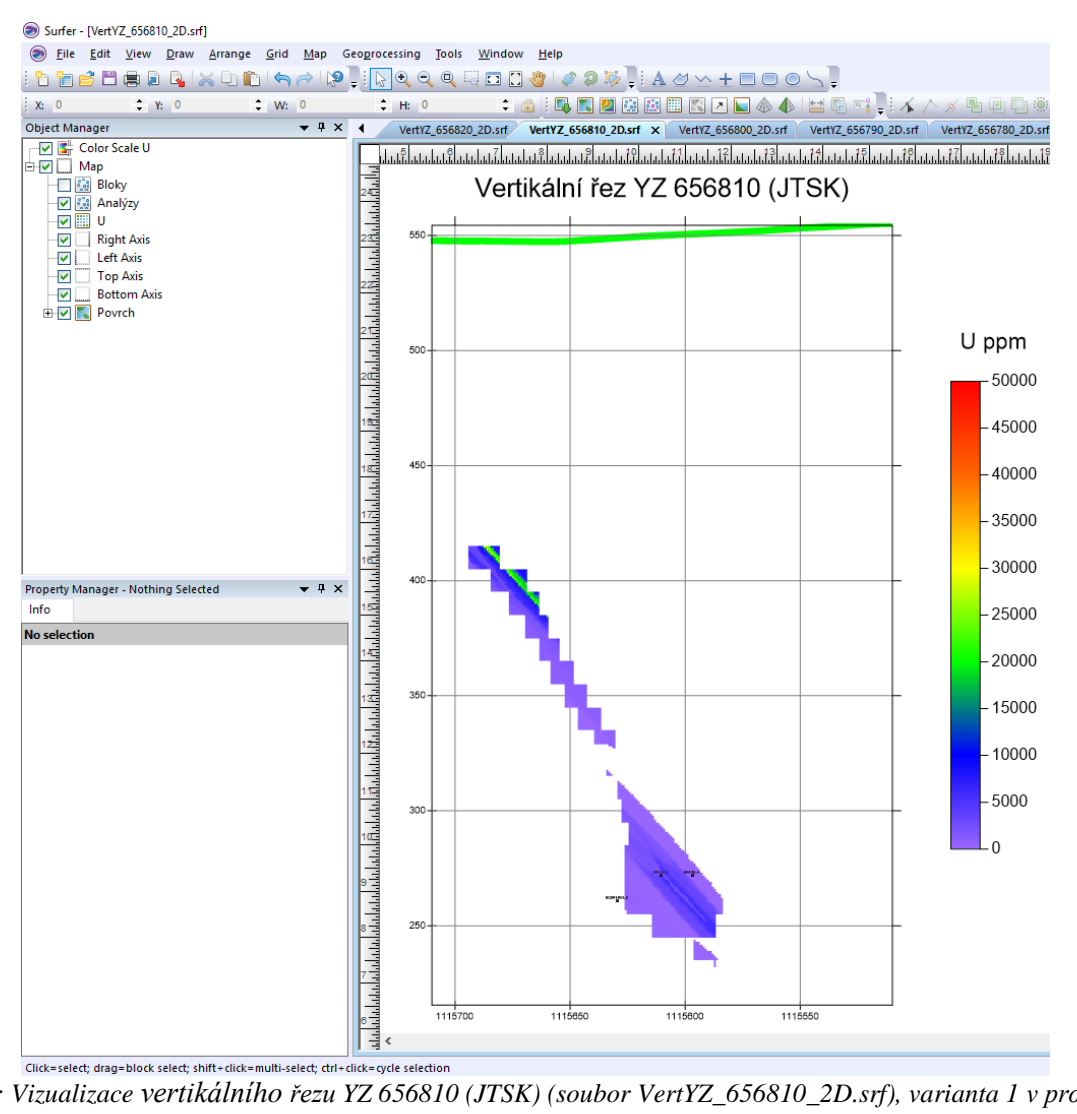

Obr. 63: Vizualizace vertikálního řezu YZ 656810 (JTSK) (soubor VertYZ\_656810\_2D.srf), varianta 1 v prostředí Surferu.

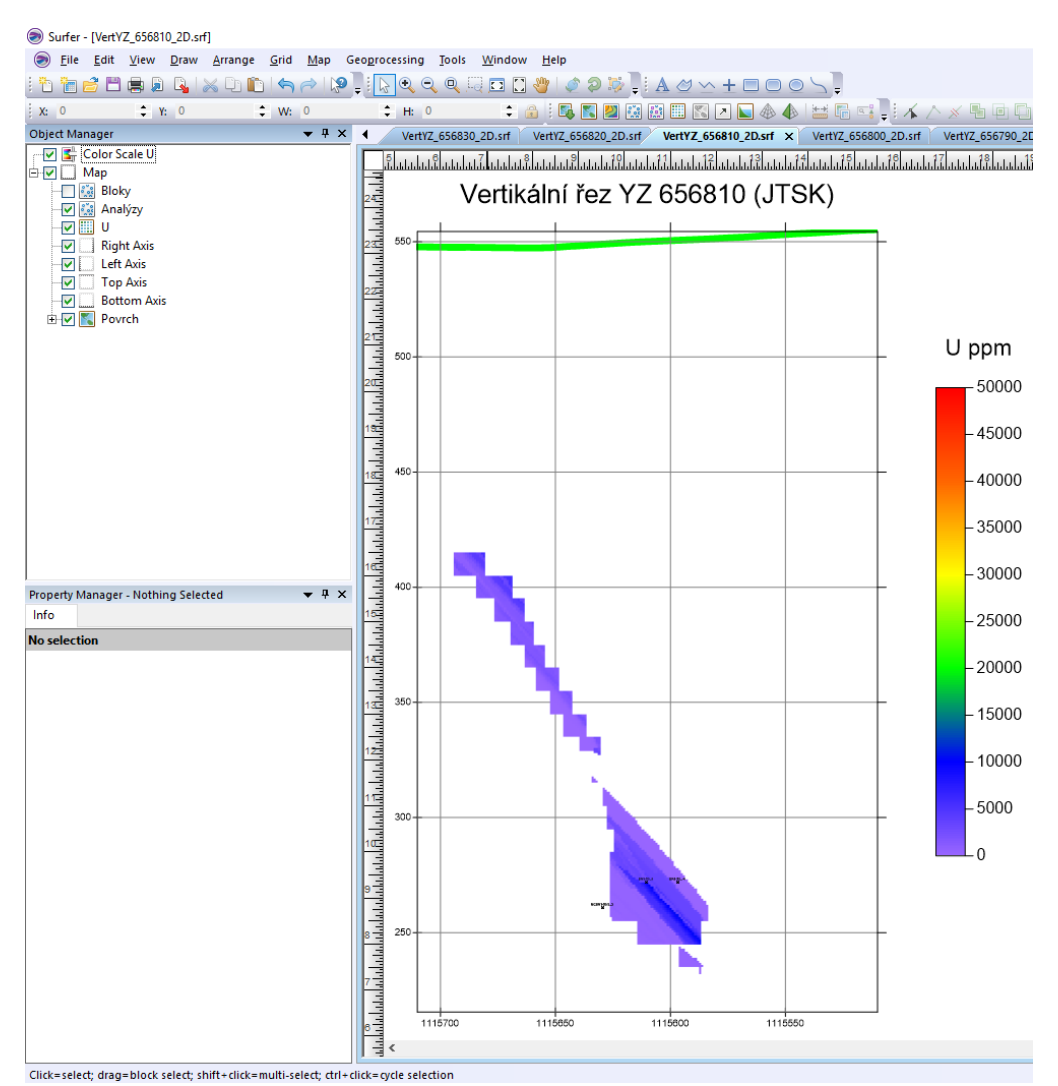

*Obr.* 64: Vizualizace vertikálního řezu YZ 656810 (JTSK) (soubor VertYZ\_656810\_2D.srf), varianta 2 v prostředí Surferu.

### 2.2.10. Vizualizace technologických parametrů ve 3D v prostředí Voxler

Jak bylo uvedeno v části 2.2.7, byl pro obě varianty modelu v prostředí *Voxler* objektem *Gridder* vytvořen 3D grid obsahu uranu ve středech bloků 1\*1\*1 m, který lze vizualizovat přímo s pomocí modulu *ScatterPlot* (pro variantu 1 obr. 46 a pro variantu 2 obr. 58). Pro zobrazení tělasa uranu lze využít i další moduly *Voxleru*.

Následují ukázky některých z mnoha dalších možných způsobů 3D vizualizace technologických parametrů tělesa uranu. Na obr. 65 je vizualizace obsahu uranu, varianta 1, pomocí modulu *VolRender*, totéž pro variantu 2 je na obr. 66. Na obr. 67 je vizualizace řezu tělesa uranu, varianta 1, pomocí modulu *OrthoImage*, totéž pro variantu 2 je na obr. 68. Na obr. 69 je vizualizace obálky tělesa s obsahem uranu nad 1000 ppm, varianta 1, pomocí modulu *Isosurface*, totéž pro variantu 2 je na obr. 70.

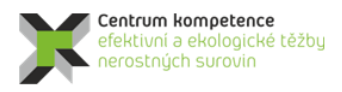

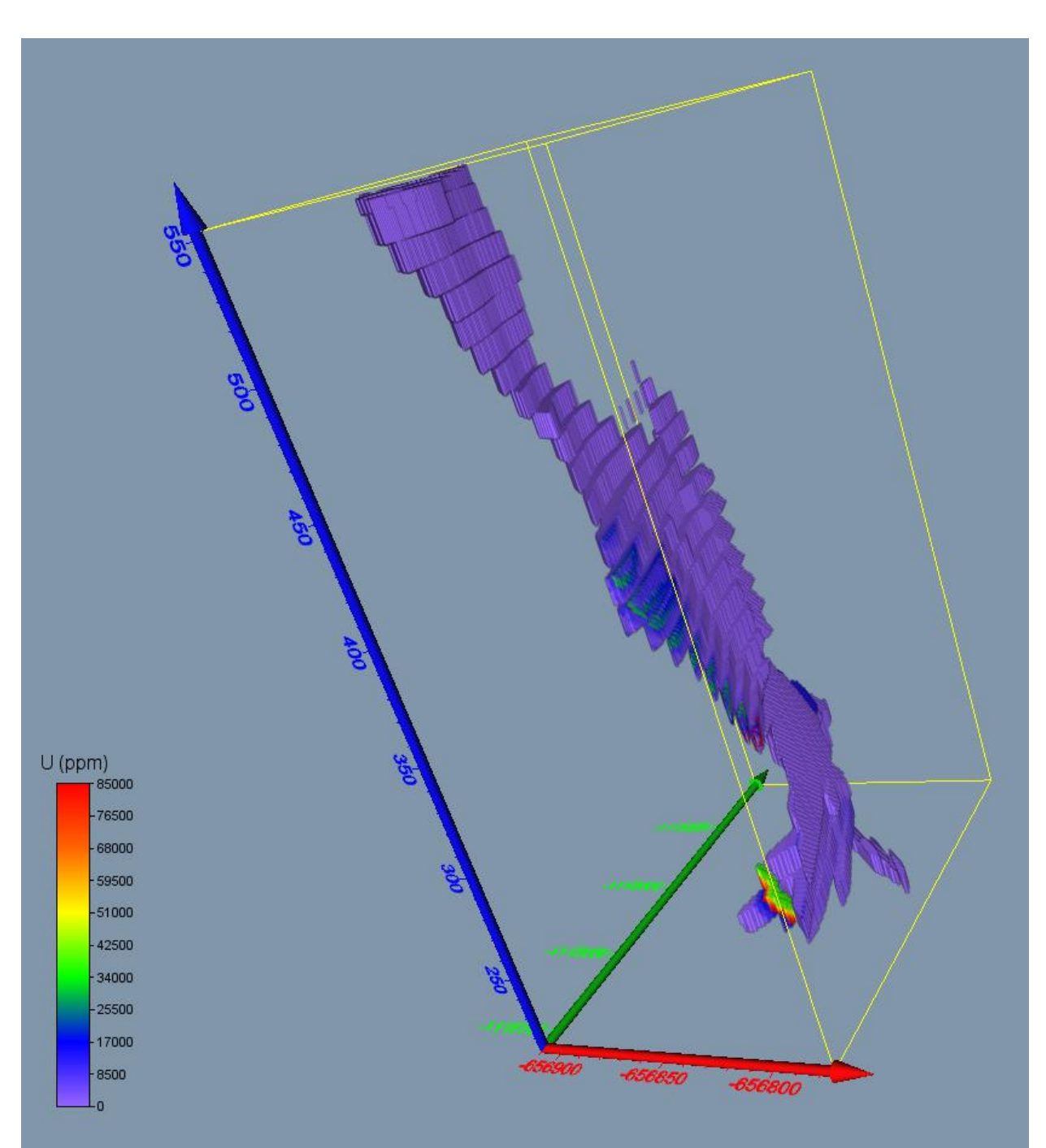

Obr. 65: Vizualizace obsahu uranu (VolRender), varianta 1.

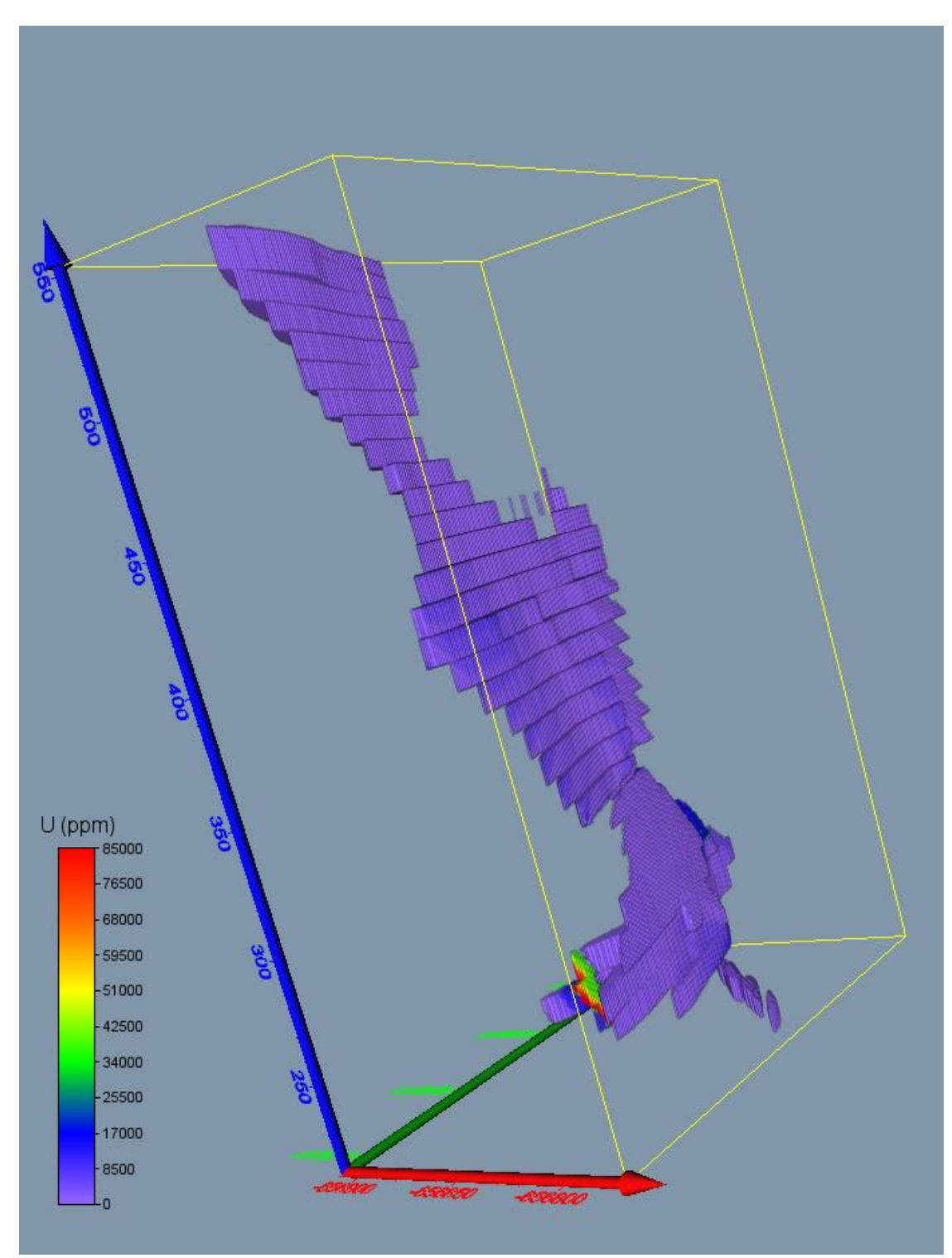

Obr. 66: Vizualizace obsahu uranu (VolRender), varianta 2.

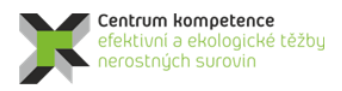

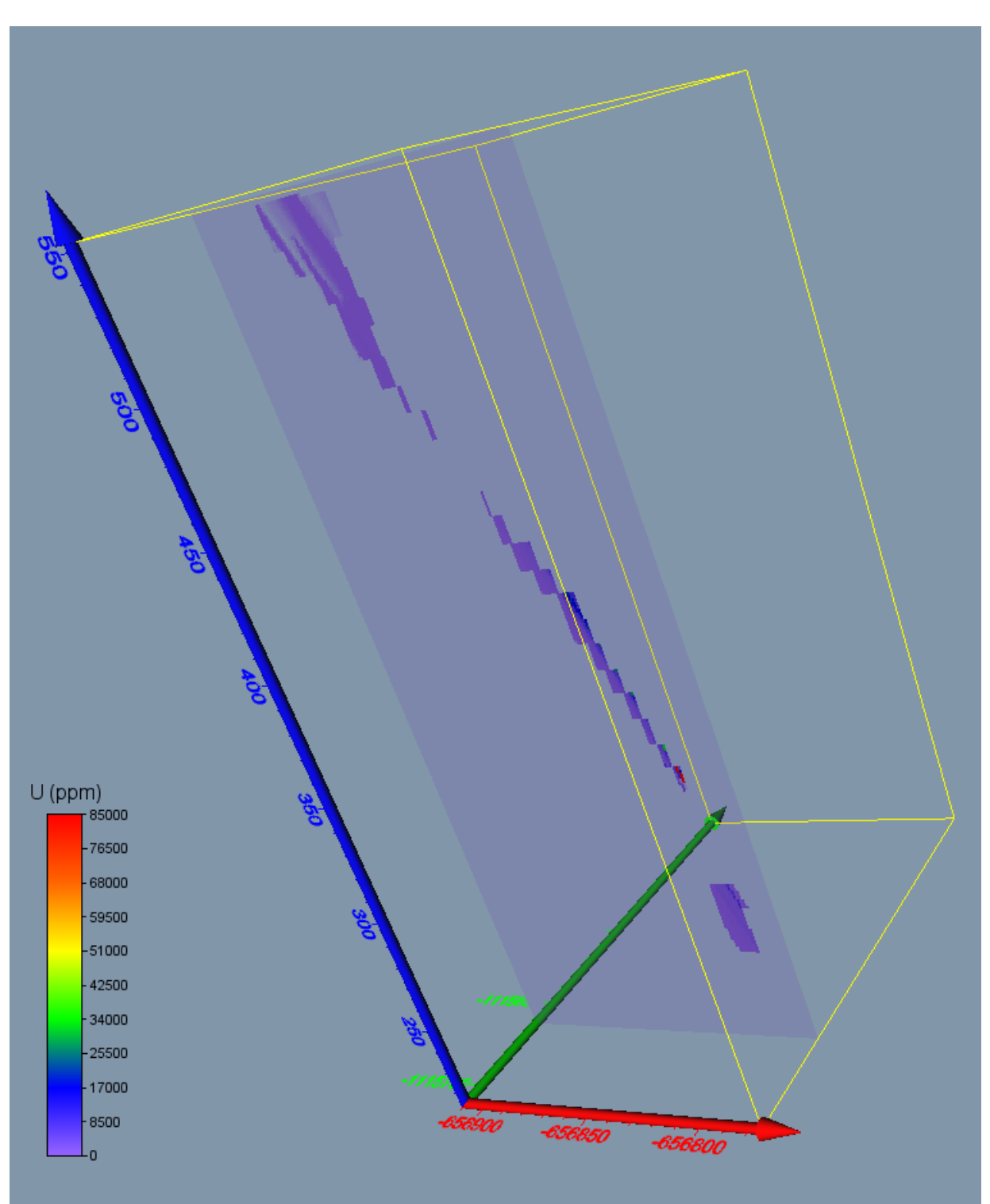

Obr. 67: Vizualizace řezu tělesa - obsahu uranu (OrthoImage), varianta 1.

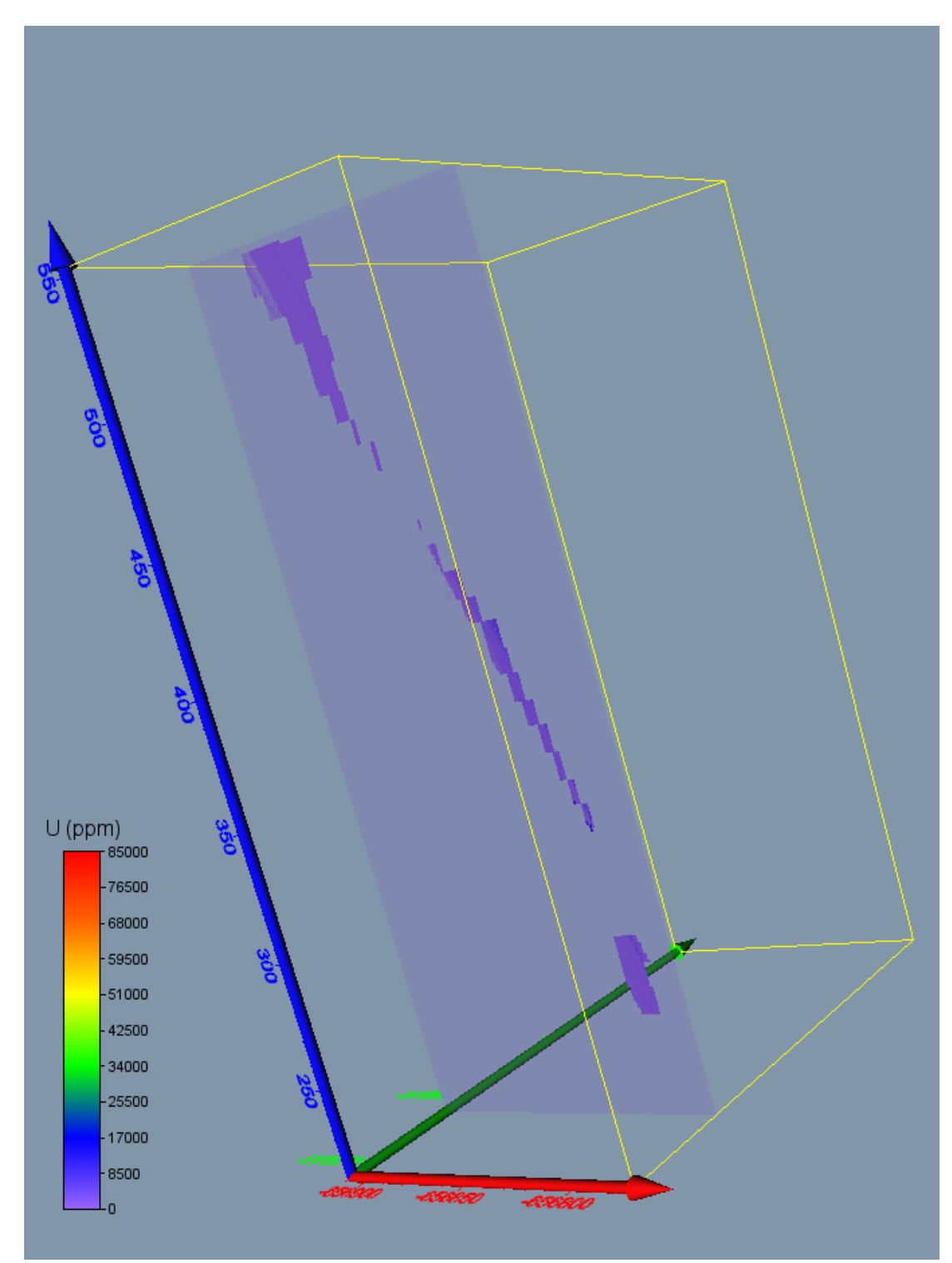

Obr. 68: Vizualizace řezu tělesa - obsahu uranu (OrthoImage), varianta 2.

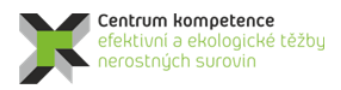

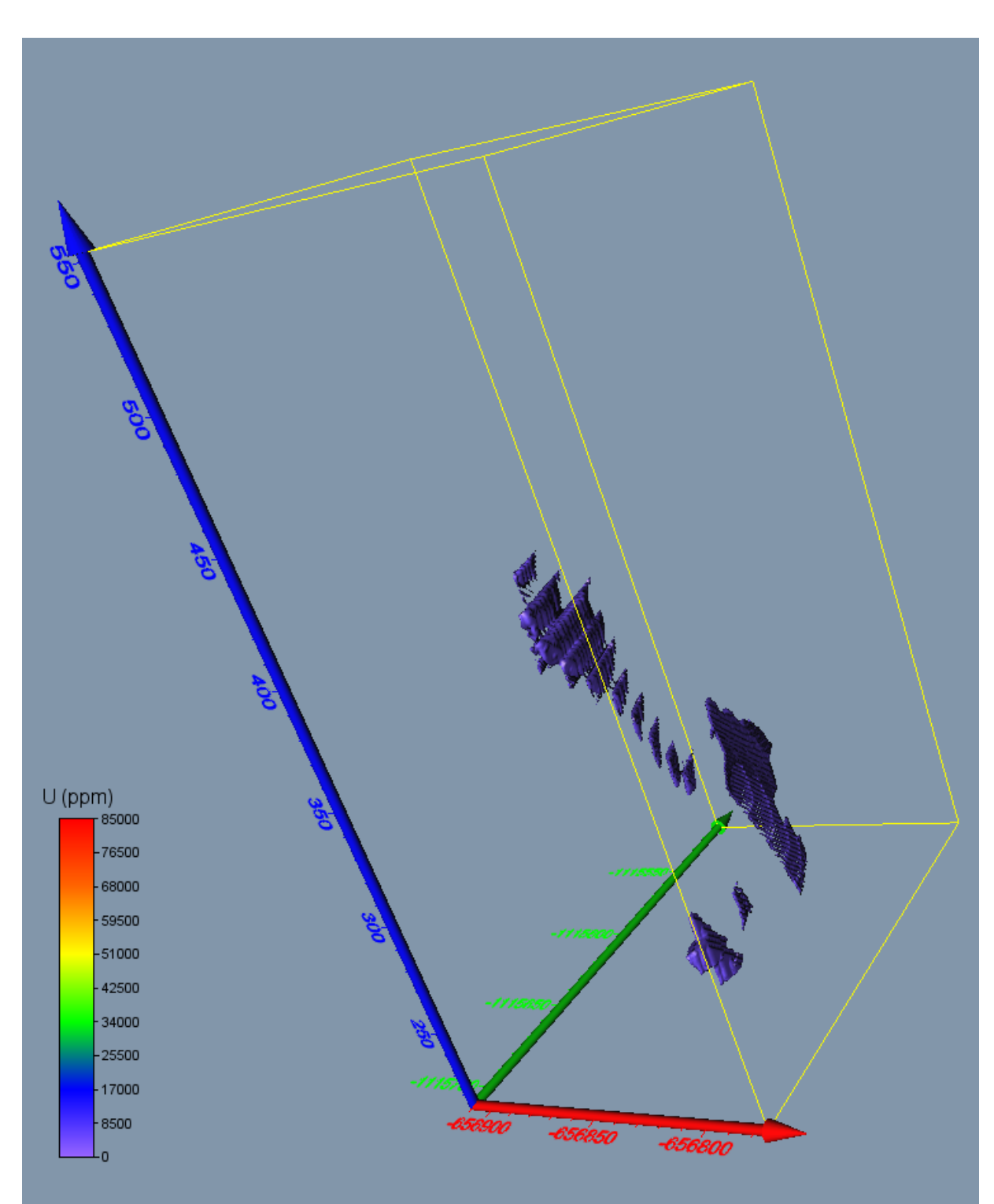

*Obr.* 69: *Vizualizace obálky tělesa s obsahem uranu nad 5000 ppm (Isosurface), varianta 1.* 

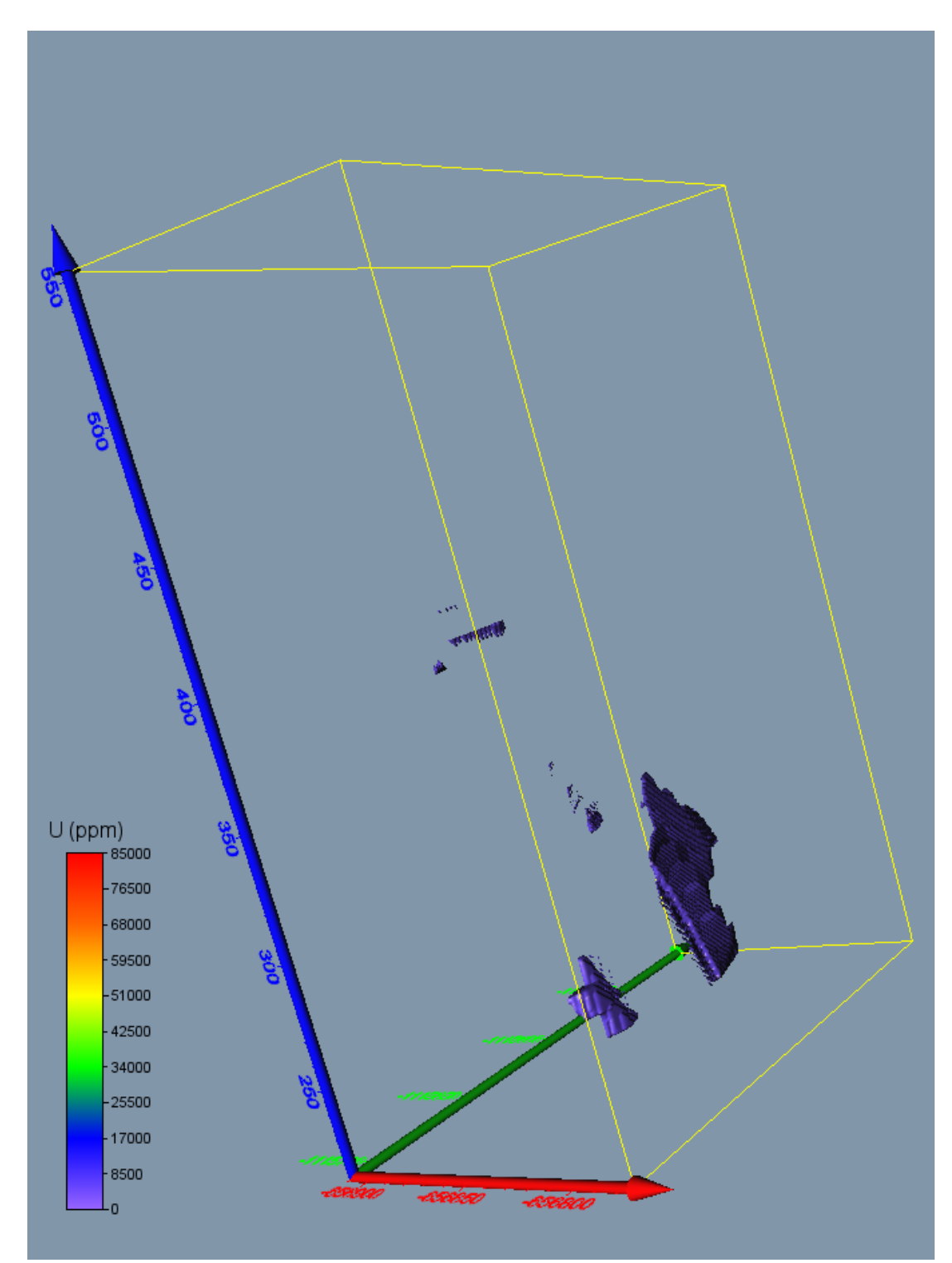

Obr. 70: Vizualizace obálky tělesa s obsahem uranu nad 5000 ppm (Isosurface), varianta 2.

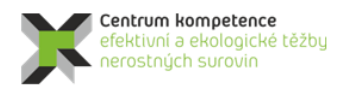

TA ČR

## 2.3. Závěr

Předkládaná metodika modelování ložiska uranu Brzkov je unikátní v tom, že specifikuje jednotlivé kroky metodického postupu od pořízení potřebných vstupních údajů z archivní dokumentace, přes vytvoření strukturního modelu, uplatnění moderních algoritmů tvorby variantních 3D technologických modelů ložiska, až po odhady zásob a vizualizaci modelů. Pomocí speciálně vytvořeného programového vybavení je zajištěna kontrola vstupních dat, kompatibilita použitých programů (*MS Excel, Surfer, Voxler, SGeMS*) a je také realizováno automatické generování výstupů – různých typů vizualizace ložiska ve 2D a ve 3D.

Tato metodika spolu s nově vyvinutým programovým vybavením umožňuje vytvářet variantní modely ložiska tohoto a obdobných typů, umožňuje také rychlé aktualizace těchto modelů při doplnění nebo změně vstupních dat (případně i parametrů modelování - například použití více variant parametrů interpolace).

Omezujícím faktorem v procesu modelování distribuce technologických parametrů je malá hustota a nerovnoměrnost průzkumných děl, kdy většina analýz pochází pouze ze tří hloubkových úrovní. Proto logicky věrohodnost výsledků modelování klesá se zvyšující se vzdáleností od prostorového umístění analýz.

Jak již bylo konstatováno v části 2.2.6, pro spolehlivý odhad hodnot 3D gridu geologického tělesa by mělo být těleso <u>pravidelně a přitom hustě ovzorkováno</u>, což u libovolného tělasa uranu strukturního modelu (viz 2.2.3) zjevně není splněno (viz obr. 18 pro vybrané těleso). V některých částech vybraného tělesa uranu vstupní data vůbec nejsou (například v horizontálních úrovních od 280 do 390 m n.m. nebo v horizontálních úrovních od 480 do 540 m n.m. – viz obr. 28), zde je věrohodnost vypočtené prostorové distribuce obsahu uranu velmi nízká. Pro zvýšení věrohodnosti modelu tělesa uranu je nezbytné doplnit další vstupní údaje.

# 3. Srovnání "novosti postupů"

Nová metodika tvorby a vizualizace 3D modelu ložisek geneticky obdobných s vzorovým modelovým ložiskem uranu Brzkov přináší nový komplexní přístup k vyhodnocení potenciálních zásob u ložisek tohoto a obdobných genetických typů. Průzkumné práce jsou i několik desetiletí staré, jsou, z dnešního pohledu, nedostatečného rozsahu a navíc ne vždy informace geochemického průzkumu splňují požadavky kladené a na aktuálně používané analytické metody.

Současně navržená, a výše popsaná metodika, řeší ekonomický aspekt nasazených softwarových postupů. Ve srovnání s dnes již běžně ve světě užívanými komplexními softwarovými řešeními, jejichž investiční náklady se pohybují v řádech vyšších 100 tisíců, včasto až prvních milionů korun, dosahují náklady na nákup komerčního, zde navrženého a použitého softwaru, prvních desítek tisíc korun. Tyto náklady jsou tedy adekvátní malému rozsahu potenciálních ložisek kritických surovin, které jsou předmětem řešení v rámci projektu CEEMIR TAČR.

# 4. Popis uplatnění Certifikované metodiky

Potenciální uplatnění navržené metodiky vyplývá v zásadě z toho, co bylo řečeno v 1. odstavci předchozí 3. kapitoly. Je tedy určena pro ty eventuální ekonomické subjekty, které potřebují, i přes absenci optimálního a současným analytickým metodám odpovídajícího průzkumu, vyhodnotit potenciál již opuštěných, dříve např. i pro jinou komoditu těžených ložiskových objektů. Na základě takto

připraveného 3D modelu ložiska, včetně distribuce zrudnění, rozhodnout o dalším postupu a to s minimalizovanými investiceni do softwarového vybavení.

## 5. Ekonomické aspekty

Jak již bylo uvedeno výše, celkové náklady na zavedení předloženého metodického postupu nepřesáhnou 100 tisíc korun. Pro realizaci je nezbytné zakoupit software od firmy Golden software Surfer a Voxler. Aktuální ceny těchto dvou software jsou 850 \$ za Surfer verze 15 a 480 \$ za Voxler verze 4.

Ekonomický přínos nelze přesně vyčíslit, protože je závislý na množství a aktuální ceně zpracovávané komodity. Srovnání lze provest pouze vůči jiným dnes komerčně používaným postupům výpočtu zásob. Mnoho společností využívá software, které požadují výkonný hardware a mnoho vstupních údajů. Ceny těchto softwarů přesahují první miliony korun. Mnohem vyšší náklady v desítek až sotvkách miliónů korun jsou u těchto komerčních postupů vynakládány na pořízení nových dat. Bez dostatečného množství některých dat nejsou tyto softwary schopny výpočet zásob provést.

Další ekonomický přínos předkládané metodiky spočívá v možnosti provést výpočet zásob i bez možnosti pořízení nových dat. V některých případech získaní nových dat není z různých důvodů možné.

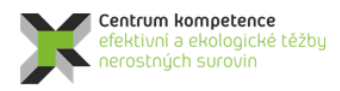

T A Č R

# Literatura

- [1] Deutsch, C., V., Journel, A., G.: GSLIB Geostatistical Software Library and User's Guide. Second Edition. New York, Oxford University Press, Oxford, 1998, 369 s.
- [2] Goovaerts, P.: Geostatistics for natural resources evaluation. Oxford University Press, 1997, 483 p.
- [3] Grygar, R., Staněk, F., Jelínek, J., Staňková, J. (2018): ZPRÁVA O SPLNĚNÍ MILNÍKU WP4/4. *MS, CEEMIR VŠB-TU Ostrava, 2017, 118 s.*
- [4] Journel, A., G., Kyriakidis, P., C.: Evaluation of Mineral Reserves. A Simulation Approach. Oxford University Press, 2004, 216 p.
- [5] Ondřík, J., Hájek, A., Šenk, B., Hlisnikovský, K., Toman, F.: Studie proveditelnosti otvírky ložiska Brzkov - Souhrnná zpráva. GEAM Dolní Rožínka, 2014, 128 s.
- [6] REMY, N., BOUCHER, A., WU, J.: Applied geostatistics with SGeMS: a user's guide. New York: Cambridge University Press, 2009, xix, 264 p.

# Seznam obrázků

| Obr. 1: Strukturně-geologické schéma širší oblasti ložiska Brzkov (Ondřík et al., 2014).                          | 2              |
|----------------------------------------------------------------------------------------------------|----------------|
| Obr. 2: Strukturně-geologická mapa úseku Brzkov dle podkladů DIAMO.                                               | 3              |
| Obr. 3: Geologický řez ložiskem Brzkov, úsek Brzkov dle podkladů DIAMO (legenda viz obr. 2)                       | 4              |
| Obr. 4: Ukázka tabulky OBJEKT po zpracování bodů 1 a 2.                                                           | 9              |
| Obr. 5: Ukázka tabulky Collars.                                                                                   | 10             |
| Obr. 6: Ukázka tabulky Samples                                                                                    | 11             |
| Obr. 7: Ukázka tabulky Trajectories.                                                                              | 11             |
| Obr. 8: Zobrazení průzkumných děl s proporcionálním zobrazením uranu (ppm) ve vzorcích vstupujících do            |                |
| výpočtu (včetně povrchu) v prostředí Voxler.                                                                      | 12             |
| Obr. 9: Výsledek zpracování vzorků záporné délky makrem XYZ data Ink pro vybraný úsek díla BR1-31 v               |                |
| prostředí Voxler (vlevo). Vpravo nahoře odpovídající vstupní údaje tabulky Samples, vpravo uprostřed odpovídající | cí             |
| vstupní údaje tabulky Trajectories a vpravo dole výsledné údaje tabulky Analyzy Ink.                              | 13             |
| Obr. 10: Lokalizované údaje obsahu uranu v prostředí Voxler                                                       | 14             |
| Obr. 11: Prostorově usazené patrové mapy ze čtvř výškových úrovní a geologické řezy                               | 15             |
| Obr. 12: Prostorově zobrazená data uranového zrudnění z vrtů a důlních děl rozdělená do 4 tříd. 1. třída 0-10 ppm | U              |
| (světle modré body) 2 třída 10-100 ppm U (zelené body) 3 třída 100-1 000 ppm U (oranžové body) 4 třída            | č              |
| 1 000-200 000 ppm U (červené body). Stanovený zájmový polygon je zobrazen červenou baryou.                        | 15             |
| Obr. 13: Pozice vzorků uranového zrudnění (červené křížky), důlní činností vymanovaného zrudnění v úrovni         | 10             |
| 427 m n m (oranžová linie) průběh dvou tektonický zón (modré linie) a vytvořených obvodových polygonů dvou        | 1              |
| modelovaných těles (červené a fialové linie).                                                                     | 16             |
| Obr. 14: Pozice vzorků uranového zrudnění tříd 2 – 4. vertikálních a horizontálních důlních děl a deseti          | 10             |
| modelovaných těles uranového zrudnění. Svým rozsahem neivětší modelované těleso procházející z povrchu až do      | ,              |
| hloubky 210 m n m je vyznačeno červeně                                                                            | 17             |
| Obr. 15: Pozice po 10 m horizontálně odsazených obvodových polygonů modelovaných těles.                           | 18             |
| Obr. 16: Strukturní model zachycující deset modelovaných těles uranového zrudnění, důlní díla a průběhy           |                |
| významných zlomových zón (modré plochy).                                                                          | 18             |
| Obr. 17: Obvodové polygony tělesa E uranu vyexportované ze strukturního modelu ve výškových úrovních 220 až       |                |
| 550 (od světle zelené, přes tmavě zelenou, modrou, fialovou, červenou až po černou) s krokem 10 m.                | 20             |
| Obr. 18: Vybrané 10 cm úseky s analýzami uranu uvnitř tělesa                                                      | 21             |
| Obr. 19: Zobrazení topologie tělesa uranu v prostředí Voxler.                                                     | $\frac{-}{22}$ |
| Obr. 20: Úvodní okno programu Uran Teleso po spuštění.                                                            | 22             |
| Obr. 21: Okno programu Uran Teleso pro zadání vstupních parametrů.                                                | 23             |
| Obr. 22: Kontrola vstupních parametrů adresářů a souborů                                                          | $\frac{-}{23}$ |
| Obr. 23: Kontrola vstupních parametrů pro odhad zásob a vizualizaci                                               | $\frac{-}{23}$ |
| Obr. 24: Okno programu Uran Teleso po potvrzení vstupních parametrů                                               | -0<br>24       |
| Obr. 25: Zobrazení vstupních dat tělesa uranu v prostředí SGeMS.                                                  | 25             |
| Obr. 26: Ukázka statistického zpracování v prostředí SGeMS - histogram četností úseků obsahu uranu (ppm) a        |                |
| základní statistické charakteristiky (vlevo ze všech dat. vpravo vybraná data uvnitř tělesa)                      | 26             |
| Obr. 27: Ukázka statistického zpracování v prostředí SGeMS – lineární závislost obsahu uranu (ppm) na Z (m n.m.   | .)             |
| všech dostupných úseků obsahu uranu a základní statistické charakteristiky.                                       | ź6             |
| Obr. 28: Ukázka statistického zpracování v prostředí SGeMS – lineární závislost obsahu uranu (ppm) na Z (m n.m.   | .)             |
| úseků obsahu uranu uvnitř tělesa a základní statistické charakteristiky.                                          | 27             |
| Obr. 29: Zobrazení vstupních dat tělesa uranu v prostředí Voxler.                                                 | $\frac{-}{28}$ |
| Obr. 30: Zadané parametry elipsoidu anizotropie a parametrů IDW pro 3D gridování pro úrovně 220, 230 a 240 m      | -              |
| n.m. (objekt Gridder pod 250)                                                                                     | 29             |
| Obr. 31: Zadané parametry geometrie gridu pro 3D gridování pro úrovně 220, 230 a 240 m n.m. (objekt               |                |
| Gridder pod 250)                                                                                                  | 29             |
| Obr. 32: Zadané parametry výběru vzorků pro 3D gridování pro úrovně 220, 230 a 240 m n.m. (objekt Gridder po      | d              |
| 250)                                                                                                    | 30             |
| Obr. 33: Zadané parametry elipsoidu anizotropie a parametrů IDW pro 3D gridování pro úrovně od 250 m n.m.         |                |
| (objekt Gridder od 250).                                                                                          | 30             |
| Obr. 34: Zadané parametry geometrie gridu pro 3D gridování pro úrovně od 250 m n.m. (objekt Gridder od 250).      | 31             |
| Obr. 35: Zadané parametry výběru vzorků pro 3D gridování pro úrovně od 250 m n.m. (objekt Gridder_od 250)         | 31             |

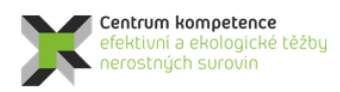

| т | Α |
|---|---|
| Č | R |

| Obr. 36: 3D grid obsahu uranu                                                                                                    | 32         |
|----------------------------------------------------------------------------------------------------|------------|
| Obr. 37: Export souborů U 001.grd až U 030.grd z objektu Gridder pod 250 (vlevo) a export souborů U 031.                                                                                                    | grd        |
| až U 338.grd z objektu Gridder od 250 (vpravo).                                                                                                    | 32         |
| Obr. 38: Vizualizace hodnot obsahu uranu (ppm) v tělese v prostředí Voxler                                                                                                    | 33         |
| Obr. 39: Vizualizace hodnot obsahu uranu (ppm) v tělese v prostředí SGeMS                                                                                                    | 34         |
| Obr. 40: Histogram četností a základní statistické charakteristiky obsahu uranu (ppm) vypočtených hodnot 3D g                                                                                                    | gridu      |
| (bloků 1*1*1 m) tělesa                                                                                                    | 35         |
| Obr. 41: Histogram četností a základní statistické charakteristiky obsahu uranu (ppm) upravených vypočtených                                                                                                    |            |
| hodnot 3D gridu (bloků 1*1*1 m) tělesa.                                                                                                    | 36         |
| Obr. 42: Vizualizace hodnot obsahu uranu (ppm) objektu U_upr v tělese v prostředí SGeMS                                                                                                    | 36         |
| Obr. 43: Základní parametry tvorby 3D gridu tělasa – upravené hodnoty                                                                                                    | 37         |
| Obr. 44: Zadané parametry geometrie gridu pro 3D gridování upravených hodnot                                                                                                    | 38         |
| Obr. 45: Zadané parametry výběru vzorků pro 3D gridování upravených hodnot                                                                                                    | 38         |
| Obr. 46: Vizualizace 3D gridu upravených hodnot v prostředí Voxler                                                                                                    | 38         |
| Obr. 47: Export souborů U_001.grd až U_338.grd z objektu Gridder                                                                                                    | 39         |
| Obr. 48: Transformace vstupních hodnot obsahu uranu (ppm) tělesa do NNR (objekt U_NNR) v prostředí SGeM                                                                                                    | ЛS.        |
|                                                                                                    | 40         |
| Obr. 49: Histogram četností a základní statistické charakteristiky vstupních dat tělesa transformovaných do NN                                                                                                    | R. 40      |
| Obr. 50: 3D grid obsahu uranu v NNR                                                                                                    | 41         |
| Obr. 51: Export souborů U_NNR_001.grd až U_ NNR_030.grd z objektu Gridder_pod 250 NNR (vlevo) a expo                                                                                                    | ort        |
| souborů U_NNR_031.grd až U_NNR_338.grd z objektu Gridder_od 250 NNR (vpravo)                                                                                                    | 42         |
| Obr. 52: Program Uran_Teleso, modul Výpočet hodnot 3D gridu tělesa v NNR                                                                                                    | 42         |
| Obr. 53: Zpětná transformace 3D gridu hodnot tělesa v NNR do původní distribuce vstupních hodnot obsahu ur                                                                                                    | anu        |
| (ppm) (objekt U_NNR_zpet) v prostředí SGeMS                                                                                                    | 43         |
| Obr. 54: Histogram četností a základní statistické charakteristiky obsahu uranu (ppm) vypočtených hodnot 3D g                                                                                                    | gridu      |
| (bloků 1*1*1 m) tělesa po zpětné transformaci z NNR                                                                                                    | 44         |
| Obr. 55: Základní parametry tvorby 3D gridu tělasa – hodnoty transformované z NNR                                                                                                    | 45         |
| Obr. 56: Zadané parametry geometrie gridu pro 3D gridování – hodnoty transformované z NNR.                                                                                                    | 45         |
| Obr. 57: Zadané parametry výběru vzorků pro 3D gridování – hodnoty transformované z NNR                                                                                                    | 45         |
| Obr. 58: Vizualizace 3D gridu hodnot transformovaných z NNR v prostředí Voxler.                                                                                                    | 46         |
| Obr. 59: Vízualizace horizontálního řezu 402.5 m.n.m. (soubor 188_402.5m_2D.srf), varianta 1 v prostředí Sur                                                                                                    | feru.      |
|                                                                                                    | 48         |
| Obr. 60: Vizualizace horizontalniho rezu 402.5 m.n.m. (soubor 188_402.5m_2D.srf), varianta 2 v prostředi Sur                                                                                                    | teru.      |
| $Oh_{1} (1, V_{1}) = 1 = 1 = 0 $                                                                                                    | 49         |
| Obr. 61: Vizualizace vertikalnino rezu XZ 1115600 (JTSK) (soubor vertXZ_1115600_2D.srt), varianta 1                                                                                                    | <b>F</b> 1 |
| V prostredi Surferu                                                                                                    | 51         |
| Obr. 62: Vizualizace Vertikalnino rezu XZ 1115600 (JTSK) (soubor VertXZ_1115600_2D.srt), varianta 2                                                                                                    | 50         |
| v prostredi Surieru. $(2, V)$ ( $(2, V)$ ) ( $(1, 1)$ ) ( $(1, 2)$ ) ( $(2, 1)$ ) ( $(1, 2)$ ) ( $(2, 1)$ ) ( $(2, 1)$ ) ( |            |
| Obr. 65: vizuanzace vertikalniho rezu YZ 656810 (JTSK) (soubor vertYZ_656810_2D.srl), varianta I v prosu                                                                                                    |            |
| Surieru.                                                                                                    | 33<br>Kadi |
| Obr. 64. vizualizace vertikalniho rezu 12.656810 (JTSK) (soubor vert12_656810_2D.srl), varianta 2.v prosu                                                                                                    | 2edi<br>54 |
| Our 65. Vizualizada akashu uzanu (ValDandar) yarianta 1                                                                                                    | 34         |
| Obr. 65: Vizualizace obsahu uranu (VolRender), varianta 1                                                                                                    | 33         |
| Our. ou. vizualizace ousallu ulallu (volkelluer), vallalla 2                                                                                                    | 30<br>57   |
| Our. 07. vizualizace rezu telesa - obsaliu uranu (Ormorniage), varianta 2                                                                                                    | ) /<br>50  |
| Our. oo. vizualizate rezu teresa - ousanu uranu nad 5000 ppm (kosurfaca), varianta 1                                                                                                    | 30         |
| Obr. 70: Vizualizace obálky tělesa s obsahem uranu nad 5000 ppm (Isosurface), varianta 2                                                                                                    | 39<br>60   |
| Oor. 70. vizuanzace obarky teresa s obsaneni uranu nau 3000 ppin (1505urrace), varranta z                                                                                                    | 00         |

# Seznam tabulek

| Tabulka 1: Část údajů tabulky OBJEKT                                                                  | 6  |
|----------------------------------------------------------------------------------------------------|----|
| Tabulka 2: Část údajů tabulky krvzor.                                                                 | 6  |
| Tabulka 3: Část údajů tabulky radian                                                                  | 7  |
| Tabulka 4: Část údajů tabulky průzkumné vrty Polná                                                    | 7  |
| Tabulka 5: Část údajů souboru BRZKOV_SOURAD.xlsx.                                                     | 8  |
| Tabulka 6: Část údajů souboru BRZKOV_SOURAD.xlsm.                                                     | 8  |
| Tabulka 7: Část údajů tabulky Analyzy Ink                                                             | 12 |
| Tabulka 8: Ukázka části souboru 500mm.bln.                                                            | 19 |
| Tabulka 9: Ukázka části souboru 500.dat.                                                              | 19 |
| Tabulka 10: Počty 10 cm úseků s analýzami uranu ve výškových úrovních 220 až 550 m n.m. s krokem 10 m | 21 |
| Tabulka 11: Ukázka části souboru Teleso_Uran_GSLIB.dat ve formátu GSLIB pro vstup do prostředí SGeMS  | 25 |
| Tabulka 12: Část údajů souboru Teleso_3D_grid_hodnoty.dat.                                            | 33 |
| Tabulka 13: Část údajů souboru Teleso_3D_grid_hodnoty_GSLIB.dat                                       | 34 |
| Tabulka 14: Odhad zásob                                                                               | 34 |
| Tabulka 15: Část údajů souboru Uran_3D_grid_upr.out                                                   | 37 |
| Tabulka 16: Část údajů souboru Uran_3D_grid_upr.dat                                                   | 37 |
| Tabulka 17: Odhad zásob – varianta 1                                                                  | 39 |
| Tabulka 18: Část údajů souboru Teleso_Uran_NNR.out                                                    | 41 |
| Tabulka 19: Část údajů souboru Teleso_Uran_NNR.dat                                                    | 41 |
| Tabulka 20: Část údajů souboru Teleso_3D_grid_NNR_hodnoty.dat                                         | 43 |
| Tabulka 21: Část údajů souboru Teleso_3D_grid_NNR_hodnoty_GSLIB.dat                                   | 43 |
| Tabulka 22: Část údajů souboru Uran_Teleso_3D_NNR_zpet.out.                                           | 44 |
| Tabulka 23: Část údajů souboru Uran_Teleso_3D_NNR_zpet.dat                                            | 44 |
| Tabulka 24: Odhad zásob – varianta 2.                                                                 | 46 |

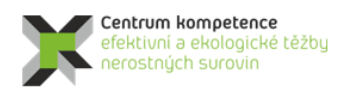

T A Č R

# Obsah

| 1.                                                                                                    | Obsah          | a závazná struktura certifikované metodiky                                               | 1  |  |  |
|----------------------------------------------------------------------------------------------------|----------------|------------------------------------------------------------------------------------------|----|--|--|
|                                                                                                    | 1.1.           | Cíl metodiky                                                                             | 1  |  |  |
| 2. Popis vlastní metodiky                                                                                                    |                |                                                                                          | 1  |  |  |
|                                                                                                    | 2.1.           | Geologický popis ložiska uranu Brzkov                                                    | 1  |  |  |
|                                                                                                    | 2.2.           | Metodické postupy a algoritmy tvorby a vizualizace 3D modelu ložiska uranu Brzkov        | 5  |  |  |
|                                                                                                    | 2.2.1.         | Revize všech dostupných archivních materiálů, verifikace a korekce vstupních dat         | 6  |  |  |
|                                                                                                    | 2.2.2.         | Výpočet a vizualizace prostorové lokalizace vstupních dat                                | 12 |  |  |
|                                                                                                    | 2.2.3.         | Konstrukce 3D strukturního modelu                                                        | 14 |  |  |
|                                                                                                    | 2.2.4.         | Výpočet topologie 3D gridu tělesa uranu podle 3D strukturního modelu                     | 19 |  |  |
|                                                                                                    | 2.2.5.         | Základní statistické zpracování obsahu uranu                                             | 24 |  |  |
| 2.2.6. Zobrazení vstupních dat ložiska uranu ve 3D v prostředí Voxler, stanovení elipsoidů anizot výběru dat, vytvoření 3D gridů obsahu uranu a export 2D gridů v jednotlivých horizontech ve formá<br>27 |                |                                                                                          | r. |  |  |
|                                                                                                    | 2.2.7.         | Odhad zásob na základě 2D gridů technologických parametrů a jejich převedení do 3D gridu | 32 |  |  |
|                                                                                                    | 2.2.8.         | Vizualizace horizontálních řezů ve 2D v prostředí Surfer (program Uran_Teleso)           | 47 |  |  |
|                                                                                                    | 2.2.9.         | Vizualizace sítě vertikálních řezů ve 2D v prostředí Surfer (program Uran_Teleso)        | 49 |  |  |
|                                                                                                    | 2.2.10.        | Vizualizace technologických parametrů ve 3D v prostředí Voxler                           | 54 |  |  |
|                                                                                                    | 2.3.           | Závěr                                                                                    | 61 |  |  |
| 3.                                                                                                    | Srovna         | ání "novosti postupů"                                                                    | 61 |  |  |
| 4.                                                                                                    | Popis          | uplatnění Certifikované metodiky                                                         | 61 |  |  |
| 5.                                                                                                    | Ekono          | mické aspekty                                                                            | 62 |  |  |
| Li                                                                                                    | teratura.      |                                                                                          | 63 |  |  |
| Se                                                                                                    | Seznam obrázků |                                                                                          |    |  |  |
| Se                                                                                                    | beznam tabulek |                                                                                          |    |  |  |
| 0                                                                                                    | Dbsah          |                                                                                          |    |  |  |